# internet2.0

# MILITARY-GRADE

# **CYBER PROTECTION**

Cloaking Firewall: Installation (ISO Distribution) Document Version 4.0

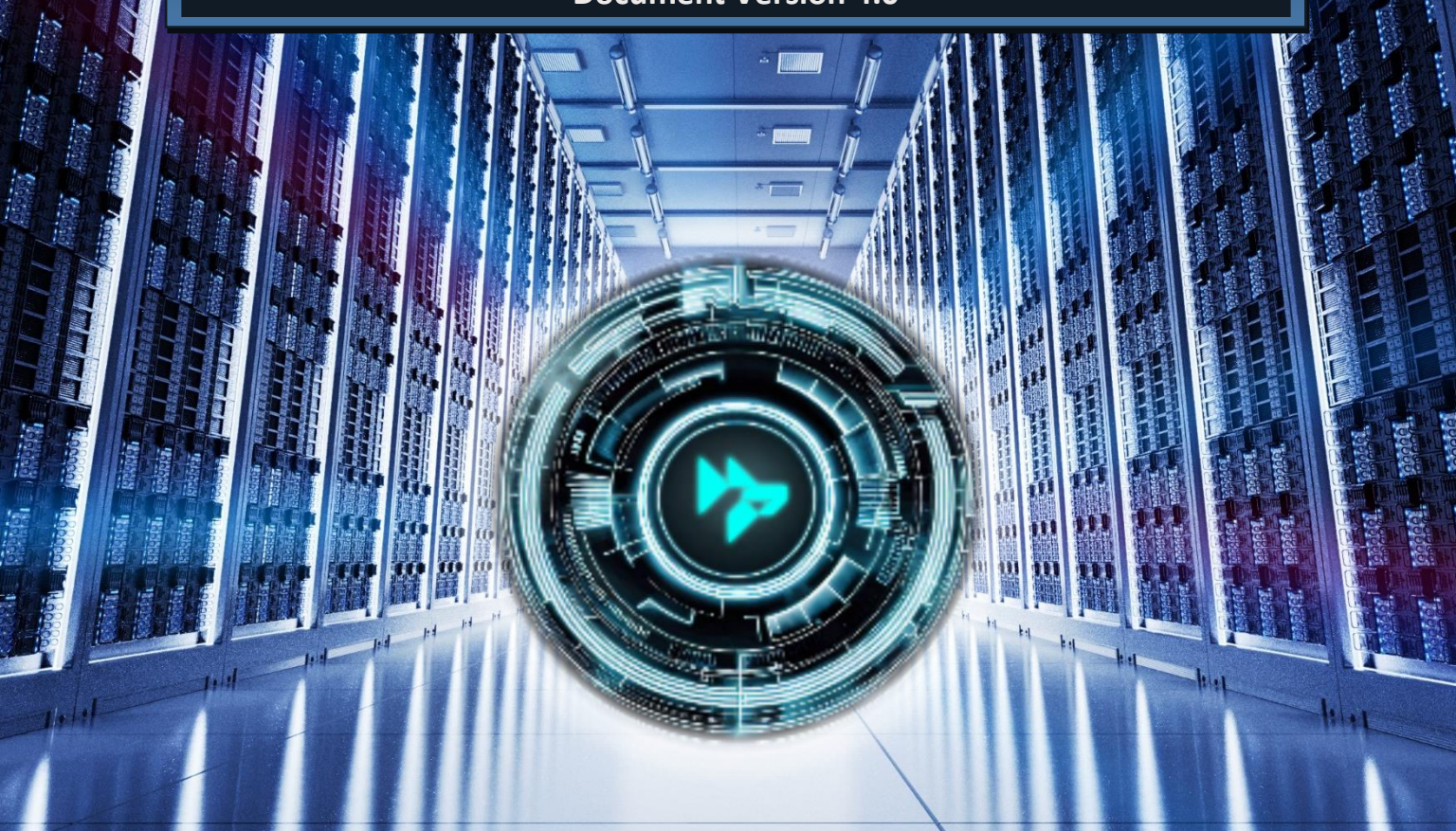

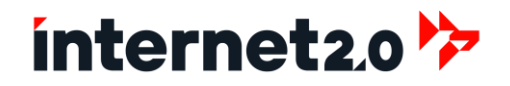

### **DISCLAIMER**

This document is to allow Internet 2.0 to preconfigure and deploy a Cloaking Firewall (referred to as "Security Systems") to a client's ("Client") site/network, with minimal configuration required upon installation. Internet 2.0 will make every attempt to ensure the accuracy and reliability of the installation process based on the information provided by the Client. However, the information provided by the Client must be as accurate and detailed as possible. Internet 2.0 does not accept any responsibility or liability for the accuracy, content, completeness, legality, or reliability of the information provided by the Client.

Internet 2.0's Security Systems are designed to allow for customization; however, not all network configurations or systems may be supported, which may then require the Client to reconfigure their network/system to enable the successful operation and functionality of the Security Systems.

The Client understands and agrees that the use of Internet 2.0 is entirely at the Client's own risk and that Internet 2.0's services, appliances, and systems are provided "As Is" and "As Available." Internet 2.0 does not make any express or implied warranties, endorsements, or representations whatsoever as to the operation of the Internet 2.0 security services, appliances, systems, website, information, content, materials, or products. This includes, but is not limited to, implied warranties of merchantability, fitness for a particular purpose, non-infringement, and warranties that access to or use of the service will be uninterrupted or error-free or that defects in the service will be corrected.

The Client understands and agrees that Internet 2.0 and any of its subsidiaries or affiliates shall in no event be liable for any direct, indirect, incidental, consequential, or exemplary damages. This includes, but is not limited to, damages for loss of profits, business interruption, business reputation or goodwill, loss of programs or information, or other intangible losses arising out of the use of or the inability to use the service, information, or any permanent or temporary cessation of such service or access to information, or the deletion or corruption of any content or information, or the failure to store any content or information. The above limitation shall apply whether or not Internet 2.0 has been advised of or should have been aware of the possibility of such damages. In jurisdictions where the exclusion or limitation of liability for consequential or incidental damages is not allowed, the liability of Internet 2.0 is limited to the greatest extent permitted by law.

### Licensing:

Internet 2.0 Cloaking Firewall is Copyright © 2024 Internet 2.0. All rights reserved.

Redistribution and use in source and binary forms, with or without modification, are permitted provided that the following conditions are met:

- 1. Redistributions of source code must retain the above copyright notice, this list of conditions, and the following disclaimer.
- 2. Redistributions in binary form must reproduce the above copyright notice, this list of conditions, and the following disclaimer in the documentation and/or other materials provided with the distribution.

THIS SOFTWARE IS PROVIDED "AS IS" AND ANY EXPRESS OR IMPLIED WARRANTIES, INCLUDING, BUT NOT LIMITED TO, THE IMPLIED WARRANTIES OF MERCHANTABILITY AND FITNESS FOR A PARTICULAR PURPOSE, ARE DISCLAIMED. IN NO EVENT SHALL THE AUTHOR BE LIABLE FOR ANY DIRECT, INDIRECT, INCIDENTAL, SPECIAL, EXEMPLARY, OR CONSEQUENTIAL DAMAGES (INCLUDING, BUT NOT LIMITED TO, PROCUREMENT OF SUBSTITUTE GOODS OR SERVICES; LOSS OF USE, DATA, OR PROFITS; OR BUSINESS INTERRUPTION) HOWEVER CAUSED AND ON ANY THEORY OF LIABILITY, WHETHER IN CONTRACT, STRICT LIABILITY, OR TORT (INCLUDING NEGLIGENCE OR OTHERWISE) ARISING IN ANY WAY OUT OF THE USE OF THIS SOFTWARE, EVEN IF ADVISED OF THE POSSIBILITY OF SUCH DAMAGE.

Internet 2.0 Cloaking Firewall is based on FreeBSD, copyright © The FreeBSD Project. All rights reserved.

Internet 2.0 Cloaking Firewall is based on OPNsense<sup>®</sup>, copyright © Deciso B.V. All rights reserved, which is a fork of pfSense<sup>®</sup> (Copyright © 2004-2014 Electric Sheep Fencing, LLC. All rights reserved.), which is a fork of m0n0wall<sup>®</sup> (Copyright © 2002-2013 Manuel Kasper).

Internet 2.0 Cloaking Firewall and OPNsense include various freely available software packages and ports. The incorporated third-party tools are listed in Appendix E.

# **Contents**

| DISCLAIMER                                                   | i  |
|--------------------------------------------------------------|----|
| Overview of the Cloaking Firewall Installation               | 1  |
| Navigating the Guide                                         | 1  |
| Purpose and Benefits                                         | 1  |
| Cloaking Firewall Specifications                             | 2  |
| Hardware Specifications                                      | 2  |
| Additional Considerations                                    | 2  |
| Prerequisites for Installing Cloaking Firewall               | 3  |
| Install Cloaking Firewall from ISO                           | 4  |
| Initial Login with the Cloaking Firewall                     | 15 |
| Quick overview of the Dashboard                              | 17 |
| Menu                                                         | 17 |
| Header                                                       | 17 |
| Picture                                                      | 18 |
| System Information                                           | 18 |
| Services                                                     | 19 |
| Firewall Log                                                 | 19 |
| Gateways                                                     | 19 |
| Network Time                                                 | 19 |
| Interfaces                                                   | 19 |
| Traffic Graph                                                | 20 |
| Quick Setup with Provided Configuration File                 | 21 |
| Configure Gateway and WAN Interface                          | 22 |
| Configure Interfaces and Gateway (Default Configuration)     | 26 |
| Perform Updates                                              | 30 |
| Configuring the Systems of the Cloaking Firewall             | 32 |
| Reporting Settings                                           | 32 |
| Create Server Certificate Authorities and Certificates (SSL) | 33 |
| User Accounts: Change Passwords                              | 36 |
| User Groups                                                  | 37 |
| Administration Settings                                      | 38 |
| Cron Tasks                                                   | 39 |
| General Settings                                             | 40 |
| Logging Settings                                             | 40 |
| Miscellaneous Settings                                       | 41 |
| Services: Network Timing                                     | 42 |
| Services: Unbound DNS                                        | 42 |
| Services: Monit Settings                                     | 43 |

| IDS (Suricata) Configuration                          | 45 |
|-------------------------------------------------------|----|
| Enable Rules for Suricata                             | 45 |
| Enable and Configure OpenVPN                          | 47 |
| Create Remote Access for Firewall Administration      | 47 |
| Download VPN Client                                   | 49 |
| Perform Reboot if OpenVPN Server(s) are Enabled       | 49 |
| Optional: Implement a VPN Interface                   | 49 |
| Firewall Configuration                                | 50 |
| Firewall Rules, Precedence/Priority                   | 50 |
| Firewall and Asymmetric Routing                       | 51 |
| Advanced Firewall Settings                            | 52 |
| Firewall NAT Port Forward                             | 53 |
| Firewall NAT Outbound                                 | 55 |
| Firewall Rules                                        | 56 |
| Disable the Anti-Lockout Rule                         | 59 |
| Configure RAIDEN                                      | 60 |
| Tunable Settings:                                     | 62 |
| Download Site Configuration File                      | 65 |
| Perform Reboot and System Checks                      | 65 |
| Troubleshooting                                       | 66 |
| Disable the Firewall in case of Lockout               | 66 |
| Resetting to Default Configuration                    | 67 |
| Errata                                                | 69 |
| Performing Additional Updates                         | 69 |
| Appendix A: Improve IDPS Performance                  | 70 |
| Appendix B: Implement Multi-Factor Authentication     | 71 |
| Add in MFA for Administrative WebGUI Logins           | 71 |
| Appendix C: Monit - Email Notifications for MS Office | 72 |
| Microsoft Azure                                       | 72 |
| Create User Account                                   | 72 |
| Set Usage Location                                    | 72 |
| Assign License                                        | 72 |
| Exclude Multi-Factor Authentication (MFA)             | 72 |
| Microsoft Office Admin Console                        | 73 |
| Enable SMTP for User's Mailbox                        | 73 |
| Microsoft Exchange                                    | 73 |
| Add SMTP Email Address                                | 73 |
| Microsoft Online                                      | 73 |
| Log in with the New Account                           | 73 |
| Setup Email Forwarding                                | 74 |

| Cloaking Firewall Monit Settings                      | 74 |
|-------------------------------------------------------|----|
| Appendix D: Cloaking Nginx (Reverse Proxy) from Scans | 76 |
| Install Nginx Plugin                                  | 76 |
| Configure IDPS                                        | 76 |
| Configure Virtual IP                                  | 76 |
| Configure Nginx                                       | 77 |
| Configure Firewall                                    | 81 |
| Appendix E: Systems and Versions                      | 83 |
|                                                       |    |

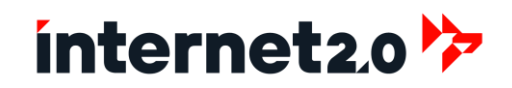

### **Overview of the Cloaking Firewall Installation**

Welcome to the Cloaking Firewall Installation Guide. This comprehensive document is designed to assist you throughout the entire process of setting up and configuring your Cloaking Firewall system, ensuring optimal performance and robust security for your network infrastructure. From initial installation to advanced configurations, this guide provides detailed instructions and insights to help IT professionals efficiently deploy and manage the Cloaking Firewall.

### Navigating the Guide

This guide is structured to take you step-by-step through the various stages of installation and configuration:

- **Prerequisites & Specifications:** Start by reviewing the necessary prerequisites and detailed specifications of Cloaking Firewall to ensure compatibility and readiness for installation.
- Installation Process: Follow detailed steps to install the Cloaking Firewall system, including adding and adjusting network interfaces and setting up routing tables for specific subnets.
- Initial Configuration: Perform initial setup procedures such as executing the bootup script, configuring interfaces and gateways, and establishing logging settings.
- Advanced Settings and Customization: Get guidance on performing updates, installing plugins, and transferring support files. This section also covers configuring cron jobs, monitoring, reporting, and IP blocker settings.
- Security Enhancements: Learn how to create VPN user groups, configure network timing, manage DNS settings, and set up server certificates. Administrative security measures like lockdowns and secure web browser connections are also detailed.
- **Operational Management:** Manage firewall configurations, including rules, NAT settings, and advanced firewall settings. Additionally, this section explains how to set up IDS, IPS, and manage OpenVPN setups.
- Maintenance and Troubleshooting: Find guidance on routine maintenance tasks, implementing multi-factor authentication, and troubleshooting common issues such as IP blocker failures and firewall lockouts.
- System Customization and Finalization: Customize your system to meet specific needs, perform final updates, and prepare the system for operational deployment. This includes creating and managing access for remote firewall administration.

### **Purpose and Benefits**

The Cloaking Firewall Installation Guide is intended to provide a clear and systematic approach to setting up your firewall, from basic configurations to advanced security and operational settings. Whether you are an experienced network administrator or new to firewall configurations, this guide is crafted to provide all the information you need to successfully deploy and manage your Cloaking Firewall.

By following this guide, you will ensure that your network is protected with a high level of security while optimizing network performance and resource utilization. We encourage you to follow the steps closely and refer to the specific sections as needed to fully leverage the capabilities of the Cloaking Firewall in your network environment.

### **Cloaking Firewall Specifications**

When planning the installation of Cloaking Firewall, it is essential to consider the hardware specifications to ensure compatibility and optimal performance. The hardware chosen should have sufficient processing power, memory, and storage to handle the demands of network traffic and security processes without bottlenecks. Here are the detailed hardware requirements and recommendations, including considerations for virtual environments and cloud deployments:

### Hardware Specifications

- Processor (CPU):
  - Minimum: 2 cores
  - **Recommended:** 4 cores or more; Intel<sup>®</sup> based

A multi-core processor is recommended to efficiently handle concurrent processes and high network traffic. Higher core counts can significantly improve performance, especially in environments with heavy usage or multiple security tasks.

- Memory (RAM):
  - Minimum: 2 GB
  - Recommended: 8 GB or more

Adequate RAM is crucial for the smooth operation of security functions, handling multiple user connections, and running additional services. More memory ensures better performance and stability under load.

- Storage (DISK):
  - $\circ$  Minimum: 30 GB SSD
  - Recommended: 50 to 150 GB SSD

Solid-state drives (SSDs) are preferred for their faster data access speeds and improved system responsiveness. Larger SSDs provide additional space for logs, updates, and other critical data, enhancing overall system performance.

- Network Interfaces (NICs):
  - Minimum: 2 (One WAN and One LAN)
  - Recommended: 4 (Two WANs and Two LANs) Intel<sup>®</sup> based
     Multiple network interfaces are necessary to separate different types of traffic and management tasks. This setup helps with better traffic management, redundancy, and increased security through

### segmentation. Additional Considerations

- **Network Throughput:** Ensure that the chosen hardware or cloud instance can support the expected network throughput. Higher throughput capabilities are necessary for large or high-traffic environments to prevent bottlenecks and maintain performance.
- Power Supply: For physical deployments, a reliable power supply unit (PSU) with sufficient capacity to
  handle all hardware components is essential. Consider a redundant PSU for critical deployments to ensure
  continuous operation.
- Cooling: Proper cooling mechanisms should be in place to prevent overheating, especially in highperformance setups. Consider using hardware with efficient cooling solutions or placing the system in a wellventilated area.
- Form Factor: Depending on the deployment environment, choose an appropriate form factor such as rackmounted or tower servers. Rack-mounted servers are ideal for data centers, while tower servers may be suitable for smaller setups.

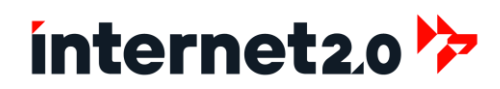

### **Prerequisites for Installing Cloaking Firewall**

Before proceeding with the installation of Cloaking Firewall, it is important to ensure that all prerequisites are met to facilitate a smooth and successful setup. Below are the key requirements that need to be addressed:

### 1. Hardware Requirements:

- Ensure the hardware meets or exceeds the minimum specifications outlined for the Cloaking Firewall. This includes a compatible processor, sufficient RAM, adequate storage capacity with SSDs recommended, and necessary network interface cards.
- Ensure that access is possible to the firewall:
  - i. If a physical appliance, then a keyboard and monitor are needed to access the console.
- ii. If it is a virtual machine, then the console can be accessed through the hypervisor manager.

### 2. Network Connectivity:

• Reliable network connectivity is crucial. Ensure that all networking equipment (such as routers, switches) and cabling are in good working order. The network should be stable to avoid disruptions during the firewall installation and configuration.

### 3. ISO Media Preparation:

• Download the latest version of the Cloaking Firewall ISO from the official website. Verify the integrity of the download with checksums to ensure the file is not corrupted. Prepare a bootable USB drive or DVD with the ISO image, depending on the installation method preferred or the capabilities of the hardware. Also, the ISO can be used within a virtual environment.

### 4. Backup Existing Data:

• Before installing the new firewall system, back up all existing data and configurations from the current system. This precaution will prevent data loss and provide a recovery point in case the installation does not go as planned.

### 5. Access Credentials:

• Have all necessary access credentials ready. This includes admin credentials for existing network devices and systems that might need to be configured or turned off during the firewall installation.

### 6. Installation Documentation:

• Familiarize yourself with the installation guide and any specific vendor documentation. Having a clear understanding of the installation steps, configurations, and settings will help avoid common pitfalls.

### 7. Legal and Compliance Checks:

• Verify that the installation and use of Cloaking Firewall complies with local and international laws and regulations concerning data protection and network security.

### 8. Plan for Network Downtime:

• Schedule a maintenance window during which the installation will take place. Inform all stakeholders of potential network downtime to minimize disruption to business operations.

By ensuring these prerequisites are met, you can proceed with the installation of Cloaking Firewall confidently, knowing that you have prepared the environment for a successful deployment. This preparation will help avoid technical issues during the installation process and ensure that the firewall integrates smoothly into your existing network infrastructure.

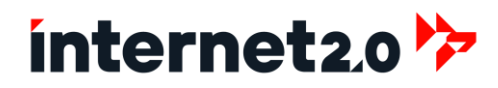

### **Install Cloaking Firewall from ISO**

To begin the installation process of the Cloaking Firewall, with the ISO made into a bootable media (DVD, USB, etc), insert the prepared bootable device containing the Cloaking Firewall ISO into the designated server and power on the system. Ensure that the BIOS/UEFI settings are configured to prioritize booting from the USB/DVD drive. Once the system boots from the correct media, follow the on-screen instructions to commence the installation setup, selecting the appropriate options for your network environment.

#### For best performance and security is to use UEFI (or sometimes referred to as EFI).

#### This installation guide assumes that IPv4 Addresses will be used.

When the system powers on, it will begin the booting process from the ISO media.
 a. The bootup process will take some time as the WAN interface is not configured.

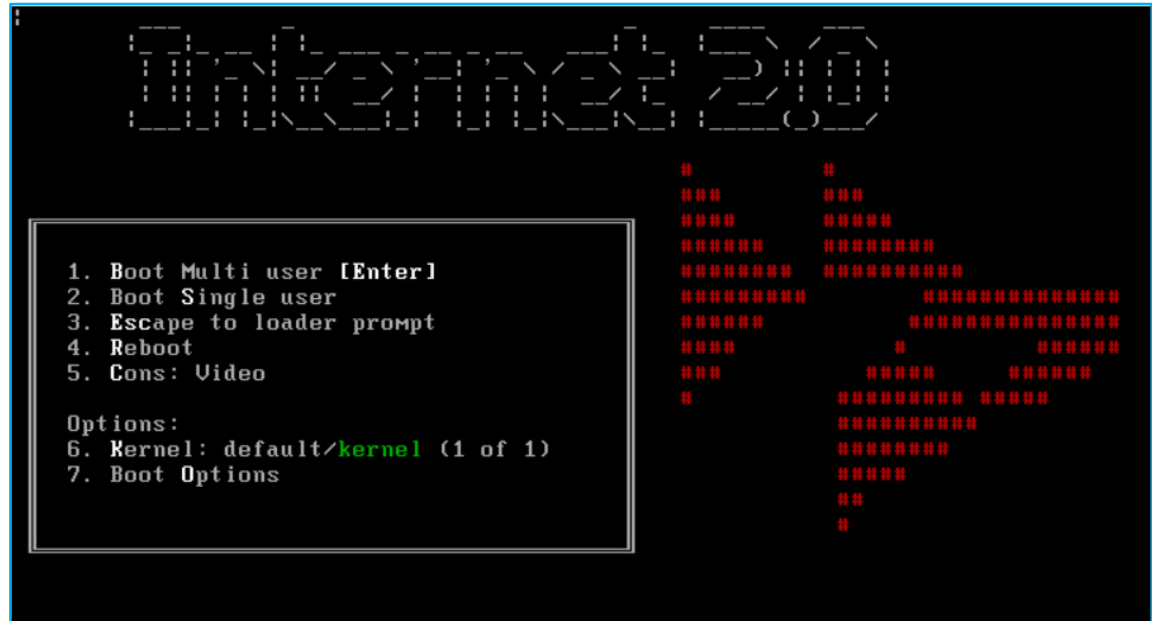

2. Let the Cloaking Firewall complete the bootup process until the Login prompt:

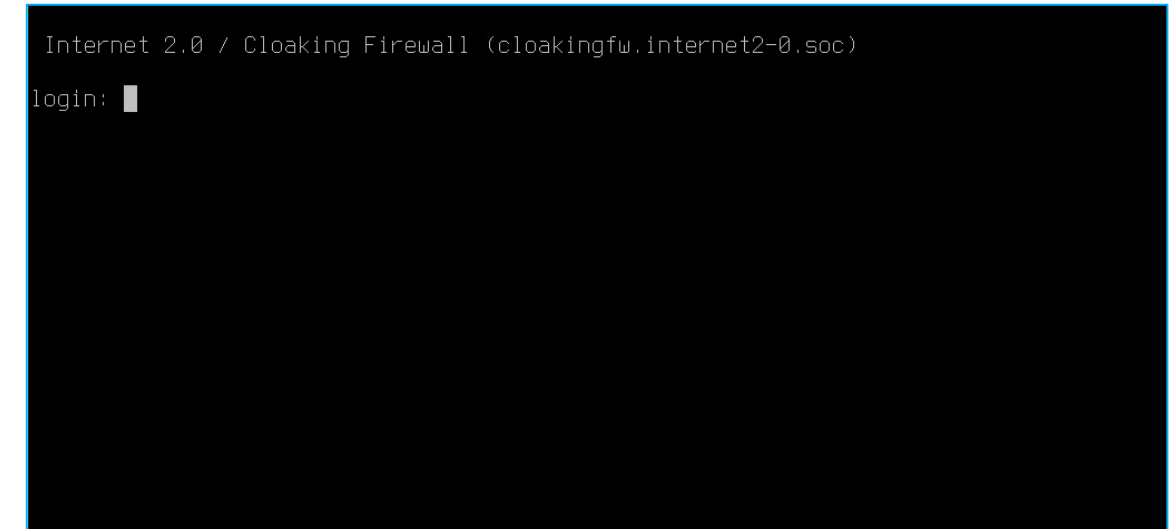

 To log in, type: Login:

Password:

root internet2-0.com

#### 4. The console menu will appear.

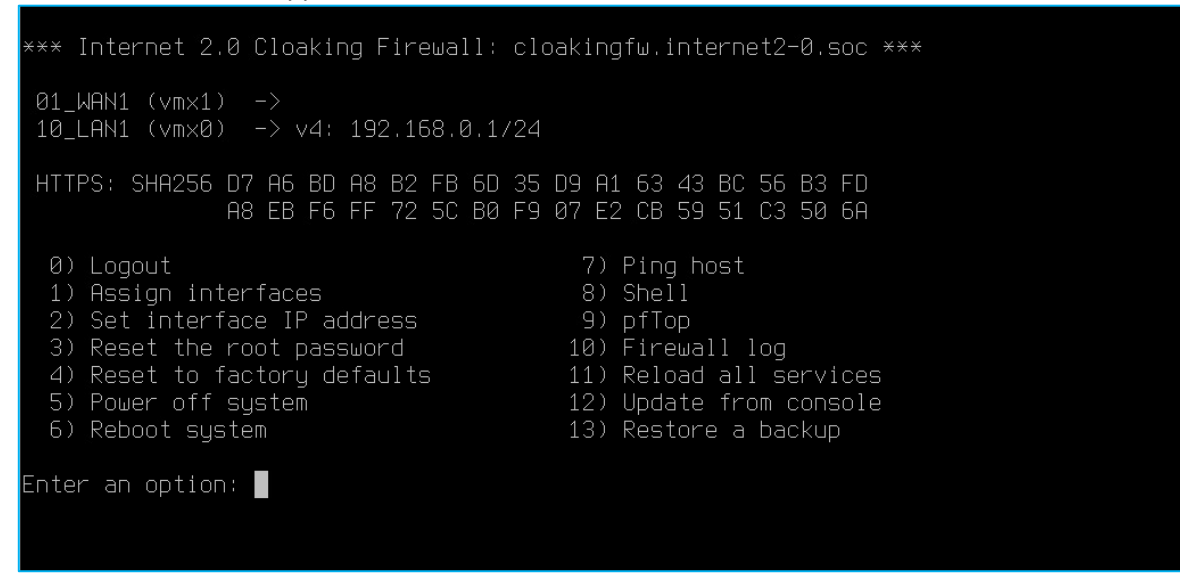

- 5. The interfaces will need to be configured first.
- 6. Enter "1" and then press "Enter" to assign the interfaces:
  - a. LAGGs: N (and then press "Enter")
  - b. VLANs: N (and then press "Enter")
  - c. There will be a listing of interfaces with their MAC physical addresses listed. Identify which interface will be used for the WAN and LAN.

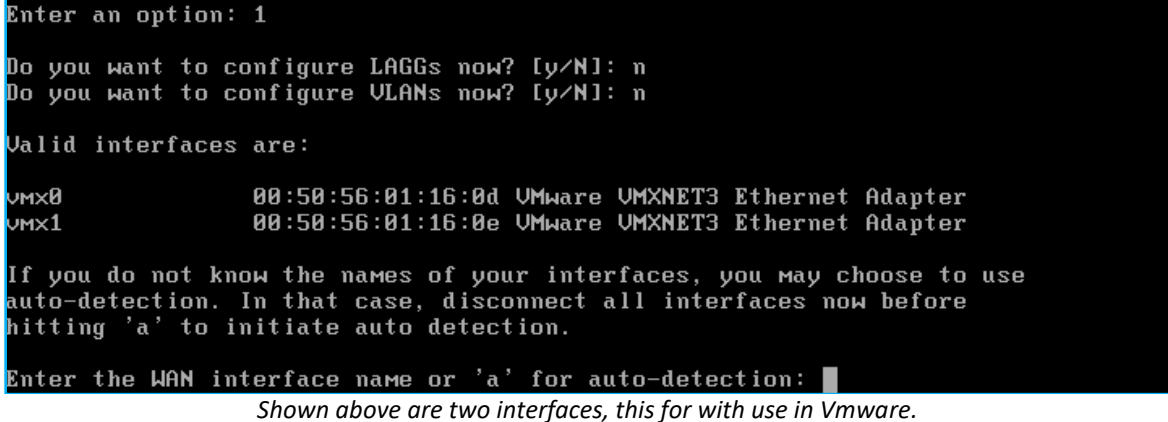

The WAN will be using vmx0, while the LAN will use vmx1.

- d. For the WAN (which is normally the Internet facing interface), type in the interface identifier, then press "Enter" to continue.
- e. For the LAN (which would be for the private local network), type in the interface identifier, then press "Enter" to continue.
- f. The Optional interfaces can be skipped for now. Press "Enter" to continue.

The interfaces will be assigned as follows: JAN -> vmx0 LAN -> vmx1 Do you want to proceed? [y/N]: y

Above is an example of assigning the interfaces.

- g. If there are no typos, type in "y" and then press "Enter" to proceed.
  - i. If there has been a mistake, hit CTRL-C to start again.

- 7. When the assignments have been completed, to set the IP addresses of the LAN press "2" and then "Enter". Note: If the Default IP Address of 192.168.0.1 is the correct IP for the LAN, then can skip to Step 8.
  - a. Press "2" for LAN and then press "Enter". b. DHCP setup: N (and then press "Enter") c. IPv4 Address: i. Enter the IP address in IPv4 format. d. Subnet: i. Enter the Subnet, which is typically 24. e. Upstream Server: Leave blank and press "Enter" f. Configure for DHCP6: N (and then press "Enter") g. IPv6 Address: i. Leave blank and press "Enter" unless using IPv6, then enter the IP address in IPv6 format. h. Enable DHCP server on LAN: N (and then press "Enter") Change web GUI from HTTPS to HTTP: N (and then press "Enter") i. j. Generate New Self-Signed Certificate: N (and then press "Enter") Restore web GUI access defaults: N (and then press "Enter") k. Enter the number of the interface to configure: 1 Configure IPv4 address LAN interface via DHCP? [y/N] n Enter the new LAN IPv4 address. Press <ENTER> for none: 10.0.20.10 Subnet masks are entered as bit counts (like CIDR notation). e.g. 255.255.255.0 = 24 255.255.0.0 = 16 255.0.0.0 = 8 Enter the new LAN IPv4 subnet bit count (1 to 32): 24 For a WAN, enter the new LAN IPv4 upstream gateway address. For a LAN, press <ENTER> for none: Configure IPv6 address LAN interface via DHCP6? [y/N] n Enter the new LAN IPv6 address. Press <ENTER> for none: Do you want to enable the DHCP server on LAN? [y/N] n Do you want to change the web GUI protocol from HTTPS to HTTP? [y/N] n Do you want to generate a new self-signe<u>d</u> web GUI certificate? [y/N] n Restore web GUI access defaults? [y/N] n An example of configuring the LAN interface. \*\*\* Internet 2.0 Cloaking Firewall: cloakingfw.internet2-0.soc \*\*\* 01\_WAN1 (vmx0) 10\_LAN1 (vm×1) -> v4: 10.0.20.10/24 HTTPS: SHA256 D7 A6 BD A8 B2 FB 6D 35 D9 A1 63 43 BC 56 B3 FD A8 EB F6 FF 72 5C B0 F9 07 E2 CB 59 51 C3 50 6A 7) Ping host 9) pfTop 10) Firewall log 11) Reload all services 12) Update from console 4) Reset to factory defaults5) Power off system 6) Reboot system 13) Restore a backup Inter an option:

An example of completing the initial configuration.

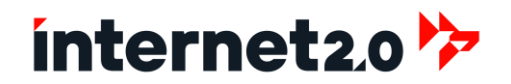

- 8. When the configuration of the LAN interface is completed, go to the Shell (command line), by pressing "8" and then press "Enter".
- 9. At the prompt, type:

cloakingfw-installer And then press "Enter" to begin. \*\* Internet 2.0 Cloaking Firewall: cloakingfw.internet2–0.soc \*\*\* 01\_WAN1 (vmx0) -> 10\_LAN1 (vmx1) -> v4: 10.0.20.10/24 HTTPS: SHA256 D7 A6 BD A8 B2 FB 6D 35 D9 A1 63 43 BC 56 B3 FD A8 EB F6 FF 72 5C B0 F9 07 E2 CB 59 51 C3 50 6A 8) Shell 9) pfTop 10) Firewall log 11) Reload all services Set interface IP address
 Reset the root password 4) Reset to factory defaults 12) Update from console 13) Restore a backup 6) Reboot system Enter an option: 8 oot@cloakingfw:~ # cloakingfw-installer

During the installation process, there will be slight differences between UEFI and BIOS installations.

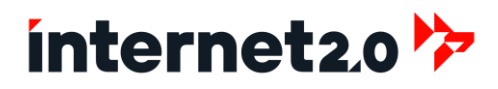

10. At the Keymap Selection, select the keyboard mapping to use, otherwise leave as default and hit Enter.

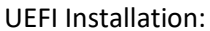

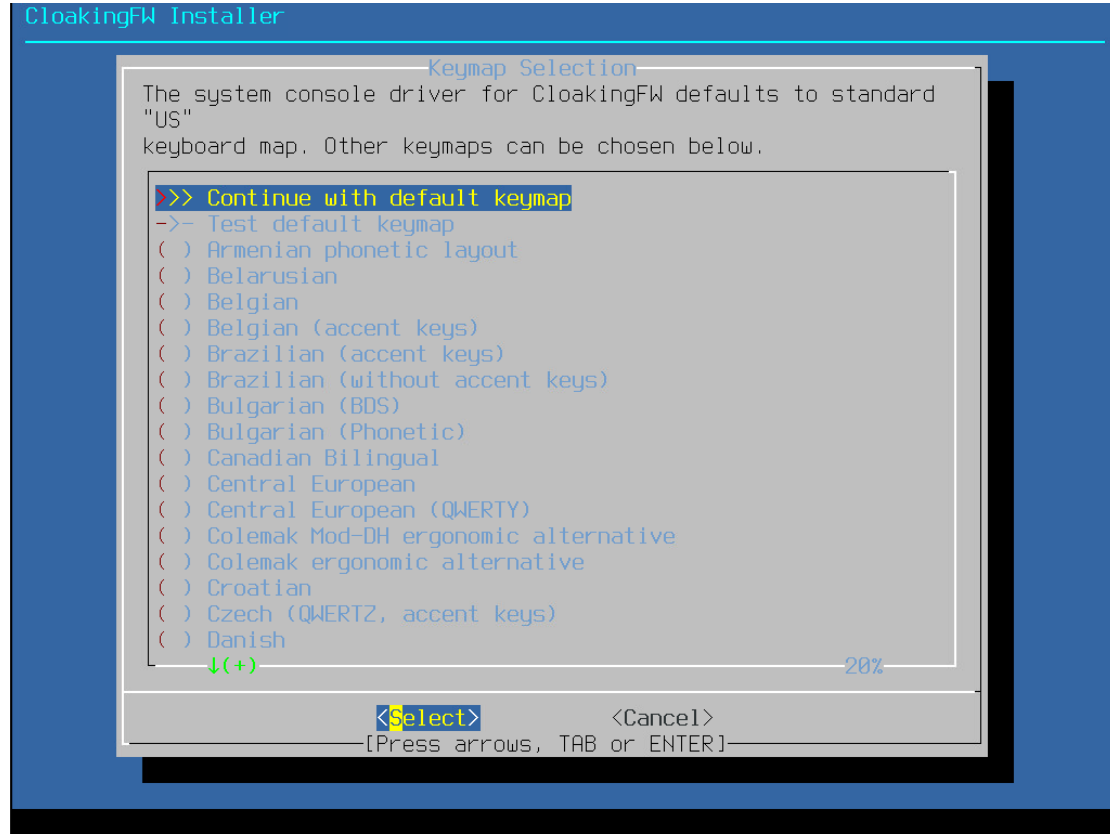

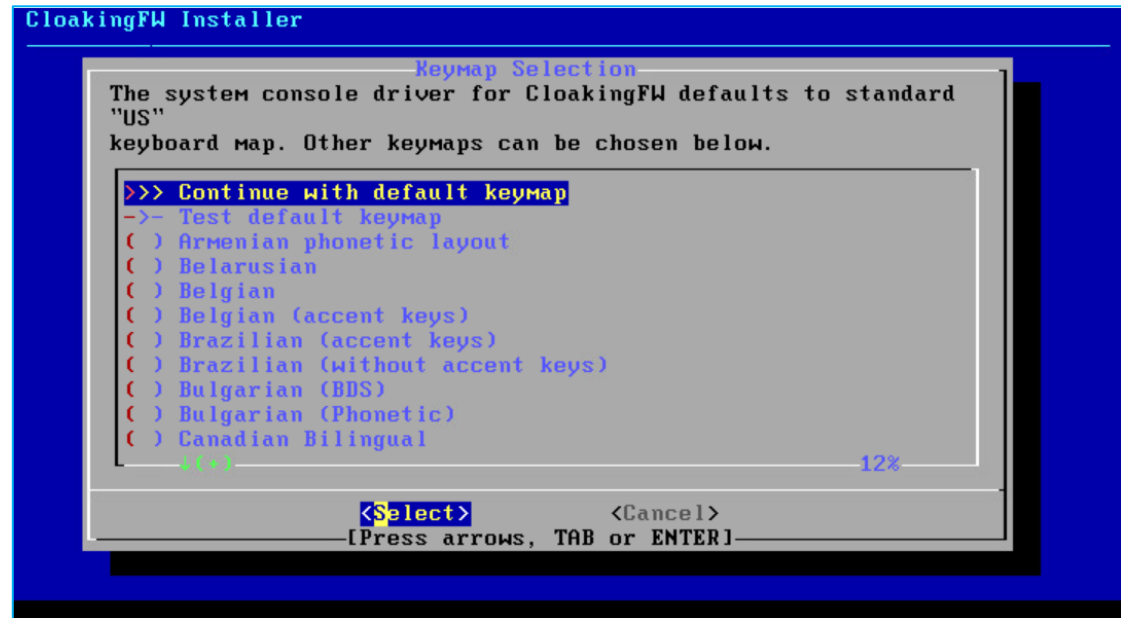

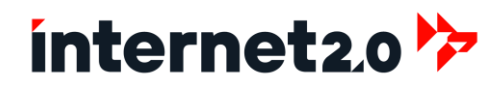

- 11. At the Task Window, it is best to select "ZFS" if listed, otherwise select "UFS".
  - To select "ZFS", use the down arrow key to highlight it and then hit Enter.
     Note: Some system may not be able to support ZFS. Should an error occur when using ZFS, then select UFS instead.

#### **UEFI** Installation:

| CloakingFW Instal | ller                                                                                                |  |
|-------------------|----------------------------------------------------------------------------------------------------|--|
|                   | CloakingFW 23.7<br>Choose one of the following tasks to perform.                                    |  |
|                   | Install (UFS)<br>Install (ZFS)<br>Other Modes >><br>Import Config<br>Password Reset<br>Force Reboot |  |
|                   | <pre></pre>                                                                                         |  |
|                   |                                                                                                    |  |

| CloakingFW Installer |                                                                                                    |  |  |
|----------------------|----------------------------------------------------------------------------------------------------|--|--|
|                      |                                                                                                    |  |  |
|                      | CloakingFW 23.7<br>Choose one of the following tasks to perform.<br>Install (UFS) UFS GPT/UEFI Hybrid<br>Other Modes >> Extended Installation<br>Import Config Load Configuration<br>Password Reset Recover Installation<br>Force Reboot Reboot System |  |  |
|                      | CDR > < Exit >                                                                                                    |  |  |

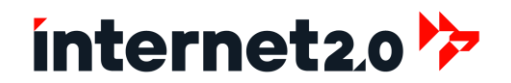

b. At the Disk RAID window, select the correct RAID if to use one. Otherwise, leave as Stripe. Hit enter to continue.

**UEFI** Installation:

| CloakingFW Installer                                                                                                    |  |
|----------------------------------------------------------------------------------------------------|--|
| ZFS Configuration<br>Select Virtual Device type:                                                                                                    |  |
| StripeNoRedundancymirrorMirror - n-Way Mirroringraid10RAID 1+0 - n x 2-Way Mirrorsraid21RAID-21 - Single Redundant RAIDraid22RAID-22 - Double Redundant RAIDraid23RAID-23 - Triple Redundant RAID |  |
| Cancel><br>[Press arrows, TAB or ENTER]                                                                                                    |  |
|                                                                                                    |  |
| [1+ Disks] Striping provides maximum storage but no redundancu                                                                                                    |  |

| CloakingFW Inst<br> | aller                                                                                                    |
|---------------------|----------------------------------------------------------------------------------------------------|
|                     | Select Virtual Device type:<br>Stripe Stripe - No Redundancy<br>Mirror Mirror - n-Way Mirroring<br>raid10 RAID 1+0 - n x 2-Way Mirrors<br>raid21 RAID-21 - Single Redundant RAID<br>raid22 RAID-22 - Double Redundant RAID<br>raid23 RAID-23 - Triple Redundant RAID |
|                     | Cancel><br>——[Press arrows, TAB or ENTER]                                                                                                    |

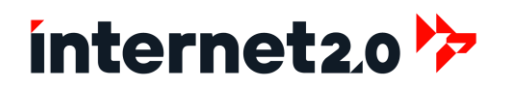

c. At the Drive Device window, select the designated drive to use. If needed, use the arrow keys to highlight the drive. Hit the spacebar to select the drive. Then hit Enter to continue.

### **UEFI** Installation:

| ZFS Configuration                                                                                                    | CloakingFW Installer |                   |
|----------------------------------------------------------------------------------------------------|----------------------|-------------------|
| ZFS Configuration                                                                                                    |                      |                   |
| ZFS Configuration                                                                                                    |                      |                   |
| ZFS Configuration                                                                                                    |                      |                   |
| ZFS Configuration                                                                                                    |                      |                   |
| ZFS Configuration                                                                                                    |                      |                   |
| ZFS Configuration                                                                                                    |                      |                   |
| ZFS Configuration                                                                                                    |                      |                   |
| <pre>[*] def VMware Virtual disk</pre>                                                                                                    |                      | ZFS Configuration |
| Image: Sector Sector |                      |                   |
| K OK > K Back >                                                                                                    |                      |                   |
| K K Back >                                                                                                    |                      |                   |
|                                                                                                    |                      |                   |
|                                                                                                    |                      |                   |
|                                                                                                    |                      |                   |
|                                                                                                    |                      |                   |
|                                                                                                    |                      |                   |
|                                                                                                    |                      |                   |
|                                                                                                    |                      |                   |
|                                                                                                    |                      |                   |
|                                                                                                    |                      |                   |
|                                                                                                    |                      |                   |

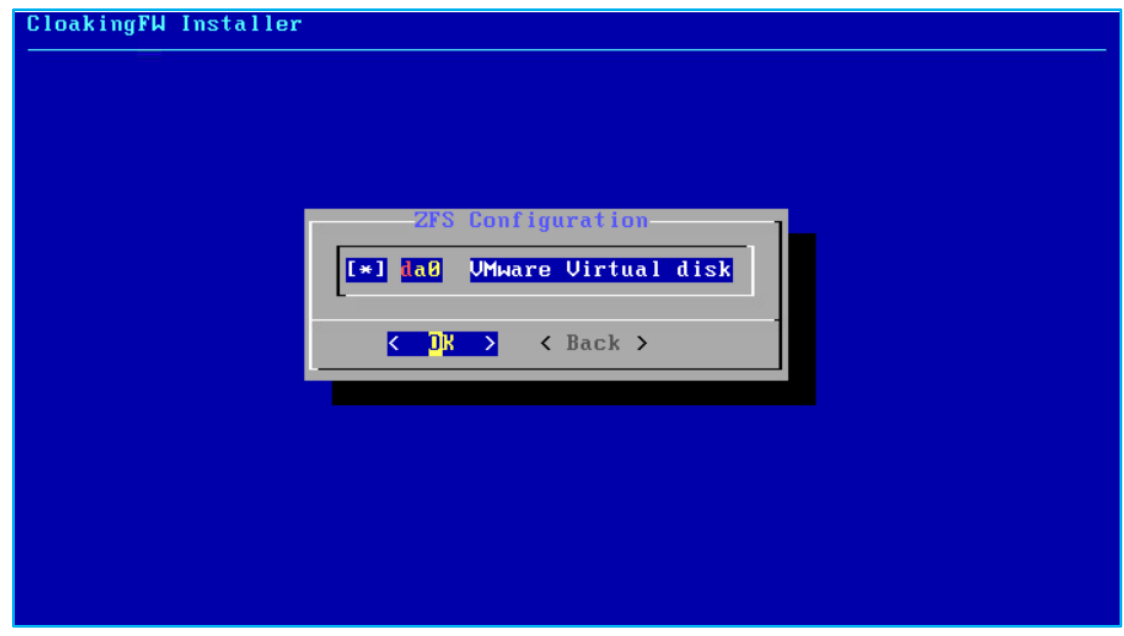

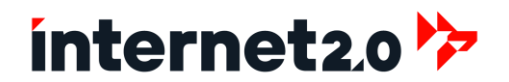

- d. The Confirmation Window will appear, confirm this is the drive to use. If so, then use the left arrow key to select "YES" and then hit Enter to proceed.
  - i. Otherwise leave at "NO" and hit Enter to redo the drive settings.

### **UEFI** Installation:

| CloakingFW Installer                                                                                       |  |
|----------------------------------------------------------------------------------------------------|--|
|                                                                                                    |  |
|                                                                                                    |  |
|                                                                                                    |  |
|                                                                                                    |  |
|                                                                                                    |  |
|                                                                                                    |  |
|                                                                                                    |  |
| ZFS Configuration                                                                                          |  |
| Last Chance! Hre you sure you want to <mark>destroy</mark><br>the current contents of the following disks: |  |
|                                                                                                    |  |
| da0                                                                                                    |  |
|                                                                                                    |  |
| <pre>   YES &gt; &lt; NO &gt; </pre>                                                                       |  |
| I I I I I I I I I I I I I I I I I I I                                                                      |  |
|                                                                                                    |  |
|                                                                                                    |  |
|                                                                                                    |  |
|                                                                                                    |  |
|                                                                                                    |  |
|                                                                                                    |  |
|                                                                                                    |  |
|                                                                                                    |  |
|                                                                                                    |  |

| CloakingFW Ins | taller                                                                                        |
|----------------|-----------------------------------------------------------------------------------------------|
|                |                                                                                               |
|                |                                                                                               |
|                |                                                                                               |
|                | ZES Configuration                                                                             |
|                | Last Chance! Are you sure you want to destroy<br>the current contents of the following disks: |
|                | daØ                                                                                           |
|                |                                                                                               |
|                | Press arrows TOB or ENTER                                                                     |
| -              |                                                                                               |
|                |                                                                                               |
|                |                                                                                               |
|                |                                                                                               |
|                |                                                                                               |
|                |                                                                                               |

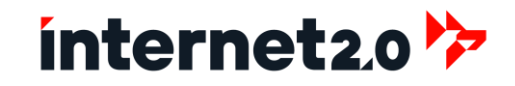

e. The installation will begin.

#### **UEFI** Installation:

| CloakingF | J Installer            |       |    |
|-----------|------------------------|-------|----|
|           |                        |       |    |
|           |                        |       |    |
|           |                        |       |    |
|           |                        |       |    |
|           |                        |       |    |
|           | Installation Progress  |       | 1_ |
|           | Cloning current system | [ 32% | ]  |
|           |                        |       |    |
|           | Ourseally December     |       |    |
|           | 25%                    |       |    |
|           |                        |       |    |
|           |                        |       |    |
|           |                        |       |    |
|           |                        |       |    |
|           |                        |       |    |
|           |                        |       |    |
|           |                        |       |    |
|           |                        |       |    |

| ngFW Installer         |                     |
|------------------------|---------------------|
|                        |                     |
|                        |                     |
| Installation Prog      | ress                |
| Cloning current system | [ <mark>32%]</mark> |
|                        |                     |
| Overall Progress       | 1                   |
| 25%                    |                     |
| L                      |                     |
|                        |                     |
|                        |                     |
|                        |                     |
|                        |                     |

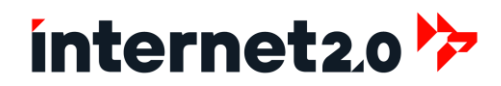

f. At the Final Configuration window, ignore changing the Root Password at this time.

#### **UEFI** Installation:

| Final Configuration<br>Setup of your CloakingFW system is nearly<br>complete.<br>Root Password Change root password<br>Complete Install Exit and reboot |
|----------------------------------------------------------------------------------------------------|
|                                                                                                    |
|                                                                                                    |

| CloakingFU In | staller<br>Final Configuration                                                                                                   |
|---------------|----------------------------------------------------------------------------------------------------|
|               | Setup of your CloakingFW system is nearly<br>complete.<br>Root Password Change root password<br>Complete Install Exit and reboot |
|               |                                                                                                    |
|               |                                                                                                    |

- g. To complete the installation, use the down arrow key to select "Complete Install" and then hit enter.
- h. The system will reboot.
- i. When the system reboots, the bootable media needs to be prevented booting. Check with the BIOS to ensure that the installed drive will be used. Also, will need to eject the Cloaking Firewall ISO media. Some systems will automatically boot to the correct drive.
- j. When the bootup has completed, the login prompt will be displayed.

| Internet 2.0 / Cloaking Firewall (cloakingfw.internet2-0.soc) |  |
|---------------------------------------------------------------|--|
| login:                                                        |  |
|                                                               |  |
|                                                               |  |
|                                                               |  |

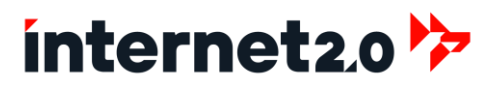

### **Initial Login with the Cloaking Firewall**

Upon initial login to the firewall, users must navigate to the specified management IP address and access the interface through port 2000. This custom port ensures an added layer of security by deviating from the default ports commonly used by other systems.

### Note: By Default, the Cloaking Firewall WebGUI uses Port 2000.

- 1. Using a computer that is on the LAN, open a browser and go to:
  - a. https://LAN-IP-ADDRESS:2000

Where "LAN-IP-ADDRESS" is the IP Address that was used for the LAN. Ensure that ":2000" is added to the end of the IP Address. For example: https://10.0.20.10:2000

- 2. The Cloaking Firewall uses a Self-Signed Certificate, so an Exception needs to be made.
  - a. For example, if using Microsoft Edge:
    - i. Click on Advanced
    - ii. Then click on "Continue to LAN-IP-ADDRESS (unsafe)

| Δ                                                                                                    |                                                                                                    |
|----------------------------------------------------------------------------------------------------|----------------------------------------------------------------------------------------------------|
| Your connection isn't                                                                                                    | private                                                                                                    |
| Attackers might be trying to steal your in<br>messages, or credit cards).                                                                 | nformation from 10.0.20.10 (for example, passwords,                                                                      |
| NET FOR CERT AUTHORITY INVALUE                                                                                                    |                                                                                                    |
| NET:::ERR_CERT_AUTHORITY_INVALID                                                                                                    |                                                                                                    |
| Hide advanced                                                                                                    | Go back                                                                                                    |
| Hide advanced<br>This server ouldn't prove that it's <b>10</b> .<br>computer's operating system. This ma<br>intercenting your connection. | Go back<br>0.20.10; its security certificate is not trusted by your<br>ay be caused by a misconfiguration or an attacker |

3. The Clocking Firewall WebGUI will be presented.

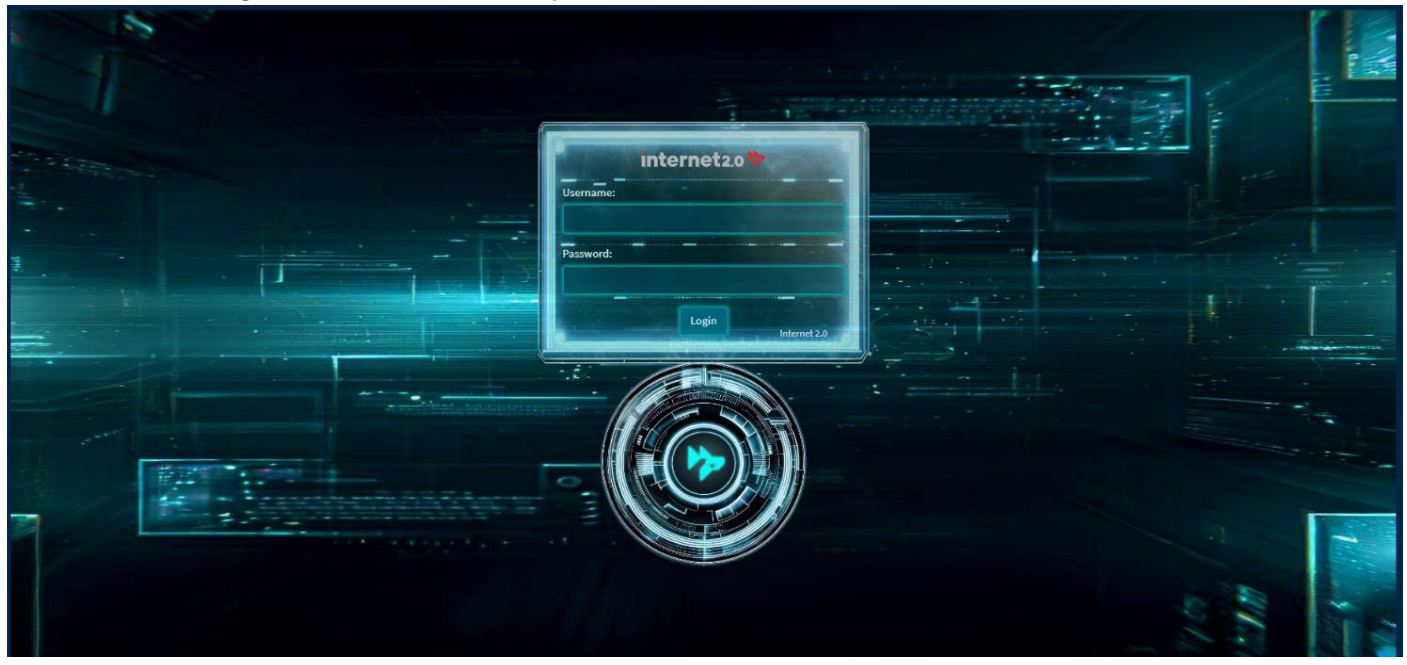

4. To login:

Username: Password:

root internet2-0.com

Or the Password that was provided during the installation process.

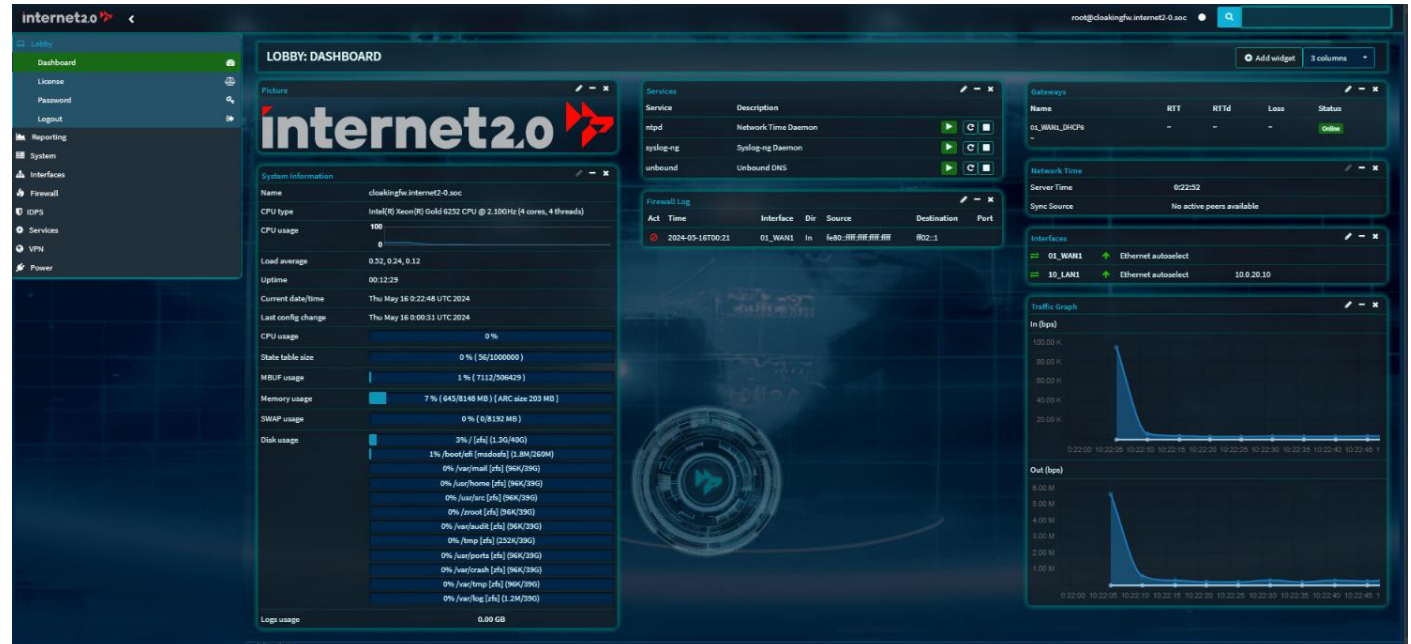

The Initial Dashboard of the Cloaking Firewall

### Quick overview of the Dashboard

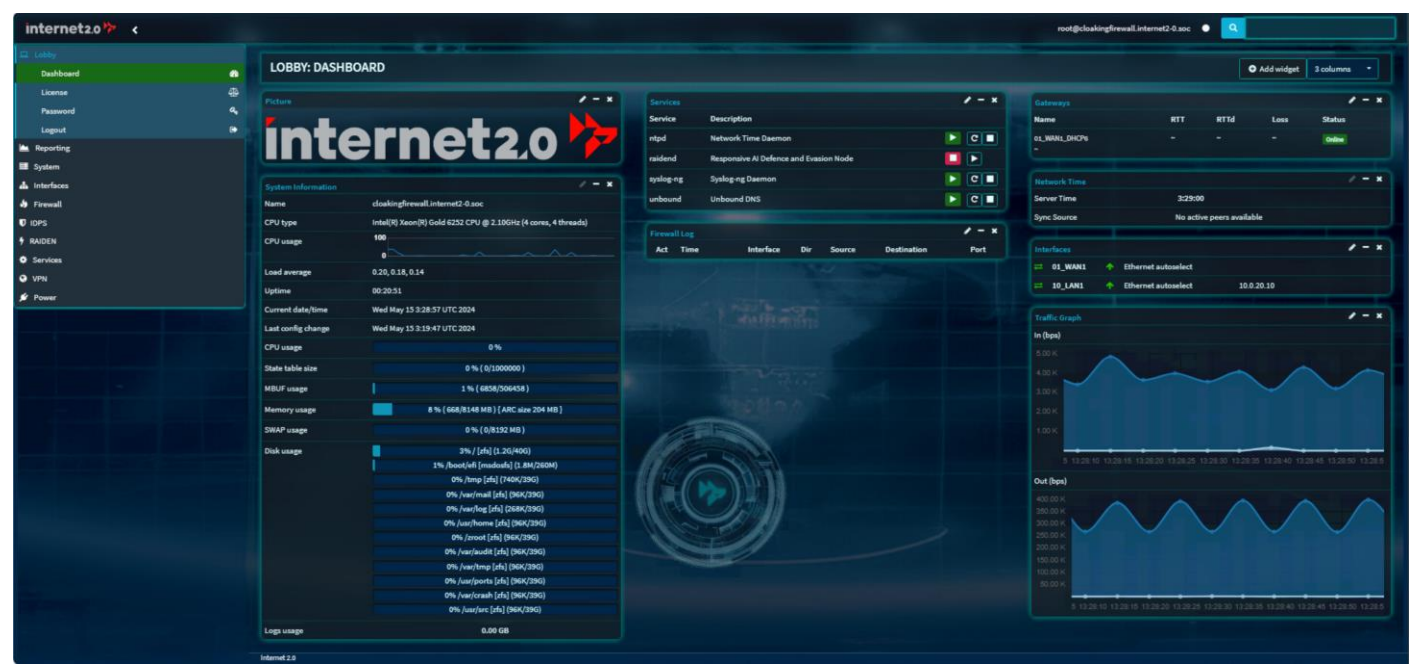

The Dashboard of the Cloaking Firewall

### Menu

The menu on the left hand side allows for the selection of the WebGUI for navigation. Each of the sections of the menu has additional subsections.

Also, the menu can be minimized by clicking on the white left pointing arrow next to the Internet 2.0 Logo.

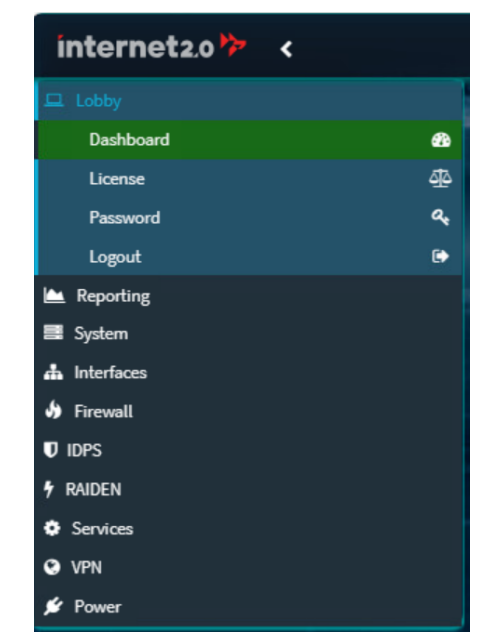

### Header

The Header contains information of the user account that is logged in along with the hostname and domain of the firewall.

The Search Field allows for quick navigation if to look for certain items.

There are also two buttons to allow for additional dashboard widgets and for less or more columns.

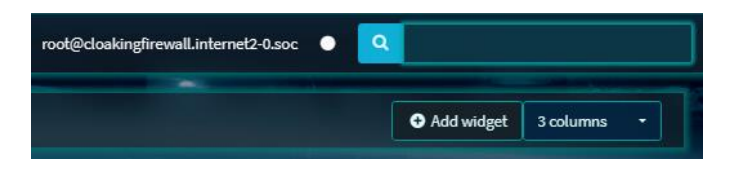

### Picture

The picture widget allows for a picture or logo to be applied with the default set for Internet 2.0's logo. Clicking on the pencil icon button will allow for a new picture to be uploaded.

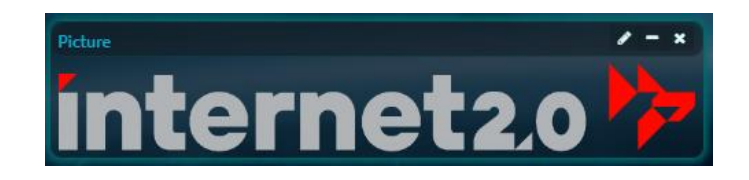

### System Information

The System Information widget provides information of the system in terms of the CPU, Uptime, Firewall Tables, Memory, and Storage.

For the Load Average, these are listed in three time sets: of 1 minute, 5 minutes and 15 minutes. Each Whole Number (1.0, 2.0, 3.0, etc) represents a thread of a CPU being used. Load Averages should be less than 80% of all of the CPU threads. For example, in this image of an Intel<sup>®</sup> Xeon<sup>®</sup> processor has Four Cores and Four Threads. Therefore, Loading Averages should remain below 3.2. When the CPU is maximized, this will impact the throughput of the firewall, making the experience of the network appear to be running slow. CPU is impacted by the amount of bandwidth and systems, such as the Intrusion Detection Prevention System in use.

Memory is related to the number of rules and systems being put to use. Keep the amount of RAM utilization under 80%.

Disk Usage list the amount of used storage of the disks and partitions. Best to keep the storage under 80%. Should the storage reach 100%, then the firewall will be impacted. There is an automatic module to allow for monitoring and keeping the disk from reach 100% but does so by deleting or purging the logs. This is explained in the Monit section.

| System Information | / - ×                                                         |
|--------------------|---------------------------------------------------------------|
| Name               | cloakingfirewall.internet2-0.soc                              |
| CPU type           | Intel(R) Xeon(R) Gold 6252 CPU @ 2.10GHz (4 cores, 4 threads) |
| CPU usage          | 100                                                           |
| Load average       | 0.40, 0.37, 0.26                                              |
| Uptime             | 00:27:32                                                      |
| Current date/time  | Wed May 8 11:43:35 UTC 2024                                   |
| Last config change | Wed May 8 11:24:37 UTC 2024                                   |
| CPU usage          | 1%                                                            |
| State table size   | 0 % ( 14/1000000 )                                            |
| MBUF usage         | 1 % (8636/506459)                                             |
| Memory usage       | 8 % ( 701/8148 MB ) { ARC size 210 MB }                       |
| SWAP usage         | 0 % ( 0/8192 MB )                                             |
| Disk usage         | 3% / [zfs] (1.3G/40G)                                         |
|                    | 1% /boot/efi [msdosfs] (1.8M/260M)                            |
|                    | 0% /zroot [zfs] (96K/39G)                                     |
|                    | 0% /usr/ports [zfs] (96K/39G)                                 |
|                    | 0% /var/crash [zfs] (96K/39G)                                 |
|                    | 0% /tmp [zfs] (1.4M/39G)                                      |
|                    | 0% /usr/src [zfs] (96K/39G)                                   |
|                    | 0% /var/audit [zfs] (96K/39G)                                 |
|                    | 0% /usr/home [zfs] (96K/39G)                                  |
|                    | 0% /var/mail [zfs] (96K/39G)                                  |
|                    | 0% /var/tmp [zfs] (96K/39G)                                   |
|                    | 0% /var/log [zfs] (428K/39G)                                  |
| Logs usage         | 0.00 GB                                                       |

To note, that the Dashboard does take up some load of the CPU, especially with the Traffic Graph in use. If there is heavy loading of the CPU, consider relying on use with a System Event & Information Management (SIEM) or a custom dashboard.

### Services

This widget displays the listing of services in use and the ability to Start, Restart and Stop.

Note: The RAIDEN (raidend) plugin module is currently halted as it is shown with a red Stop. This will be enabled later on during the configuration process.

| Services  |                                        | / - × |
|-----------|----------------------------------------|-------|
| Service   | Description                            |       |
| ntpd      | Network Time Daemon                    | ▶ C ■ |
| raidend   | Responsive AI Defence and Evasion Node |       |
| syslog-ng | Syslog-ng Daemon                       | ▶ C ■ |
| unbound   | Unbound DNS                            | ▶ C ■ |

### Firewall Log

This widget displays the events that are occurring with the firewall in terms of traffic being allowed or denied. This can be edited by the pencil icon for preferences. Currently it is set for the WAN interface only for denied events.

| Fire | wall Log         |           |     |                           | / - ×            |
|------|------------------|-----------|-----|---------------------------|------------------|
| Act  | Time             | Interface | Dir | Source                    | Destination Port |
|      | 2024-05-08T11:56 | 01_WAN1   | In  | fe80::ffff:ffff:ffff:ffff | ff02::1          |
|      | 2024-05-08T11:56 | 01_WAN1   | In  | 0.0.0.0                   | 224.0.0.1        |
|      | 2024-05-08T11:54 | 01_WAN1   | In  | fe80::ffff:ffff:ffff:ffff | ff02::1          |
|      | 2024-05-08T11:54 | 01_WAN1   | In  | 0.0.0.0                   | 224.0.0.1        |
|      | 2024-05-08T11:52 | 01_WAN1   | In  | fe80::ffff:ffff:ffff:ffff | ff02::1          |

### Gateways

This widget shows the statuses of the gateways in use, which is primarily with the WAN interface.

| Gateways             |     |      |      | / - ×  |
|----------------------|-----|------|------|--------|
| Name                 | RTT | RTTd | Loss | Status |
| WAN_GW<br>172.21.0.1 |     |      |      | Online |

### Network Time

The Network Time is useful is providing if the firewall is receiving timing telemetry in order to avoid any potential problems. It is currently set to receive the timing for the US NIST Atomic Clock

| Network Time |                                  | / - | × |
|--------------|----------------------------------|-----|---|
| Server Time  | 11:58:10                         |     |   |
| Sync Source  | 132.163.97.2 (stratum 1, .NIST.) |     |   |

located at Fort Collins, CO USA. The source of the timing can be changed in Services > Network Time.

### Interfaces

This provides the status of the interfaces if running (Up) or Off (Down) and of the IP addresses.

| Interfaces |                                  | / - × |
|------------|----------------------------------|-------|
| ≓ 01_WAN1  | A Ethernet autoselect 172.21.0.3 | 2     |
| ≓ 10_LAN1  | A Ethernet autoselect 10.0.20.1  | D     |

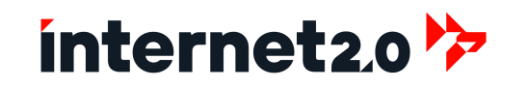

### Traffic Graph

The Traffic Graph shows the traffic flowing through the firewall. By default, both the WAN and LAN are displayed with their Inbound and Outbound traffic. This can be useful to see if there is congestion or a lack of traffic.

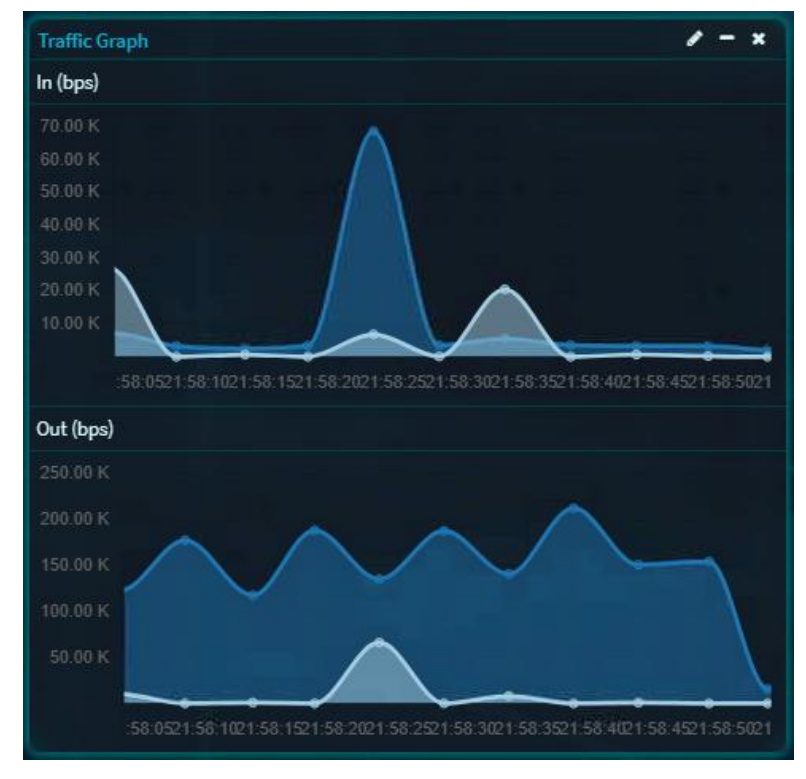

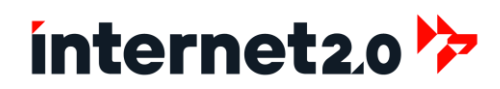

### **Quick Setup with Provided Configuration File**

There is a quick setup process by uploading a provided configuration file (cloakingfw.fullconfig\_v1.xml) to provide a streamlined process designed to save significant time in implementation and setup. By utilizing this pre-configured file, administrators can quickly apply all necessary settings, including network interfaces, security policies, and custom configurations, without the need to manually input each parameter. This approach ensures consistency and accuracy, reducing the risk of configuration errors and accelerating the deployment process. The XML file acts as a blueprint, enabling the firewall to be operational with minimal manual intervention, thereby enhancing efficiency and allowing IT professionals to focus on other critical tasks.

### Use these Steps to import the provided configuration file (cloakingfw.fullconfig\_v1.xml).

Otherwise if to use the default configuration from the installation, skip to "Configure Interfaces and Gateway (Default Configuration)".

- 1. Go to System > Configuration > Backups
- 2. At the Restore Section, click on the Browse button.
- 3. At the popup window, navigate and open the cloakingfw.fullconfig\_v1.xml file.
- 4. Click on Restore configuration button.

| Restore                                            |                                     |
|----------------------------------------------------|-------------------------------------|
| Restore areas:                                     |                                     |
| All (recommended)                                  | •                                   |
| Browse cloakingfw.fullconfig_v1.xml                |                                     |
| Reboot after a successful restore.                 |                                     |
| Exclude console settings from import.              |                                     |
| Configuration file is encrypted.                   |                                     |
| Restore configuration                              |                                     |
| Open a configuration XML file and click the button | below to restore the configuration. |

5. An error will appear as this is due to having interfaces which are not part of the configuration file. As shown below:

The configuration has been restored. Interfaces do not seem to match, please check the assignments now for missing devices. Postponing reboot.

- 6. Click on the word "assignments" in the error section or Go to Interfaces > Assignments.
- 7. As was done through the terminal previously, set both the WAN and LAN to the correct Interfaces.

This can be changed to another term, such as LAN.

Enter in the IP and Subnet that was used at the Terminal.

(Default)

(Default)

Normally is not needed for a LAN.

#### 8. Then click on Save

| INTERFACES: ASSIGNMENTS |              |                            |   |  |
|-------------------------|--------------|----------------------------|---|--|
| Interface               | ldentifier 🕑 | Device                     |   |  |
| [01_WAN1]               | wan          | 💉 vmx0 (00:50:56:01:17:13) | • |  |
| [10_LAN1]               | lan          | ✓ vmx1 (00:50:56:01:17:14) |   |  |
|                         |              | Save                       |   |  |

- 9. Due to the importing of the configuration file, the LAN Interface needs to be reconfigured.
- 10. Go to Interfaces > 10\_LAN1

a. Lock:

### Checked

Unchecked

Checked Static IPv4

None

a. This helps to prevent an accidental removing of the interface.

- b. Description:
- c. Block Private Networks
- d. Block Bogons
- e. IPv4 Configuration:
- f. IPv6 Configuration:
- g. IPv4 Address:
- h. IPv4 Upstream Gateway:
- i. Click on Save
- j. Click on the Apply Changes button at the top right.

### **Configure Gateway and WAN Interface**

Configuring the interfaces and gateway in the Cloaking Firewall is a foundational step in setting up the system's network structure. This process involves assigning IP addresses to each network interface and defining the default gateway, which directs outbound traffic to the appropriate external network. Proper configuration ensures efficient and secure routing of both inbound and outbound network traffic, aligning with specific network policies and security protocols.

| SYSTEM: GA | SYSTEM: GATEWAYS: CONFIGURATION |          |          |         |            |              |      |      |        |             |                             |
|------------|---------------------------------|----------|----------|---------|------------|--------------|------|------|--------|-------------|-----------------------------|
|            |                                 |          |          |         |            |              |      |      | •      | Search      | 0 7• ≣•                     |
| Name       | Interface                       | Protocol | Priority | Gateway | Monitor IP | RTT          | RTTd | Loss | Status | Description |                             |
|            |                                 |          |          |         | No re      | sults found! |      |      |        |             |                             |
|            |                                 |          |          |         |            |              |      |      |        |             | •                           |
| * * 1      |                                 |          |          |         |            |              |      |      |        |             | Showing 0 to 0 of 0 entries |
| Apply      |                                 |          |          |         |            |              |      |      |        |             |                             |

- 1. Go to System > Gateways > Configuration
- 2. If DHCP (IPv4) is to be used, proceed with the following steps, otherwise skip to Step 3:
  - a. Click the Plus "+" to add a new WAN Gateway.
    - i. Name:
    - ii. Description:
    - iii. Interface:
    - iv. Address Family:
    - v. IP Address:
    - vi. Upstream Gateway:
    - vii. To enable Monitoring of the Gateway:

01\_WAN1\_DHCP WAN1 DHCP Gateway IPv4 01\_WAN1 IPv4 The IP Address of the Gateway Checked

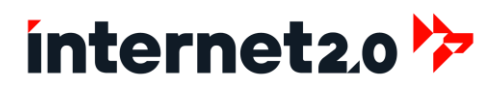

- 1. Disable Gateway Monitoring: Unchecked
- 2. Monitor IP if left blank will check with the Gateway's IP be default. If another source is to be used, then enter it here.
- viii. Set the Priority to the Highest, this being 1 (255 is the lowest).

1

1. Priority: ix. Click on Save

b. Click on Apply

| Edit Gateway                         |                                                                                                    | ×           |
|--------------------------------------|----------------------------------------------------------------------------------------------------|-------------|
| advanced mode                        |                                                                                                    | full help 🌑 |
| Disabled                             | •                                                                                                    |             |
| () Name                              | 01_WAN1_DHCP                                                                                                    |             |
| Description                          | WAN1 DHCP Gateway IPv4                                                                                                    |             |
| () Interface                         | 01_WAN1   Choose which interface this pateway applies to.                                                                                                    |             |
| Address Family                       | IPv4  Choose the Internet Protocol this gateway uses.                                                                                                    |             |
| IP Address                           | dynamic                                                                                                    |             |
| <ol> <li>Upstream Gateway</li> </ol> | This will select the above gateway as a default gateway candidate.                                                                                                    |             |
| () Far Gateway                       | This will allow the gateway to exist outside of the interface subnet.                                                                                                    |             |
| 1) Disable Gateway Monitoring        | This will consider this gateway as always being "up".                                                                                                    |             |
| 1) Disable Host Route                | Do not create a dedicated host route for this monitor.                                                                                                    |             |
| \rm Monitor IP                       | Enter an alternative address here to be used to monitor the link. This is used for the quality RRD graphs as well as the load balancer entries. Use this if the gateway does not respond to ICMP echo requests (pinga). |             |
| Mark Gateway as Down                 | This will force this gateway to be considered "down".                                                                                                    |             |
| • Priority                           | 1<br>Choose a value between 1 and 255. Influences sort order when<br>selecting a (default) gateway, lower means more important.                                                                                         |             |
|                                      |                                                                                                    | Cancel Save |

- 3. If using a Static IP Address, then:
  - c. Add a New Gateway, by clicking on the Plus "+" button.

| i.  | Name:        | 01_WAN1_GWv4      |
|-----|--------------|-------------------|
| ii. | Description: | WAN1 Gateway IPv4 |

- iii. Interface: 01\_WAN1
- iv. Address Family:
- v. IP Address:
  - The IP Address of the Gateway

IPv4

- vi. Upstream Gateway:
- Checked vii. Disable Gateway Monitoring: Unchecked
  - 1. Monitor IP if left blank will check with the Gateway's IP be default. If another source is to be used, then enter it here.
- viii. Set the Priority to the Highest, this being 1 (255 is the lowest).
  - 1. Priority:

1

- ix. Click on Save
- d. Click on Apply

| Edit Gateway                   |                   | ×           |
|--------------------------------|-------------------|-------------|
| advanced mode                  |                   | full help 🛈 |
| Disabled                       | •                 |             |
| 1 Name                         | 01_WAN1_GWv4      | ]           |
| Description                    | WAN1 Gateway IPv4 |             |
| 1 Interface                    | 01_WAN1 +         |             |
| Address Family                 | IPv4 •            |             |
| IP Address                     | 172.21.0.1        |             |
| Upstream Gateway               |                   |             |
| 🚯 Far Gateway                  | •                 |             |
| 1 Disable Gateway Monitoring   | •                 |             |
| 1 Disable Host Route           | •                 |             |
| <ol> <li>Monitor IP</li> </ol> |                   |             |
| () Mark Gateway as Down        | •                 |             |
| <ol> <li>Priority</li> </ol>   |                   |             |
|                                |                   | Cancel Save |

- e. To refresh the page, click on the two circling circles at the top right section.
- f. There will be two Gateways shown at this time.

|   |                          |           |          |              |            |            |        |        |       | <u>_</u> | Search: 0 7+ =+             |
|---|--------------------------|-----------|----------|--------------|------------|------------|--------|--------|-------|----------|-----------------------------|
|   | Name                     | Interface | Protocol | Priority     | Gateway    | Monitor IP | RTT    | RTTd   | Loss  | Status   | Description                 |
| ٨ | 01_WAN1_GWv4<br>(active) | 01_WAN1   | IPv4     | 1 (upstream) | 172.21.0.1 | 172.21.0.1 | 0.7 ms | 0.3 ms | 0.0 % |          | WAN1 Gateway IPv4 🖌 🖻 🖹     |
|   |                          |           |          |              |            |            |        |        |       |          |                             |
|   | e ( 1 )                  |           |          |              |            |            |        |        |       |          | Showing 1 to 1 of 1 entries |

#### 4. Go to Interfaces > 01\_WAN1

a. Lock:

Checked

Checked

Checked

Static IPv4

DHCP

None

- a. This helps to prevent an accidental removing of the interface.
- b. Description:
- c. Block Private Networks
- d. Block Bogons
- e. IPv4 Configuration:
- f. If to use DHCP:
  - a. If to use a static IP Address:
  - b. IPv6 Configuration:

b. IPv4 Upstream Gateway:

- g. If using a Static IP Address:
  - a. IPv4 Address:

Enter in a new IP Address and Subnet if Static IP is used. Change to the DHCP or to 01\_WAN1\_GWv4.

This can be changed to another term, such as WAN.

(Default)

(Default)

(Default)

| Static IPv4 configuration |                           |      |  |  |  |  |  |
|---------------------------|---------------------------|------|--|--|--|--|--|
| IPv4 address              | 172.21.0.2                | 24 - |  |  |  |  |  |
| 19 IPv4 Upstream Gateway  | 01_WAN1_GWv4 - 172.21.0.1 |      |  |  |  |  |  |
|                           | Save                      |      |  |  |  |  |  |

- h. Click on Save if any changes were made, such as checking for Lock.
- i. Click on the Apply Changes button at the top right corner.
  - a. Note, there may be a delay as the WAN is changed.

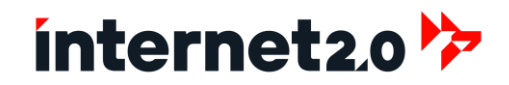

- 5. Reboot the Cloaking Firewall, by going to Power > Reboot
- 6. Click on Yes to proceed with the Reboot

Log into the Cloaking Firewall and proceed to, "Perform Updates".

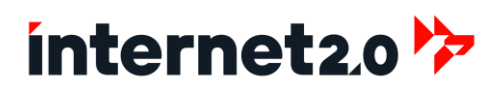

### Configure Interfaces and Gateway (Default Configuration)

Configuring the interfaces and gateway in the Cloaking Firewall is a foundational step in setting up the system's network structure. This process involves assigning IP addresses to each network interface and defining the default gateway, which directs outbound traffic to the appropriate external network. Proper configuration ensures efficient and secure routing of both inbound and outbound network traffic, aligning with specific network policies and security protocols.

| s | SYSTEM: GATEWAYS: CONFIGURATION |           |          |          |         |            |     |      |      |        |                                     |
|---|---------------------------------|-----------|----------|----------|---------|------------|-----|------|------|--------|-------------------------------------|
|   |                                 |           |          |          |         |            |     |      | ٩    | Search | C 7- II-                            |
|   | Name                            | Interface | Protocol | Priority | Gateway | Monitor IP | RTT | RTTd | Loss | Status | Description                         |
|   | 01_WAN1_DH<br>CP6 (active)      | 01_WAN1   | IPv6     | 254      |         |            |     |      |      | *      | Interface 01_WAN1_DH<br>CP6 Gateway |
|   | « ( <u>1</u>                    |           |          |          |         |            |     |      |      |        | Showing 1 to 1 of 1 entries         |
| A | pply                            |           |          |          |         |            |     |      |      |        |                                     |

- 7. Go to System > Gateways > Configuration
- 8. If DHCP6 is being used and no IPv4 (or DHCP), then perform the following steps, otherwise skip to Step 3:
  - g. Click to edit the WAN Gateway (01WAN1\_DHCP6) by clicking on the pencil icon.
    - i. Upstream Gateway:

1. Priority:

- ii. To enable Monitoring of the Gateway:
  - 1. Disable Gateway Monitoring: Unchecked
  - 2. Monitor IP if left blank will check with the Gateway's IP be default. If another source is to be used, then enter it here.

1

Checked

- iii. Set the Priority to the Highest, this being 1 (255 is the lowest).
- iv. Click on Save
- h. Click on Apply
- 9. If DHCP (IPv4) is to be used (with no DHCP6), proceed with the following steps, otherwise skip to Step 4:
  i. Click the Plus "+" to add a new WAN Gateway.
  - i. Name: 01\_WAN1\_GWv4 ii. Description: WAN1 DHCP Gateway IPv4 iii. Interface: 01 WAN1
  - iv. Address Family: IPv4
  - v. IP Address: The IP Address of the Gateway
  - vi. Upstream Gateway: Checked
  - vii.
  - viii. To enable Monitoring of the Gateway:
    - 1. Disable Gateway Monitoring: Unchecked
    - 2. Monitor IP if left blank will check with the Gateway's IP be default.

1

- If another source is to be used, then enter it here.
- ix. Set the Priority to the Highest, this being 1 (255 is the lowest).
  - 1. Priority:
- x. Click on Save
- j. Click on Apply

| Edit Gateway                 |                                                                                                    | ×           |
|------------------------------|----------------------------------------------------------------------------------------------------|-------------|
| advanced mode                |                                                                                                    | full help 🌑 |
| Disabled                     | •                                                                                                    |             |
| () Name                      | 01_WAN1_DHCP                                                                                                    |             |
| Description                  | WAN1 DHCP Gateway IPv4                                                                                                    |             |
| () Interface                 | 01_WAN1 -                                                                                                    |             |
|                              | Choose which interface this gateway applies to.                                                                                                    |             |
| Address Family               | IPv4 •                                                                                                    |             |
| IP Address                   | dynamic                                                                                                    |             |
| 1 Upstream Gateway           | This will select the above gateway as a default gateway candidate.                                                                                                    |             |
| () Far Gateway               | This will allow the gateway to exist outside of the interface subnet.                                                                                                    |             |
| 1 Disable Gateway Monitoring | This will consider this gateway as always being "up".                                                                                                    |             |
| 1 Disable Host Route         | Do not create a dedicated host route for this monitor.                                                                                                    |             |
| Monitor IP                   | Enter an alternative address here to be used to monitor the link. This is used for the quality RRD graphs as well as the load balancer entries. Use this if the gateway does not respond to ICMP echo requests (pinga). |             |
| 1 Mark Gateway as Down       | This will force this gateway to be considered "down".                                                                                                    |             |
| Priority                     | 1<br>Choose a value between 1 and 255. Influences sort order when<br>selecting a (default) gateway, lower means more important.                                                                                         |             |
|                              |                                                                                                    | Cancel Save |

#### 10. If using a Static IP Address, then:

- k. Add a New Gateway, by clicking on the Plus "+" button.
  - i. Name: 01\_WAN1\_GWv4
  - ii. Description: WAN1 Gateway IPv4
  - iii. Interface:
    - e: 01\_WAN1 Family: IPv4
  - iv. Address Family:v. IP Address:
- The IP Address of the Gateway Checked
- vi. Upstream Gateway:
- vii. Disable Gateway Monitoring: Unchecked
  - Monitor IP if left blank will check with the Gateway's IP be default. If another source is to be used, then enter it here.

1

- viii. Set the Priority to the Highest, this being 1 (255 is the lowest).
  - 1. Priority:
- ix. Click on Save
- I. Click on Apply

| Edit Gateway               |                   | ×           |
|----------------------------|-------------------|-------------|
| advanced mode              |                   | full help 🛈 |
| () Disabled                |                   |             |
| I Name                     | 01_WAN1_GWv4      |             |
| Description                | WAN1 Gateway IPv4 |             |
| 1 Interface                | 01_WAN1 +         |             |
| 1 Address Family           | IPv4 •            |             |
| IP Address                 | 172.21.0.1        |             |
| 6 Upstream Gateway         |                   |             |
| 🚯 Far Gateway              | •                 |             |
| Disable Gateway Monitoring | •                 |             |
| Disable Host Route         |                   |             |
| 1 Monitor IP               |                   |             |
| 6 Mark Gateway as Down     |                   |             |
| Priority                   |                   |             |
|                            |                   | Cancel Save |

- m. To refresh the page, click on the two circling circles at the top right section.
- n. There will be two Gateways shown at this time.

| s | SYSTEM: GATEWAYS: CONFIGURATION |           |          |              |            |            |     |      |      |        |                                  |
|---|---------------------------------|-----------|----------|--------------|------------|------------|-----|------|------|--------|----------------------------------|
| ſ |                                 |           |          |              |            |            |     |      |      | •      | Search 2 7. =.                   |
|   | Name                            | Interface | Protocol | Priority     | Gateway    | Monitor IP | RTT | RTTd | Loss | Status | Description                      |
|   | 01_WAN1_GWv4<br>(active)        | 01_WAN1   | IPv4     | 1 (upstream) | 172.21.0.1 | 172.21.0.1 |     |      |      |        | WAN1 Gateway IPv4 🛛 👔            |
| • | 01_WAN1_DHCP6<br>(active)       | 01_WAN1   | IPv6     | 254          |            |            |     |      |      |        | Interface  O1_WAN1_DHCP6 Gateway |
|   |                                 |           |          |              |            |            |     |      |      |        |                                  |
|   | ж к <mark>1</mark> э            |           |          |              |            |            |     |      |      |        | Showing 1 to 2 of 2 entries      |
| - | Черку                           |           |          |              |            |            |     |      |      |        |                                  |

11. Go to Interfaces > 01\_WAN1

k. Description:

j. Lock:

### Checked

- a. This helps to prevent an accidental removing of the interface.
  - This can be changed to another term, such as WAN.

| I. | Block F | Private Networks               | Checked     | (Default) |
|----|---------|--------------------------------|-------------|-----------|
| m. | Block E | Bogons                         | Checked     | (Default) |
| n. | IPv4 Co | onfiguration:                  | DHCP        | (Default) |
|    | a.      | If to use a static IP Address: | Static IPv4 |           |
| о. | IPv6 Co | onfiguration:                  | DHCPv6      | (Default) |
|    | a.      | If not to use DHCPv6:          | None        |           |
|    |         |                                |             |           |

- p. If using a Static IP Address:
  - a. IPv4 Address:
  - b. IPv4 Upstream Gateway:

Enter in a new IP Address and Subnet if Static IP is used. Change to the DHCP or to 01\_WAN1\_GWv4.

| Static IPv4 configuration |                             |      |
|---------------------------|-----------------------------|------|
| IPv4 address              | 172.21.0.2                  | 24 - |
| 1Pv4 Upstream Gateway     | 01_WAN1_GWv4 - 172.21.0.1 • |      |
|                           | Save Cancel                 |      |

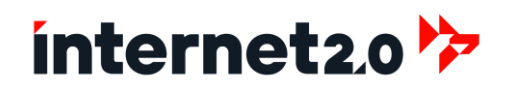

- q. Click on Save if any changes were made, such as checking for Lock.
- r. Click on the Apply Changes button at the top right corner.
  - a. Note, there may be a delay as the WAN is changed.

#### 12. Go to Interfaces > 10\_LAN1

k. Lock:

Ι.

### Checked

Checked

None

Static IPv4

a. This helps to prevent an accidental removing of the interface.

- Description: This can be changed to another term, such as LAN. Unchecked (Default)
- m. Block Private Networks
- n. Block Bogons
- o. IPv4 Configuration:
- p. IPv6 Configuration:
- q. IPv4 Address:

Enter in a new IP Address and Subnet if needed. Normally is not needed for a LAN.

(Default)

(Default)

(Default)

- r. IPv4 Upstream Gateway:
- s. Click on Save if any changes were made, such as checking for Lock.
- t. Click on the Apply Changes button at the top right.

### Verify the Gateways

- 13. Go to System > Gateways > Configuration
- 14. There should now be the correct display of Gateways and also indicating of monitoring.

|                          |           |          |              |            |            |        |        |       | •      | Search          | 3 7. ≣.                    |
|--------------------------|-----------|----------|--------------|------------|------------|--------|--------|-------|--------|-----------------|----------------------------|
| Name                     | Interface | Protocol | Priority     | Gateway    | Monitor IP | RTT    | RTTd   | Loss  | Status | Description     |                            |
| 01_WAN1_GWv4<br>(active) | 01_WAN1   | IPv4     | 1 (upstream) | 172.21.0.1 | 172.21.0.1 | 0.5 ms | 0.3 ms | 0.0 % |        | WAN1 Gateway IP | v4 🖍 🚺 🗃                   |
|                          |           |          |              |            |            |        |        |       |        |                 |                            |
| « « 1 »                  |           |          |              |            |            |        |        |       |        | S               | howing 1 to 1 of 1 entries |

### Perform Updates

To access the latest updates and additional configurations for the Cloaking Firewall, users must first enter their subscription key. This key unlocks the ability to download and install updates and plugins that enhance the firewall's functionality and security features.

Regularly performing updates and installing plugins on the Cloaking Firewall is essential to maintain its effectiveness and security. Updates ensure that the firewall is equipped with the latest security patches, performance improvements, and bug fixes, minimizing vulnerabilities and enhancing overall stability. Additionally, plugins extend the functionality of the firewall, allowing for customized features such as advanced reporting, additional security protocols, or enhanced network management tools. This process typically involves accessing the firewall's management interface, selecting available updates or desired plugins, and applying them with minimal downtime. Keeping the firewall updated and utilizing relevant plugins helps in adapting to evolving security threats and meeting the specific needs of the network environment

- 1. Go to System > Firmware > Status
- 2. Click on the Settings Tab
- 3. Make the following changes:
  - a. Mirror: CloakingFWSubscription Updates
  - b. Type: Subscription
  - c. Subscription: Type or paste in the Subscription License.
- 4. Click on Save

| SYSTE             | EM: FIRM | WARE            |                  |               |              |        |          |         |          |       |          |         |          |          |       |
|-------------------|----------|-----------------|------------------|---------------|--------------|--------|----------|---------|----------|-------|----------|---------|----------|----------|-------|
| Status            | Settings | Changelog       | Updates          | Plugins       | Packages     |        |          |         |          |       |          |         |          |          |       |
| () advance        | d mode   |                 |                  |               |              |        |          |         |          |       |          |         |          |          |       |
| Mirror            |          | CloakingFW      | Subscription     | Updates       |              |        |          |         |          |       |          |         |          |          |       |
| 🚯 Туре            |          | Subscription    | 1                |               |              |        |          |         |          |       |          |         |          |          |       |
| <li>Subscrip</li> | otion    | 123456-7890     | DAB-CDEFGH-I     | JKLMN-OPQI    | RST-X1       |        |          |         |          |       |          |         |          |          |       |
| Usage             |          | In order to app | oly these settir | ngs a firmwar | e update mus | t be p | performe | ed afte | er save, | which | i can in | clude a | a rebooi | t of the | e sys |
|                   |          | B Save          | X Cancel         |               |              |        |          |         |          |       |          |         |          |          |       |

5. Click on the Status Tab

| SYSTEM: FIRMWARE |          |                                                   |         |            |          |  |  |  |  |
|------------------|----------|---------------------------------------------------|---------|------------|----------|--|--|--|--|
| Status           | Settings | Changelog                                         | Updates | Plugins    | Packages |  |  |  |  |
| Туре             |          | cloakingfw                                        |         |            |          |  |  |  |  |
| Version          |          | 23.7.0_1486                                       |         |            |          |  |  |  |  |
| Architecture     |          | amd64                                             |         |            |          |  |  |  |  |
| Commit           |          | ecbddd515                                         |         |            |          |  |  |  |  |
| Mirror           |          | https://pkg.internet2-0.com/FreeBSD:13:amd64/23.7 |         |            |          |  |  |  |  |
| Repositories     |          | CloakingFW                                        |         |            |          |  |  |  |  |
| Updated o        | n        | Tue May 14 07:07:29 UTC 2024                      |         |            |          |  |  |  |  |
| Checked o        | n        | N/A                                               |         |            |          |  |  |  |  |
|                  |          | Check for                                         | updates | Run an aud | it •     |  |  |  |  |

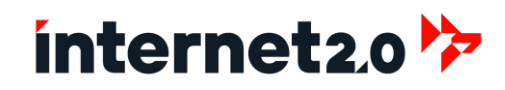

- 6. Check for Updates by clicking on Check for Updates
- 7. There will be a listing of the systems that will be updated:

| SYSTEM: FIRMWARE                  |                  |              |                 |            |  |  |  |  |  |
|-----------------------------------|------------------|--------------|-----------------|------------|--|--|--|--|--|
| Status Settings Changelog Updates | Plugins Packages |              |                 |            |  |  |  |  |  |
| Package name                      | Current version  | New version  | Required action | Repository |  |  |  |  |  |
| base                              | N/A              | 23.10.1      | upgrade         | CloakingFW |  |  |  |  |  |
| beep                              | 1.0_2            | 1.0_2        | reinstall       | CloakingFW |  |  |  |  |  |
| boost-libs                        | 1.84.0           | 1.84.0       | reinstall       | CloakingFW |  |  |  |  |  |
| ca_root_nss                       | 3.93             | 3.93         | reinstall       | CloakingFW |  |  |  |  |  |
| cfw-raiden                        | N/A              | 0.1.1.0      | new             | CloakingFW |  |  |  |  |  |
| cfw-telegraf                      | N/A              | 1.12.10      | new             | CloakingFW |  |  |  |  |  |
| cfw-wireguard                     | N/A              | 2.6          | new             | CloakingFW |  |  |  |  |  |
| choparp                           | 20150613_1       | 20150613_1   | reinstall       | CloakingFW |  |  |  |  |  |
| cloakingfw-business               | N/A              | 23.10.1_1063 | new             | CloakingFW |  |  |  |  |  |
| cloakingfw-installer              | 23.7             | 23.7         | reinstall       | CloakingFW |  |  |  |  |  |
| cpdup                             | 1.22_1           | 1.22_1       | reinstall       | CloakingFW |  |  |  |  |  |
| cpustats                          | 0.1              | 0.1          | reinstall       | CloakingFW |  |  |  |  |  |
| curl                              | 8.6.0            | 8.6.0        | reinstall       | CloakingFW |  |  |  |  |  |
| cyrus-sasl                        | 2.1.28_4         | 2.1.28_4     | reinstall       | CloakingFW |  |  |  |  |  |
| cyrus-sasl-gssapi                 | 2.1.28           | 2.1.28       | reinstall       | CloakingFW |  |  |  |  |  |
| dhcp6c                            | 20230530         | 20230530     | reinstall       | CloakingFW |  |  |  |  |  |
| dhcrelay                          | 0.3              | 0.3          | reinstall       | CloakingFW |  |  |  |  |  |
| dnsmasq                           | 2.90_1,1         | 2.90_1,1     | reinstall       | CloakingFW |  |  |  |  |  |
| dpinger                           | 3.3              | 3.3          | reinstall       | CloakingFW |  |  |  |  |  |
| e2fsprogs-libuuid                 | 1.47.0           | 1.47.0       | reinstall       | CloakingFW |  |  |  |  |  |
| easy-rsa                          | 3.1.7            | 3.1.7        | reinstall       | CloakingFW |  |  |  |  |  |
| expat                             | 2.6.2            | 2.6.2        | reinstall       | CloakingFW |  |  |  |  |  |
| expiretable                       | 0.6_3            | 0.6_3        | reinstall       | CloakingFW |  |  |  |  |  |
| filterlog                         | 0.7_1            | 0.7_1        | reinstall       | CloakingFW |  |  |  |  |  |
|                                   |                  |              |                 |            |  |  |  |  |  |

8. Scroll down and click on the green Update Button

|                | ✓ Update X Cancel | There are 180 updates available, total download size is | 348.5MiB. This update requires a reboot. |            |
|----------------|-------------------|---------------------------------------------------------|------------------------------------------|------------|
| zip            | 3.0_2             | 3.0_2                                                   | reinstall                                | CloakingFW |
| wpa_supplicant | 2.10_10           | 2.10_10                                                 | reinstall                                | CloakingFW |
| wireguard-kmod | N/A               | 0.0.20220615_1                                          | new                                      | CloakingFW |

9. A reboot popup window will appear, click on OK

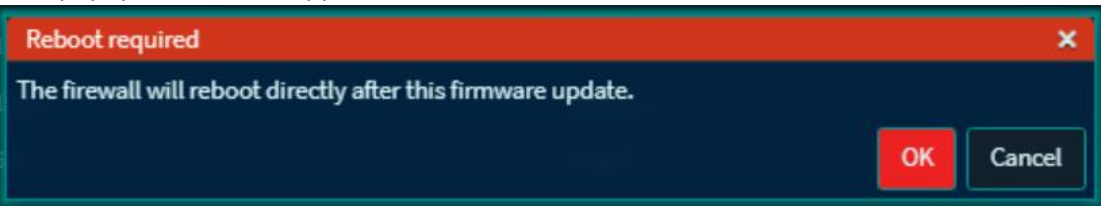

- 10. When the update has finished, there will be another popup window indicating that the firewall will be rebooting. You may observe the boot up process from the existing terminal or wait until the WebGUI Login Screen appears.
- 11. There is no need to repeat the update process.
## **Configuring the Systems of the Cloaking Firewall**

Configuring the Cloaking Firewall involves a comprehensive setup process that ensures all components are tailored to meet the specific security needs of the network. After the basic installation and initial bootup, administrators are guided through a series of steps to configure network interfaces, set routing tables, and establish core settings such as IP blocking and firewall rules. Advanced configurations involve setting up Intrusion Detection and Prevention Systems (IDPS) like Suricata, optimizing network performance through tunables, and implementing robust security measures including VPN setups and multi-factor authentication. Each step is crucial in reinforcing the firewall's capabilities to not only manage and monitor traffic efficiently but also to actively prevent unauthorized access and mitigate potential threats. The process is meticulous to ensure that the firewall operates as a dynamic shield, enhancing overall network security while maintaining optimal performance.

## **Reporting Settings**

The Reporting section of the firewall provides a comprehensive suite of tools for monitoring and analyzing network performance and security. The Health module offers real-time statistics and historical data on system performance, including CPU usage, memory utilization, and interface traffic. Insight delivers detailed visibility into traffic patterns and bandwidth usage, helping administrators identify trends and potential issues. Netflow provides granular analysis of network flows, enabling the tracking of individual connections and the detection of anomalies. Additionally, the Unbound DNS monitoring tool ensures that DNS queries and responses are functioning optimally, providing critical insights into DNS performance and potential security threats. These tools collectively enhance the ability to maintain a robust and secure network environment.

01\_WAN1, 11\_LAN1

01\_WAN1 Checked

- 1. Netflow Reporting Settings:
  - a. Go to Reporting > Netflow
  - b. Listening Devices:
  - c. WAN Interfaces:
  - d. Capture Local:
  - e. Click on Apply

0 Li

€ V

| PORTING: NETFLOW  arree Cache arree mode terring interfaces I U WAN1, 10 LAN1 C Cache I U WAN1, 10 LAN1 C Cache Al C Cache Al C Cach | е. Спск оп Арр    | Jiy                               |             |
|----------------------------------------------------------------------------------------------------|-------------------|-----------------------------------|-------------|
| and       ()         and mode       ()         and mode       ()         and mo                                                                                                    | PORTING: NETFLOW  |                                   |             |
| and mode to the face of the face of the fa | ture Cache        |                                   |             |
| ۱۰ ۱۹۹۹       ۱۰ ۹۹۹         ۱۰ ۱۹۹۹       ۱۰ ۹۹۹         ۱۰ ۱۹۹۹       ۱۰ ۹۹۹         ۱۰ ۱۹۹۹       ۱۰ ۹۹۹         ۱۰ ۱۹۹۹       ۱۰ ۹۹۹         ۱۰ ۱۹۹۹       ۱۰ ۹۹۹         ۱۰ ۱۹۹۹       ۱۰ ۹۹۹         ۱۹۹۹       ۱۰ ۹۹۹         ۱۹۹۹       ۱۰ ۹۹۹         ۱۹۹۹       ۱۰ ۹۹۹         ۱۹۹۹       ۱۰ ۹۹۹         ۱۹۹۹       ۱۰ ۹۹۹         ۱۹۹۹       ۱۰ ۹۹۹         ۱۹۹۹       ۱۰ ۹۹۹         ۱۹۹۹       ۱۰ ۹۹۹         ۱۹۹۹       ۱۰ ۹۹۹         ۱۹۹۹       ۱۰ ۹۹۹         ۱۹۹۹       ۱۰ ۹۹۹         ۱۹۹۹       ۱۰ ۹۹۹         ۱۹۹۹       ۱۰ ۹۹۹         ۱۹۹۹       ۱۰ ۹۹۹         ۱۹۹۹       ۱۰ ۹۹۹         ۱۹۹۹       ۱۰ ۹۹۹         ۱۹۹۹       ۱۰ ۹۹۹         ۱۹۹۹       ۱۰ ۹۹۹         ۱۹۹۹       ۱۰ ۹۹۹         ۱۹۹۹       ۱۰ ۹۹۹         ۱۹۹۹       ۱۰ ۹۹۹         ۱۹۹۹       ۱۰ ۹۹۹         ۱۹۹۹       ۱۰ ۹۹۹         ۱۹۹۹       ۱۰ ۹۹۹         ۱۹۹۹       ۱۰ ۹۹۹         ۱۹۹۹       ۱۰ ۹۹۹                                                                                                            | vanced mode       |                                   | full help 🕥 |
| Ninefaces   0_WAN1   0_Ctex All   oture local   stion   vs   oture local   (vs)   oture local                                                                                                    | lening interfaces | 01_WANI, 10_LANI ~<br>© Gear All  |             |
| skore     Image: Skore       skore     Image: Skore       titations     Image: Skore       Image: Clear All Cloary ID Paste ID Text                                                                                                    | N interfaces      | 01_WAN1                           |             |
| sion v3 ·<br>tinations<br>Cdar Al Copy Prest @Text                                                                                                    | pture local       |                                   |             |
| C Clear All (2) Copy (C) Paste (2) Text                                                                                                    | sion              | • •                               |             |
|                                                                                                    | stinations        | Clear All 42]Copy No Paste B Text |             |
|                                                                                                    | hy                |                                   |             |

- 2. After any installation, it is best to reset the RND and Reporting Database. Also, this is good to do so after performing updates.
  - a. Go to Reporting > Settings
  - b. Unbound DNS Reporting:
    - i. Click on Reset DNS data button
    - ii. Click on Yes from the popup window.
  - c. Reporting Database Options:
    - i. Click on Rest RRD Data button
    - ii. Click on Yes from the popup window.
    - iii. Click on Reset Netflow Data button
    - iv. Click on Yes from the popup window.

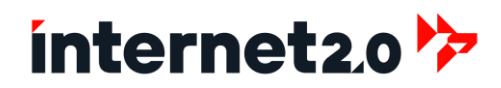

## Create Server Certificate Authorities and Certificates (SSL)

Although purchasing certificates from certified Certificate Authorities (CA) is preferred, this is not always the case, and Self-Signed Certificates are still possible to use, such as within private and trusted networks. This process is to create two sets of internal Certificate Authorities, one for private use and another for public use if there are webservers to protect with Nginx.

1. Go to System > Trust > Authorities

#### **Internal Private CA**

- 2. Create a Private Certificate Authority
  - a. Click on the Add Button
  - b. Descriptive Name: CFW-Server-CA c. Method: Create an internal Certificate Authority d. Key Type: RSA e. Key Lengths: 4096 f. Digest Algo: **SHA512** 825 g. Lifetime (days): h. Country Code: Select the country (Ex: Australia) (Ex: ACT) i. State: Type in the State j. City: Type in the City (Ex: Canberra) k. Organization: The name of the organization (Ex: Internet 2.0) I. Email Address: Type in the Email Address (Ex: contact@internet2-0.com m. Common Name: CFW-Server-CA n. Click on Save

#### **Public CAs**

3. Create a Public Certificate Authority

| a. | Click on the Add Button |                                          |
|----|-------------------------|------------------------------------------|
| b. | Descriptive Name:       | Secured_Authority                        |
| c. | Method:                 | Create an internal Certificate Authority |
| d. | Кеу Туре:               | RSA                                      |
| e. | Key Lengths:            | 4096                                     |
| f. | Digest Algo:            | SHA512                                   |
| g. | Lifetime (days):        | 825                                      |
| h. | Country Code:           | Select a Country                         |
| i. | State:                  | Secured_Authority                        |
| j. | City:                   | Secured_Authority                        |
| k. | Organization:           | Secured_Authority                        |
| I. | Email Address:          | Secured_Authority                        |
| m. | Common Name:            | Secured_Authority                        |
| n. | Click on Save           |                                          |

#### 4. Create a Public Intermediate Certificate Authority

| о. | Click on the Add Button |                                              |
|----|-------------------------|----------------------------------------------|
| p. | Descriptive Name:       | Secured_Intermediate_Authority               |
| q. | Method:                 | Create an intermediate Certificate Authority |
| r. | Кеу Туре:               | RSA                                          |
| s. | Key Lengths:            | 4096                                         |

- t. Digest Algo:
- u. Lifetime (days):
- v. Country Code:
- w. State:
- x. City:
- y. Organization:
- z. Email Address:
- aa. Common Name:
- bb. Click on Save

SHA512 825 US Secured\_Authority Secured\_Authority Secured\_Authority Secured\_Intermediate\_Authority

Create an internal Certificate CFW-WebGUI-Certificate

**CFW-Server-CA** 

RSA 4096

397

SHA512

Server Certificate

Save on this firewall CFW-WebGUI-Certificate

| Name                           | Internal | Issuer          | Certificates | Distinguished Name                                                                                                    | •       |
|--------------------------------|----------|-----------------|--------------|----------------------------------------------------------------------------------------------------|---------|
| CFW-Server-CA                  | YES      | self-<br>signed |              | emailAddress=contact@internet2.0.com, ST=ACT, O=Internet 2.0, L=Canberra, CN=CFW-Server-CA, C=AU<br>Vaild From: Thu, on May 2020 41 052:12 40000<br>Vaild Unit: Wed, 12 Aug 2020 61 352:12 40000                          | 0/±±    |
| iecured_Authority              | YES      | self-<br>signed |              | emailAddress=Secured_Authority, ST=Secured_Authority, O=Secured_Authority, L=Secured_Authority,<br>CN=Secured_Authority, C=US<br>Vaid From.<br>Vaid From.<br>Vaid From.<br>Vaid From.<br>Ved, 12 Acg 2021 01 Sec 20 00 00 | 0 / ± ± |
| Secured_Intermediate_Authority | YES      | self-<br>signed |              | emailAddress=Secured_Authority, ST=Secured_Authority, O=Secured_Authority, L=Secured_Authority,<br>CN=Secured_Intermediate_Authority, C=US<br>Vaile From: Wey 3224 0 105221 +0000<br>Vaile From: Wey 322 4 0 105221 +0000 | 0 / ± ± |

#### **Create Certificates**

- 1. Create a Certificate for the WebGUI
  - a. Go to System > Trust > Certificates
  - b. Click on the Add button
  - c. Method:
  - d. Descriptive Name:
  - e. Certificate Authority:
  - f. Type:
  - g. Key Type:
  - h. Key Length:
  - i. Digest Algo:
  - j. Lifetime:
  - k. Private key location:
  - I. Common Name:
  - m. Click on Save
- 2. Create a Certificate for General Server connections:

| a. | Click on the Add button |                                |
|----|-------------------------|--------------------------------|
| b. | Method:                 | Create an internal Certificate |
| c. | Descriptive Name:       | CFW-Server-Certificate         |
| d. | Certificate Authority:  | CFW-Server-CA                  |
| e. | Type:                   | Server Certificate             |
| f. | Кеу Туре:               | RSA                            |
| g. | Key Length:             | 4096                           |
| h. | Digest Algo:            | SHA512                         |
| i. | Lifetime:               | 397                            |
| j. | Private key location:   | Save on this firewall          |
| k. | Common Name:            | i20-Server-Certificate         |
| ١. | Click on Save           |                                |

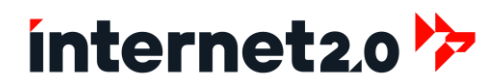

- 3. Create a Certificate for Remote Access to the Server (for use with VPNs)
  - a. Click on the Add button
  - b. Method:
  - c. Descriptive Name:
  - d. Certificate Authority:
  - e. Type:
  - f. Key Type:
  - g. Key Length:
  - h. Digest Algo:
  - i. Lifetime:
  - j. Private key location:
  - k. Common Name:
  - I. Click on Save
- 4. Create a Certificate for Public Access:

This is only needed if remote systems are to be accessible by external parties. Such as a Webserver that allows access from the Internet.

Secured Certificate

Server Certificate

Save on this firewall

Secured\_Certificate

RSA

4096

SHA512 397

Create an internal Certificate

Secured\_Intermediate\_Authority

Save on this firewall

CFW-RA-VPN-Certificate

Create an internal Certificate CFW-RA-VPN-Certificate

CFW-Server-CA Server Certificate

RSA

4096

397

**SHA512** 

- a. Click on the Add button
- b. Method:
- c. Descriptive Name:
- d. Certificate Authority:
- e. Type:
- f. Key Type:
- g. Key Length:
- h. Digest Algo:
- i. Lifetime:
- j. Private key location:
- k. Common Name:
- I. Click on Save

| Name                    | Issuer                         | Distinguished Name                                                   |                                                                      | •         |
|-------------------------|--------------------------------|----------------------------------------------------------------------|----------------------------------------------------------------------|-----------|
| Web GUI TLS certificate | self-signed                    | ST=ACT, O=CloakingFW self-signed web certificate, L=Canber           | ra, CN=cloakingfirewall.internet2-0.soc, C=AU                        | Web GUI   |
| CA: No, Server: Yes     |                                | Valid From: Wed, 08 May 2024 11<br>Valid Until: Mon, 09 Jun 2025 11  | :01:55 +0000<br>:01:55 +0000                                         |           |
| CFW-WebGUI-Certificate  | CFW-Server-CA                  | emailAddress=contact@internet2.0.com, ST=ACT, O=Internet             | 2.0, L=Canberra, CN=CFW-WebGUI-Certificate, C=AU                     | 0 1 1 1   |
| CA: No, Server: Yes     |                                | Valid From: Thu, 09 May 2024 01<br>Valid Until: Tue, 10 Jun 2025 01: | 07:43 +0000<br>07:43 +0000                                           |           |
| CFW-Server-Certificate  | CFW-Server-CA                  | emailAddress=contact@internet2.0.com, ST=ACT, O=Internet             | 2.0, L=Canberra, CN=CFW-Server-Certificate, C=AU                     | 0 ± ± ± ± |
| CA: No, Server: Yes     |                                | Valid From: Thu, 09 May 2024 01<br>Valid Until: Tue, 10 Jun 2025 01: | :08:16 +0000<br>08:16 +0000                                          |           |
| CFW-RA-VPN-Certificate  | CFW-Server-CA                  | emailAddress=contact@internet2.0.com, ST=ACT, O=Internet             | 2.0, L=Canberra, CN=CFW-RA-VPN-Certificate, C=AU                     | 0 ± ± ± = |
| CA: No, Server: Yes     |                                | Valid From: Thu, 09 May 2024 01<br>Valid Until: Tue, 10 Jun 2025 01: | :09:12 +0000<br>09:12 +0000                                          |           |
| Secured Certificate     | Secured Intermediate Authority | emailAddress=Secured_Authority.ST=Secured_Authority.O=               | Secured Authority, L=Secured Authority, CN=Secured Certificate, C=US | 0 2 2 2 0 |
| CA: No. Sopror: Vec     |                                | Valid From: Thu, 09 May 2024 01                                      | 11:25 +0000                                                          |           |
| CALINO, Server, res     |                                |                                                                      | 11.23 +0000                                                          |           |

## ínternet2.0 🦻

### **User Accounts: Change Passwords**

#### 1. Go to System > Access > Users

| SYSTEM: ACCESS: USE | ERS                     |               |                       |            |
|---------------------|-------------------------|---------------|-----------------------|------------|
| Username            | Full name               |               | Groups                |            |
| a root              | System Administrator    |               | admins                |            |
| 💄 secop.adm         | Security Operator Admin |               | VPN-FW-Admins, admins | <b>/ t</b> |
|                     | System Administrator    | Disabled User | 💄 Normal User         |            |

There are two user accounts, but with Administrative Privileges:

- This account has full access to the WebGUI, SSH (by Default) and the Terminal. Root: The Root account should be used sparingly, with the Secop.adm account to be preferred for use. By default, the Roo account is only in the Admin group.
- Similar to the Root Account but does not have access to the Terminal. This Secop.adm: account is to be used for remote access as it is part of the VPN-FW-Admins group.
- 2. Changing of Passwords for the accounts. Skip this step for Root if the password has already been changed.
- 3. Click on the pencil to Edit the Root account.
  - a. Password: Set password to given standards (x2)
  - b. E-Mail: Type in the email to use as a reference. c. Comment:

**Client Certificate** 

RSA

4096

397

SHA512

- Enter in a comment such as:
  - This is the Root Account that has full access to the Firewall, including via Terminal. Please use another administrator account.
- 4. Click on Save and go back
- 5. Click on the pencil to Edit the Secop.adm account.
  - a. Password: Set password to given standards (x2)
  - b. E-Mail: Type in the email to use as a reference.
  - c. Comment: Enter in a comment such as:
    - This is the Root Account that has full access to the Firewall and to be used for Remote Access via VPN.
- 6. Scroll down and click on Save.
- 7. Then go to the User Certificates section.
- 8. Click to Add a User Certificate
  - a. Method: Create an internal Certificate
    - b. Descriptive Name: secop.adm

The Descriptive Name must be the same as the Username

- c. Certificate Authority: CFW-Server-CA
- d. Type:
- e. Key Type:
- f. Key Length:
- g. Digest Algorithm:
- h. Lifetime:
- Save on this firewall i. Private key location:
- Common Name: secop.adm j.
- k. Click on Save
- 9. Click on Save and go back

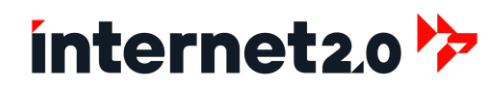

## **User Groups**

#### 1. Go to System > Access > Groups

| SYSTEM: ACCESS: GROUPS |                   |                               |    |  |
|------------------------|-------------------|-------------------------------|----|--|
| Group name             | Member Count      | Description                   | •  |  |
| 📥 admins               |                   | System Administrators         |    |  |
| & VPN-FW-Admins        |                   | VPN Group for Firewall Admins | /= |  |
| A VPN-Users            |                   | VPN Group for Users           |    |  |
|                        | 👗 Superuser group | Normal group                  |    |  |

There are three User Groups by default and are to be used for the following purposes:

- Admins: User accounts within this group have full administration capabilities with the firewall. By default, Root and Secop.adm are in this group.
- VPN-FW-Admins: This group is for user accounts to allow for remote administration access when using the VPN.
- VPN-Users: This group is similar to the one above but is for regular users to access the local networks and systems, not the firewall. Thus, a user in this group can use the VPN to access a database server that is in the LAN.
- 2. There is no group for SSH specifically, so instead of allowing only Admins to access SSH, a group can be used to limit which accounts can use SSH to access the firewall. This will be useful for not allowing Root to use SSH, thus providing better restrictions. These steps will help to create a group and to assign a user account to it, this being for Secop.adm.
- 3. Click on the Add "+" button to create a new group
  - a. Group Name: Type in a name, such as SSH-Admins
  - b. Description: Type in a Description, for example, Administrators with SSH access.
  - c. Add "secop.adm" to the Member Of section:
    - i. By selecting secop.adm, and then click on the Right Arrow
  - d. Click on Save

| Defined by        |                                 | And the state of the second second second second second second second second second second second second second |
|-------------------|---------------------------------|----------------------------------------------------------------------------------------------------|
| Group name        | SSH-Admins                      |                                                                                                    |
| Description       | Administrators with SSH access. |                                                                                                    |
| Group Memberships | Not Member Of                   | Member Of                                                                                                    |
|                   | root                            | secop.adm                                                                                                    |
|                   | Save Cancel                     |                                                                                                    |

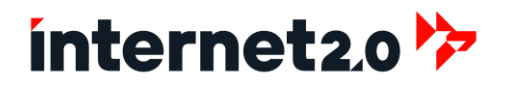

## Administration Settings

1. Go to System > Settings > Administration

The Administration settings of the firewall allow users to manage access controls and system preferences. This includes configuring administrative access, setting up multi-factor authentication for enhanced security and these settings also provide options for customizing the web interface and setting up secure connections for remote management.

| 2. | Make t | the changes to the following settings: |                                                                |
|----|--------|----------------------------------------|----------------------------------------------------------------|
|    | a.     | SSL Certificate:                       | CFW-WebGUI-Certificate                                         |
|    | b.     | HTTP Strict Transport Security:        | Checked (By Default)                                           |
|    | с.     | TCP Port:                              | 2000 (By Default)                                              |
|    |        |                                        | This can be changed but recommend avoiding using               |
|    |        |                                        | common ports such as 443.                                      |
|    | d.     | HTTP Redirect:                         | Checked (By Default)                                           |
|    | e.     | Session Timeout:                       | 15 (By Default)                                                |
|    | f.     | Listen Interfaces:                     | All (By Default)                                               |
|    |        |                                        | Recommend changing this to 11_LAN1 interface to avoid          |
|    |        |                                        | exposing access to the WAN. This is set to Any only for the    |
|    |        |                                        | purpose of installation to avoid potential lockouts. If to use |
|    |        |                                        | the VPN, then set this to the LAN interface.                   |
|    | g.     | HTTP_REFERER Enforcement:              | Checked (By Default)                                           |
|    |        |                                        | This is only needed to access the Firewall if there is another |
|    |        |                                        | device or system that is in between the remote accessing       |
|    |        |                                        | machine and the firewall. For example, if the Cloaking         |
|    |        |                                        | Firewall is installed in a cloud environment and is to be      |
|    |        |                                        | accessed from its WAN, then this setting will need to be       |
|    |        |                                        | Checked.                                                       |
|    |        |                                        | If accessing this firewall from the LAN or by the VPN (which   |
|    |        |                                        | connects to the LAN interface) then this setting can be        |
|    |        |                                        | unchecked.                                                     |
|    | h.     | Secure Shell section:                  |                                                                |
|    |        | i. Secure Shell Server:                | Unchecked (By Default)                                         |
|    |        |                                        | If SSH is to be used, then this is to Checked.                 |
|    |        |                                        | Firewall Rules can be used to allow for restrictions with if   |
|    |        |                                        | SSH is to be enabled.                                          |
|    |        | ii. Login Group:                       | wheel, admins (By Default)                                     |
|    |        |                                        | Change to the new SSH Admin group that was created.            |
|    |        |                                        | Ex: wheel, SSH-Admins                                          |
|    |        | iii. Root Login:                       | Checked (By Default)                                           |
|    |        |                                        | Recommend unchecking to prevent the Root account being         |
|    |        |                                        | used from SSH access, as there is the Secop.adm account        |
|    |        |                                        | available.                                                     |
|    |        | IV. Authentication Method:             | Checked (By Default)                                           |
|    |        | v. Listen interfaces:                  | All (By Default)                                               |
|    |        |                                        | Recommend changing this to 11_LAN1 interface to avoid          |
|    |        |                                        | exposing access to the WAN. This is set to Any only for the    |
|    |        |                                        | purpose of installation to avoid potential lockouts. If to use |

the VPN, then set this to the LAN interface.

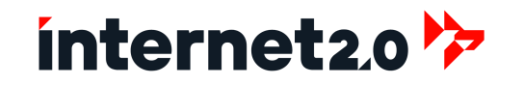

- i. Shell section:
  - i. Inactivity Timeout:

15 (By Default)

- 2. Click on Save
- 3. Open up a new tab (or click on the link) to go the IP and Port (2000 or a new one if used) address.

#### Delete the original WebGUI Certificate.

- 4. Go to System > Trust > Certificates
  - a. Delete the default Web GUI TLS certificate(s)
  - b. Click on the Yes button in the pop-up window.

### **Cron Tasks**

The term Cron refers to time in Greek and as such, is used to schedule tasks. For here, is to set the scheduling for the firewall to check for connectivity with the WAN interface. These tasks will check for a connection, and if there is no connection within a given time frame, will reset the WAN interface in an attempt to restore the connection.

These tasks require connectivity to the Internet, particularly with Google DNS and Cloudflare DNS servers. If there is no internet connection or that such a connection is not to be used (example: isolated networks or organizational policies) then do not enable these tasks.

Set CRON Jobs for the WAN to conduct PING Checks, and if there is a failure, attempts will be made by resetting the WAN interface to make a new connection.

- 1. Go to System > Settings > Cron
- 2. If using DHCP, then click on the empty box in the Enabled column. Then click on Apply.
- 3. If using a static IP address, then click on the empty box in the Enabled column. Then click on Apply. Note, only use one of the two and not both.
- 4. The tasks can be edited, by clicking on the pencil button of the particular task, such as for DHCP:
  - a. Enter in the following information (run every 2 minutes):

| Enabled:       | Checked              |
|----------------|----------------------|
| Minutes:       | */2                  |
| Hours:         | *                    |
| Days of Month: | *                    |
| Months:        | *                    |
| Days of Week:  | *                    |
| Command:       | w1dhcp_check         |
| Parameters:    | Leave Blank          |
| Description:   | WAN1 DHCP Ping Check |
| - Covo         |                      |

- b. Click on Save
- 5. For Static IP Address, Click on the copy button of the above CRON Job

|    | Enabled:       | Checked                |
|----|----------------|------------------------|
|    | Minutes:       | */2                    |
|    | Hours:         | *                      |
|    | Days of Month: | *                      |
|    | Months:        | *                      |
|    | Days of Week:  | *                      |
|    | Command:       | w1ping_check           |
|    | Parameters:    | Leave Blank            |
|    | Description:   | WAN1 Static Ping Check |
| a. | Click on Save  | _                      |

6. Click on Apply

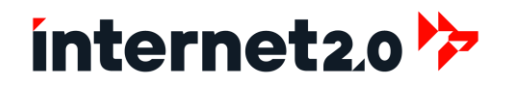

## **General Settings**

The General Settings contains the basic information for the Cloaking Firewall such as the Hostname, Domain, and other forms.

1. Go to System > Settings > General

| a. | Hostname:              | Change the name of the firewall to your organization's naming convention or designated system name.                                                                                                    |
|----|------------------------|----------------------------------------------------------------------------------------------------|
| b. | Domain:                | Change the domain name of the firewall to the organization's domain.                                                                                                    |
| c. | Time zone:             | ETC/UTC (By Default)                                                                                                    |
| d. | Language:              | English (By Default)                                                                                                    |
| e. | Prefer IPv4 over IPv6: | Checked                                                                                                    |
| f. | DNS Entries:           | If the Cloaking Firewall is not to provide DNS services, but act as a<br>client, then enter in the IP Address of the DNS server.<br>If the Cloaking Firewall is to be a DNS server, then leave all Blank.<br>If the gateway is listed here, clear the field. |
| g. | DNS server options:    | Checked                                                                                                    |
|    |                        |                                                                                                    |

h. Click on Save

## Logging Settings

These settings help to reduce the amount of storage that will be consumed by logs. This depends on the storage size in use, particularly small storages such as 30GB and under.

31

- 1. Go to System > Settings > Logging
  - a. Maximum Preserve Logs:
    - i. This is the number of days to retain the logs, unless there is a maximum file size in Megabytes set in the following field. In this case, the days become the number of logs to maintain.
  - b. Maximum file size (MB): 50 (or blank)
    - i. By setting it to 50 MB per log and with 31 logs, this would be 153MB per system log.
  - c. Click on Apply

To clear the logs, this is done by clicking on the Reset Log files button. Useful if to start at a clean baseline or to free up disk space quickly.

| SYSTEM: SETTINGS: LOGGING |                                                                                                    |
|---------------------------|----------------------------------------------------------------------------------------------------|
| Local Remote Statistics   |                                                                                                    |
|                           | full help C                                                                                                    |
| Enable local logging      | 🐼<br>Enable writing log files to the local disk.                                                                                                    |
| Maximum preserved files   | 31<br>Number of logs to preserve. When no maximum file size is offered or the logs are smaller than the the size<br>requested, this equals the number of days. |
| Maximum file size (MB)    | Maximum file size per log file. When set and a log file exceeds the amount specified, it will be rotated.                                                      |
| Аррју                     | Reset Log Files                                                                                                    |

### **Miscellaneous Settings**

- 1. Go to System > Settings > Miscellaneous
- 2. Hardware Acceleration:
  - a. Check the Processor being used (at the Dashboard)
  - b. If the Processor is an Intel Xeon, it is likely to support encryption acceleration other than AES-NI.
     i. Examples:
    - Intel Xeon Platinum 8124M

Intel Xeon Silver 4314

- c. If the Processor is supported:
  - i. Hardware Acceleration: Intel QuickAssist Technology (qat)
- d. Or, set to None (AES-NI acceleration is built into the kernel)

#### 3. Periodic Backups:

- a. Periodic RRD Backup:
- b. Periodic Netflow:

- 8 hours (Recommended)
- 8 hours (Recommended)

4. Click on Save

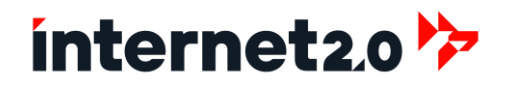

## Services: Network Timing

The Cloaking Firewall ISO is initially configured to synch with the US NIST Atomic Clock at Ft. Collins, CO USA. If to change this to an internal timing server, then perform the following steps.

- 1. Set Network Time, go to Services > Network Time > General
  - a. Time Servers:
    - i. Replace the existing ones with the preferred one
    - ii. Check the Prefer box for the primary server. Note for reference: time-b-wwv.nist.gov USA Europe time1.est.int ntp.nict.jp Japan 132.163.97.2 This IP is with NIST (time-a-g.nist.gov) base at Gaithersburg, Maryland, USA. This has been provided in case there is no DNS capability. Set to the LAN interface
  - b. Interfaces:
  - c. Click on Save
- 2. Restart the service by clicking on the Restart button at the top right corner.

### Services: Unbound DNS

The Cloaking Firewall provides DNS service, which is enabled by default and pulls from the Not-for-profit organization Quad 9. Quad9 is a DNS service that emphasizes security and privacy as its core features, distinguishing it from other popular DNS providers like Google DNS or Cloudflare. By automatically blocking access to known malicious domains, Quad9 helps prevent users from connecting to sites that are likely to include malware, phishing attacks, and other cyber threats. This proactive security measure is backed by real-time threat intelligence from multiple sources, enhancing overall network security without sacrificing performance. Unlike some other DNS services, Quad9 also prioritizes user privacy by not using DNS query data for advertising or tracking purposes, making it an appealing choice for users and organizations that are particularly sensitive about their internet privacy and security.

If there is another server to be used or if the Cloaking Firewall is not to provide DNS service then proceed with the following process.

- 1. Go to Services > Unbound DNS > General
- 2. To Disable DNS:

ABN: 17 632 726 946

|              | a.      | Enable Unbound:                     | Unchecked                              |
|--------------|---------|-------------------------------------|----------------------------------------|
|              | b.      | Click on Apply                      |                                        |
| 3.           | Or to m | nodify, then:                       |                                        |
|              | a.      | Enable Unbound:                     | Checked (By Default)                   |
|              | b.      | Network Interfaces:                 | LAN interface (By Default for clients) |
|              | с.      | DNSSEC:                             | Checked (By Default)                   |
|              | d.      | Click on the Advanced Mode slider   | at the top left area.                  |
| e. Advanced: |         | Advanced:                           |                                        |
|              |         | i. Outgoing Network Int:            | WAN interface (By Default)             |
|              | f.      | Click on Apply if any changes are m | nade.                                  |
|              | g.      | Go to Services > Unbound DNS > A    | dvanced                                |
|              | h.      | Hide Identity                       | Checked (By Default)                   |
|              | i.      | Hide Version                        | Checked (By Default)                   |
|              | j.      | Hardened DNSSEC data:               | Checked (By Default)                   |
|              | k.      | Aggressive NSEC:                    | Checked (By Default)                   |

Aggressive NSEC: k.

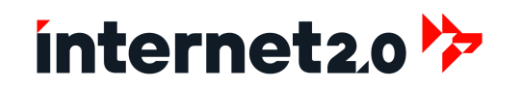

- I. Click on Apply if any changes are made.
- 4. Go to Services > Unbound DNS > DNS over TLS

These are the Primary and Secondary DNS servers of Quad 9 in both IPv4 and IPv6 addresses. These can be disabled or edited for other servers, but public and private.

- a. If to add:
  - i. Click the Add button
    - 1. Enabled:
    - 2. Domain:
    - 3. Server IP:
    - 4. Server Port:
    - 5. Verify CN:
  - ii. Click on Save

Checked The domain of the network.

The IP Address (either IPv4 or IPv6) of the DNS Server.

853 for secured communications. 53 for normal.

The common name of the server is listed in its certificate.

5. Click on Apply

#### **DNS Blocklists**

Using the DNS Blocklists is only really needed If there are users who will be using the firewall to surf the web. If the local environment is for only servers, then the Blocklists is likely to not be used, or can be customized to allow for Whitelisting for better security.

As an example, to implement DNS Blocklists:

6. Got to Services > Unbound DNS > Blocklist

- a. Enabled:
- b. Type of DNSBL:
- c. Click Apply
- 7. Restart the service.

### Services: Monit Settings

Monit serves as a robust tool for managing and monitoring system processes, files, directories, and devices. It is particularly valuable for ensuring the high availability and proper operation of network services. Monit constantly checks and manages system criteria, such as daemon processes and the usage of file systems and can automatically restart services if it detects a failure or unresponsiveness. This capability significantly enhances the resilience and stability of the Cloaking Firewall by allowing administrators to proactively address issues before they escalate into more significant problems.

- 1. Go to Services > Monit > Settings > General Settings
  - a. Click on the Advance mode slider at the top left area.
  - b. Enable Monit: Checked
  - c. Polling: 60 (By Default in seconds)
  - d. Start Delay: 60 (By Default in seconds)
  - e. For enabling alerts to be sent via Email, the following can be done.
    - i. Mail Server Port 25 (By Default), 587 is used as a secured port.
    - ii. Mail Server Username: Type in the username credential.
    - iii. Mail Server Password:

iv. Mail Server SSL Connection:

Type in the password credential. Check if required

- f. Click on Save
- 2. Click on Apply
- 3. May need to click on Apply one more time.

#### An example of how to send email alerts to Microsoft Office is provided in the Appendix.

Checked Abuse.ch – Threatfox IOC database

#### To generate Alerts:

- 1. Go to Alert Settings
  - a. Copy the Monit Event Template
  - b. Enable Alert:
  - c. Recipient:
  - d. Events:
  - e. Mail Format:
  - f. Description:
  - g. Click on Save
- 2. Click on Apply

#### To Enable WAN Interface Checks

- 1. Go to Service Settings Tab
- 2. If to enable the connectivity checks with the WAN interface, then check the Enable box to the respective addressing of the WAN interface (DHCP or STATIC).
- 3. Click on Apply

#### To Enable Storage Checking with Automatic Deletion/Purge of Logs

This service runs a script that will routinely check the storage utilization. It is to safeguard the storage from filling up to full capacity, which can greatly impact the firewall. This service also acts as a safeguard against Denial of Service (DoS) attacks which seek to generate events for the logs to fill up the storage.

If enabled, then have a remote SIEM or syslog server available to store the logs.

These are the thresholds and actions the service will execute:

- At 78% utilization. it will generate an alert.
- At 90% utilization, it will begin deleting log files (oldest first) until reduced to 80%.
- At 98% utilization, it will purge the logs.
- 1. Go to Service Settings Tab
- 2. If to enable the Check Log Storage service, click on the box in the Enabled column.
- 3. Click on Apply

#### **Check Status**

- 1. Go to Services > Monit > Status
- 2. This will provide a listing of the services in use and their statuses.

Checked

Use the Email or SMTP Address Select the Event or Events Modify where needed. Set a description of the Alert

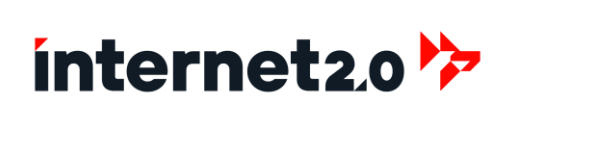

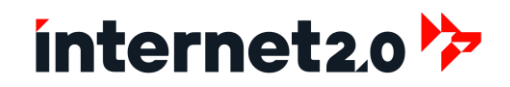

## IDS (Suricata) Configuration

Suricata serves as a powerful Intrusion Detection and Prevention System (IDPS) within the Cloaking Firewall, designed to monitor network traffic in real-time to detect and prevent malicious activity. It operates by analyzing traffic patterns based on a comprehensive set of rules that describe known threats, such as malware, exploits, and unauthorized access attempts. When a potential threat is identified, Suricata can generate alerts for system administrators, offering detailed information about the intrusion attempt. More actively, Suricata can be configured to block packets that match these threat signatures, effectively stopping malicious traffic before it can reach networked resources. This capability is particularly useful in mitigating the risk posed by network scans, as Suricata can recognize the signatures of common scanning techniques and automatically block or alert administrators about these unauthorized reconnaissance activities.

- 1. Go to Services > Intrusion Detection > Administration
- 2. Click on the small "advanced mode" slider to enable advanced settings

|    | a.      | Enabled:                  | Checked                                 |                                                   |  |
|----|---------|---------------------------|-----------------------------------------|---------------------------------------------------|--|
|    | b.      | IPS Mode:                 | Checked                                 |                                                   |  |
|    | С.      | Promiscuous mode:         | Unchecked                               |                                                   |  |
|    | d.      | Enabled syslog alerts:    | Checked                                 | (By Default)                                      |  |
|    | e.      | Enable eve syslog output: | Checked                                 | (By Default)                                      |  |
|    | f.      | Pattern matcher:          | Hyperscan                               | (Default for 4GB+ RAM)                            |  |
|    |         |                           | Aho-Corasick                            | (Recommended for 2CPU and 2GB RAM)                |  |
| 3. | Detect  | Profile:                  | Medium                                  | (By Default)                                      |  |
| 4. | Interfa | ces:                      | 11_LAN1                                 | (By Default)                                      |  |
|    |         |                           | Avoid using the                         | WAN for the IDS, as the IDS takes precedence over |  |
|    |         |                           | Firewall Rules,                         | and thus impacts performance.                     |  |
| 5. | Home I  | Networks:                 | Delete the existing Private IP Networks |                                                   |  |
|    |         |                           | Add in the IP Addresses of the devices. |                                                   |  |
|    |         |                           | For example, 1                          | 72.24.10.10                                       |  |
| 6. | Rotate  | log:                      | Weekly                                  | (By Default)                                      |  |
| 7. | Save Lo | ogs:                      | 4                                       | (By Default)                                      |  |
|    |         |                           |                                         |                                                   |  |

8. Click on Apply

#### **Enable Rules for Suricata**

Note if an Emerging Threats Professional License has been purchased, then please install the Emerging Threats Professional Rules Plugin by going to Settings > Firmware > Plugins and click on the plus button (+) for "cfw-intrusiondetection-content-et-pro".

- 1. Click on the Download tab
  - a. Click on Download & Update Rules button

This will download the preconfigured rules:

ET open/emerging attack response ET open/emerging attack coinminer (in case of compromised systems) ET open/emerging-exploit ET open/emerging-exploit kit ET open/emerging-hunting (helps with encrypted packets) ET open/emerging-ja3 ET open/emerging-malware (may contain false positives) ET open/emerging-phishing (contains signatures for Log4J) ET open/emerging-scan ET open/emerging-shellcode (may contain false positives)

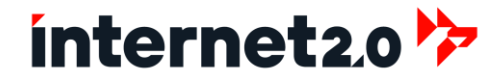

ET open/emerging-webserver

(this can be disabled if there are no webservers in use)

ET open/emerging-worm Internet\_20-IDS/Cloaking

- b. Additional rule can be enabled. Do understand that as more rules are applied, will begin to impact the performance of the firewall. Therefore, monitor performance after enabling additional rules.
  - i. Click on the Enable selected
  - ii. Click on Download & Update Rules
  - iii. Click on Save
- c. When the download is finished, click on the Rules tab to verify the rules downloaded.
- d. Click on the Schedule Tab

By Default, the rules are downloaded everyday at 02:22am UTC)

| Enabled: | Checked      |                                  |
|----------|--------------|----------------------------------|
| Minutes: | 22           | (By Default)                     |
| Hours:   | 2            | (By Default)                     |
| Day:     | *            | (By Default)                     |
| Months:  | *            | (By Default)                     |
| Days:    | *            | (By Default)                     |
| Command: | Update and i | reload intrusion detection rules |

e. Click on Save

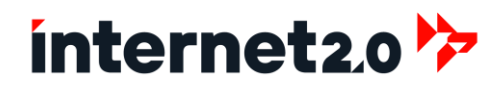

## **Enable and Configure OpenVPN**

#### Create Remote Access for Firewall Administration

There are two types of OpenVPN servers available for use and both can be running at the same time if needed, but the preference is to use only one or the other. Both VPNs are set to use the UDP protocol of Ports 12120 (Full Tunnel) and 12121 (Half Tunnel) for better performance and reduce risk of successful scans.

- VPN Full Tunnel: This VPN runs as an Instances in which the entire traffic of the remote user goes to the firewall. That is, the Cloaking Firewall acts as a gateway or proxy for remote users. This means that even to "surf the web" the Cloaking Firewalls acts as the source for the user. This provides more security as the entire traffic of the user is secured and protected by the firewall.
- VPN Split Tunnel: This VPN runs as a server in which only the traffic of the user that is accessing the Firewall, LAN or the protected systems is using the VPN. All other traffic, both at the local site and the Internet is not passed through the VPN. While not as secure as a Full Tunnel, this does provide less use of the firewall's bandwidth. For example, if a user was to be streaming videos from a commercial site, and remoting into the Firewall's network, then the bandwidth of the VPN would not be consumed with the video streaming.

#### To Enable and Configure VPN Full Tunnel

- 1. Go to VPN > OpenVPN > Instances
- 2. Click on the pencil button to edit.
- 3. Click on the Advanced mode slider at the top left area.
- 4. General Information:

| a. | Role:                      | Server                    | (By Default)                               |  |
|----|----------------------------|---------------------------|--------------------------------------------|--|
| b. | Description:               | FW Remote Admin Acc       | cess VPN Server (Full Tunnel) (By Default) |  |
| c. | Enabled:                   | Checked                   |                                            |  |
| d. | Protocol:                  | UDP                       | (By Default)                               |  |
| e. | Local Port:                | 12120                     | (By Default)                               |  |
| f. | Bind Address:              | Set this to the LAN inte  | erface's IP Address                        |  |
| g. | Туре:                      | tun                       | (By Default)                               |  |
| h. | Verbose:                   | 3                         | (By Default)                               |  |
| i. | Concurrent Connections     | 10                        | (By Default)                               |  |
|    |                            | The maximum number        | of clients to connect at any one time.     |  |
| j. | Keep Alive                 | 60                        | (By Default)                               |  |
| k. | Keep Alive Timeout         | 300                       | (By Default)                               |  |
| ١. | Server (IPv4):             | 172.20.1.0/24             | (By Default)                               |  |
|    | i. Choose any Private IP   | Address CIDR that does r  | not conflict with any existing networks.   |  |
|    | ii. The server will automa | tically take the IP Addre | ss ending with .1                          |  |
| m. | Server (IPv6):             | Blank                     | (By Default)                               |  |
|    | i. Choose any Private IP   | Address set that does no  | t conflict with any existing networks.     |  |
| n. | Topology                   | net30                     | (By Default)                               |  |
| 0. | Certificate:               | Select the CFW-RA-VPI     | N-Certificate                              |  |
| p. | Certificate Authority:     | - Use from certificate    | (By Default)                               |  |
| q. | Verify Client Certificate: | required                  | (By Default)                               |  |
|    |                            |                           | internet2.0.com   47                       |  |

r. Certificate Depth:One (Client+Server)(By Default)s. Auth:SHA512 (512-bit)(By Default)

AES-256-GCM

Local Database

Checked

**VPN-FW-Admins** 

- 5. Autri.
- t. Data Ciphers:
- u. Authentication:
- v. Enforce local group:
- w. Strict User/CN Matching:
- x. Local Network:v. Redirect Gateway:
- Type in the IP Address CIDR of the LAN (Ex: 10.0.20.0/24) Block local (By Default)

(By Default)

(By Default)

(By Default)

(By Default)

- Default Domain: Type in the domain to use
- z. Defau 5. Click on Save

#### To Enable and Configure VPN Split Tunnel

- 1. Go to VPN > OpenVPN > Servers (legacy)
- 2. Click on the pencil button to edit.
- 3. General Information:

|    | a.       | Disabled:                                                     | Unchecked            |                                 |              |
|----|----------|---------------------------------------------------------------|----------------------|---------------------------------|--------------|
|    | b.       | b. Description: FW Remote Admin Access VPN Server (Split-Tunr |                      | ccess VPN Server (Split-Tunnel) | (By Default) |
|    | c.       | Server Mode:                                                  | Remote Access (SSL/T | LS + User Auth)                 | (By Default) |
|    | d.       | Backend for Auth:                                             | Local Database       | (By Default)                    |              |
|    | e.       | Enforce local group:                                          | VPN-FW-Admins        | (By Default)                    |              |
|    | f.       | Protocol:                                                     | UDP                  | (By Default)                    |              |
|    | g.       | Device mode:                                                  | tun                  | (By Default)                    |              |
|    | h.       | Interface:                                                    | 10_LAN1              | (By Default)                    |              |
|    | i.       | Local Port:                                                   | 12121                | (By Default)                    |              |
| 4. | Crypto   | graphic Settings:                                             |                      |                                 |              |
|    | a.       | TLS Auth:                                                     | Enabled – Authentica | tion & encryption               |              |
|    | b.       | Generate TLS Shared Key:                                      | Checked              | (By Default)                    |              |
|    | с.       | Peer Certificate Authority:                                   | CFW-Server-CA        |                                 |              |
|    | d.       | Server Certificate:                                           | CFW-RA-VPN-Certifica | ate                             |              |
|    | e.       | Encryption Algo:                                              | AES-256-GCM (256 bi  | t key, 128 bit block            | (By Default) |
|    | f.       | Auth Digest Algo:                                             | SHA512               | (By Default)                    |              |
|    | g.       | Certificate Depth:                                            | One (Client+Server)  | (By Default)                    |              |
|    | h.       | Strict User/CN Matching:                                      | Checked              | (By Default)                    |              |
| -  | <b>T</b> | Cattinger                                                     |                      |                                 |              |

5. Tunnel Settings:

a. Tunnel Network: 172.20.2.0/24 (By Default)

- i. Choose any Private IP Address CIDR that does not conflict with any existing networks.
- ii. This is the VPN Tunnel Network, the actual IP CIDR is dependent on the client net schema.

b. Redirect Gateway: Unchecked (By Default)

- i. NOTE: What the Redirect Gateway does is when enabled, force all clients to use the server's gateway for traffic. This is useful for some situations, such as having all work related traffic from corporate machines or hosting a VPN service.
- ii. If Redirect Gateway is checked:
  - 1. May need to enter for IPv4 Remote Network: 0.0.0.0/0
    - This is to allow for access to the Internet, but please verify with testing.
- c. Local Network:
  - i. The LAN IP Address can be of just the Firewall or of all of the LAN.
  - ii. For just to access the Firewall, then enter as a /32 (example: 10.0.20.10/32)

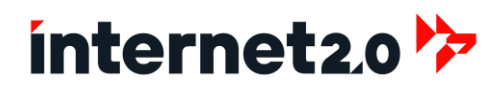

- iii. For the whole LAN1 network, then use /24 (example: 10.0.20.0/24)
- iv. The actual IP CIDR is dependent on the client networking schema. In this case, the VPN is being used to access the LAN.
- v. To add in multiple LAN's, use a comma (,) followed by a space to separate.
  - 1. Example: 10.100.100.0/29, 192.168.1.0/24

|    | d.     | Concurrent Connections: | 10               | (By Default)                              |
|----|--------|-------------------------|------------------|-------------------------------------------|
|    |        |                         | The maximum numb | er of clients to connect at any one time. |
|    | e.     | Compression:            | [No preference]  | (By Default)                              |
|    | f.     | Type of Service:        | Unchecked        | (By Default)                              |
|    | g.     | Inter-Client Comms:     | Unchecked        | (By Default)                              |
|    | h.     | Duplicate Comms:        | Unchecked        | (By Default)                              |
| 6. | Client | Settings:               |                  |                                           |
|    | a.     | Dynamic IP:             | Unchecked        | (By Default)                              |
|    | b.     | Topology:               | Checked          | (By Default)                              |
|    | с.     | DNS Default Domain:     | Checked          | (By Default) (Type in the domain to use)  |
| 7. | Advan  | ced configuration:      |                  |                                           |
|    | a.     | Verbosity level:        | 3 (recommended)  | (By Default)                              |
|    |        |                         |                  |                                           |

8. Click on Save

d. Port:

#### **Download VPN Client**

To download the certificate to use for a given user,

- 1. Go to VPN > OpenVPN > Client Export
  - a. Remote Access Server: Select which of the two VPNs, Full Tunnel or Split Tunnel
  - b. Set Export Type to: File Only
  - c. Set Hostname to: If connected to the Internet, then change to the Public IP
    - If for isolated or internal networks, then the Private IP of the WAN. Select 12120 (Full Tunnel) or 12121 (Half Tunnel)
- 2. Scroll down to the Accounts/Certificates section.
- 3. Download the Secop.adm certificate.

#### Perform Reboot if OpenVPN Server(s) are Enabled

If either or both of the OpenVPN servers are enabled, then for best performance and to unlock the Firewall OpenVPN Rules is to conduct a reboot.

- 1. Go to Power > Reboot
- 2. Click on Yes to Reboot
- 3. Log in and continue with the steps.

#### **Optional: Implement a VPN Interface**

Having a VPN Interface helps to provide for better control.

- 1. Go to Interfaces > Assignments
- 2. At the Assign a new Interface section, select the given ovpns (1 or 2) interface.
  - a. OVPNS1 Full Tunnel VPN
  - b. OVPNS2 Split Tunnel VPN
- 3. Description:
  - a. OVPNS1: 30\_OVPN1
  - b. OVPNS2: 30\_OVPN2
- 4. Click on Save

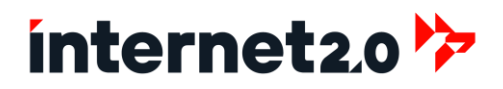

### **Firewall Configuration**

#### Firewall Rules, Precedence/Priority

There is an ordering of the firewall rules of which rules take precedence over others. The firewall rules come in two primary types, followed by sub-types. Firewall rules are done in a prioritizing of a Top Down Approach, in which the rules are the top have "first match" and take immediate effect if the given situation matches the rules. It is possible to set rules as a "Last Match", which would work as a "catch-all" kind of rule.

The two main types of Rules, Networking and Filter rules. Of these, Networking Rules have higher priority over Filter Rules. Therefore, added caution must be used when implementing Networking Rules as they could cause a by-pass of the conventional filter rules in blocking malicious threats.

For example, a NAT Port Forwarding Rule was created to allow for HTTPS based traffic (TCP Port 443) to be redirected to a web server on LAN1. There is a Filter Rule that has blacklisted all of the IPv4's of Russia from accessing any ports. However, with how the two types of rules work, the Port Forwarded Rule will allow for the IPv4's of Russia to by-pass the Filter Rules, thus allowing anyone in Russia to access the webserver.

To prevent this, NAT Port Forwarding rules can be created to Deny the capability to have network routing. This is achieved by using the "No RDR (ReDiRect) NOT" rule to be checked.

Also, a Filter Rule, known as Floating, can be used to block IPs to multiple interfaces, such as the WAN and LAN, without the need to create duplicated rules. With the example above, a Floating Rule can be created to have Russian based IPv4's to be blocked at the WAN and also from accessing the LAN.

- Networking Rules: These firewall rules are associated with networking and comprise of the NAT Port Forwarding, NAT Outbound, One-to-One and NPTv6. These rules have precedence over the Filter Rules.
  - Filter Rules: Filter Rules come in four types of precedence:
    - IP Blocker Rule: This rule sets nearly at the top (Number 4) and takes priority over the following other rules. Only the defaults rules, such as "Deny All" has a higher priority. IP's that are blacklisted in the IP Blocker lists, will be blocked at any given interface and of the direction of traffic. Therefore, whitelisting of the trusted and/or Administrative IP's are crucial to prevent being locked out. While IP Blocker is a Filter Rule and has less priority with Networking Rules, the IP Blocker will take effect when the second interface is accessed. For example, with the Russian example of Port Forwarding, although the WAN Filter rules have no effect, the routed traffic must enter the LAN interface, before exiting the LAN interface. As the Russian based traffic is entering the LAN interface, the IP Blocker rule takes effect, thereby blocking offending IP's if they had triggered an event.
      - 2. Special Rules: These rules are the automatic generated rules that are not normally visible, such as the "Default Deny All" rule.
      - Floating Rules: These rules can be used to cover multiple interfaces and therefore have precedence with the rest of the Specific Interfaces Rules. Additionally, Floating Rules can cover both directions (In, Out) with a single rule, while Specific Interface rules can only cover one direction and therefore would need two rules.
      - 4. Specific Interface Rules: These are the most common of the firewall rules, which help to allow or to deny traffic through the firewall.

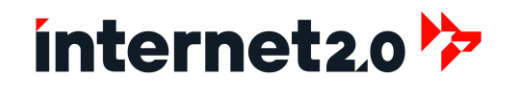

#### Firewall and Asymmetric Routing

In technical terms, when two machines in the <u>same LAN</u> communicate via a Firewall (or any gateway), asymmetric routing happens if the request from Machine A to Machine B takes a different network path than the response from Machine B back to Machine A. This can cause issues, especially when a Firewall is involved, because the Firewall might only see one side of the conversation. This can lead to dropped packets, failed connections, or other unpredictable behavior since the Firewall might think the incoming traffic from Bob (in our analogy below) is unsolicited, as it didn't see the initial letter from Alice.

Asymmetric Routing only occurs with TCP based traffic and when there is a Firewall in place acting as the Gateway. Asymmetric Routing is normally not encountered in most networks as the Gateway is either a Router or a Server (example DHCP/DNS) and no governing Firewall rules are in place.

#### Asymmetric Routing analogy:

Imagine a town with two roads leading from Alice's house to Bob's house. Alice and Bob want to send letters to each other. The town's post office (which acts like the Firewall in our analogy) sits on one of these roads and checks every letter that goes through it to ensure it's safe and doesn't contain anything harmful.

Alice sends her letter to Bob using the road that passes through the post office (Firewall).

Bob receives the letter and decides to reply. However, instead of using the same road that Alice used (which goes through the post office), he uses the other road that goes directly to Alice's house, bypassing the post office entirely.

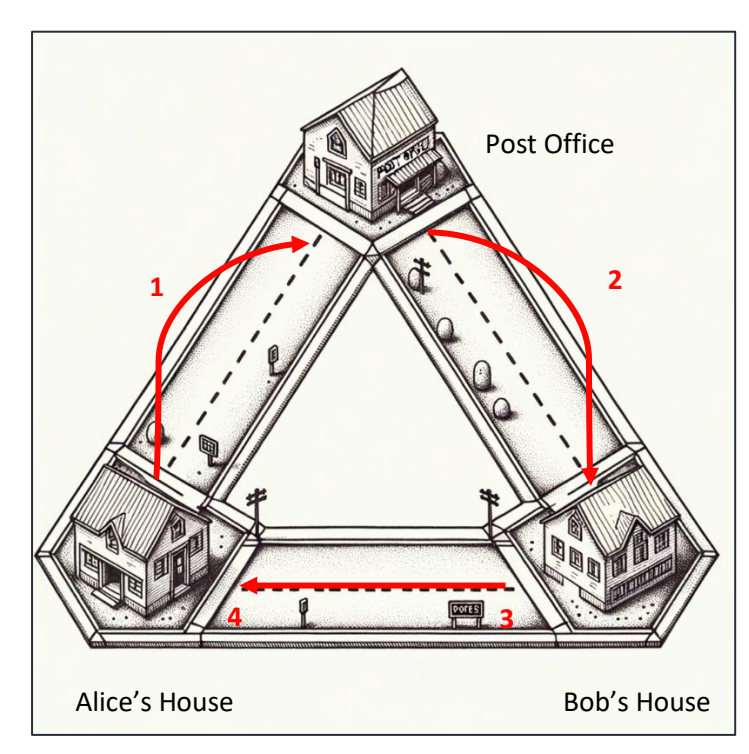

1. Alices sends a secured letter to the Post Office to go to Bob.

2. Post Offices sends the letter to Bob's House.

3. Rather than using the same envelop and mail a reply to the Post Office, Bob decides to use a new letter envelop and goes over to Alice's house, dropping it off.

4. Alice picks up the letter from Bob, but it has no posting, with a different envelop and therefore confuses Alice if this is a

#### Setting Firewall Rules to deal with TCP Asymmetric Routing

To rectify this should there be machines that need to communicate with each other, and the Firewall is acting as the Gateway, use the following measures when implementing Filter Based Firewall Rules. UDP base rules are not impacted by Asymmetric Routing due to the fact that UDP is a connectionless protocol.

1. When a TCP based rule has been mostly finished, scroll down to the bottom to Advanced features, and click on the "Show/Hide" button.

- 2. Scroll down to TCP flags and check the box for "Any flags."
- 3. Change State Type to "Sloppy State".
- 4. Then save the rule.

#### Advanced Firewall Settings

1. Go to Firewall > Settings > Advanced

| a. | Bogon Networks: Update Frequency: | Weekly  | (By Default) |
|----|-----------------------------------|---------|--------------|
| b. | Gateway Monitoring Skip rules:    | Checked | (By Default) |
| c. | Set Firewall Optimization to:     | Normal  | (By Default) |

For the following settings when dealing with Firewall States, depends on the amount of available RAM, and of use of the number of rules for the IDPS and endpoints. By Default, 10% of the RAM is set aside for the number of States.

States is the number of connections that are allowed with the firewall. However, this does include connections to and from the Firewall. Thus, a user or server, that accesses the Internet will be actually of 2 Connections (1 Connection with the Server to the Firewall, and 1 Connection with the Firewall to the Internet), this number should be considered as halved for the actual connections to be used. However, some users and systems are likely to have more than 1 connection. An assumption should be that 10 connections may be used per user or systems.

For example, with a system that has 8GB RAM, 789,000 single connections would be allowed (or 394,500 connections through the firewall). Assuming that 10 full connections (passing through the firewall) are used per user or device, the actual number of connected users or devices would be 39,400.

For most purposes, this the default setting is sufficient, but high volume sites may want to have more.

If the firewall has a large amount of RAM to work with, then these settings could be increased.

To determine the number of states allocated, go to "Firewall Maximum States", and click on the Circled "I" to see the help. The number of states provided will be shown.

For example: "Note: Leave this blank for the default. On your system the default size is: 789000"

To make an adjustment, or even to indicate using the default settings, this is how it is done.

Note, if to use Default Settings, leave these entries blank.

- d. Firewall Adaptive Timeouts:
  - i. Start (by default, 60% of Maximum States): 600000
  - ii. End (by default, 120% of Maximum States): 1200000
- e. Maximum Firewall States (by default, 10% of RAM): 1000000

Normally 1,000,000 Table Entries is sufficient. Table Entries are the number of firewall rules and Aliases that are to be used. If a large amount of firewall rules or threat feeds are to be used, then this may need to be increased. To ensure there are no errors and for best performance, ensure that no more than 80% of the Maximum Table Entries are in used.

- f. Firewall Maximum Table Entries = 1500000
- g. Click Save

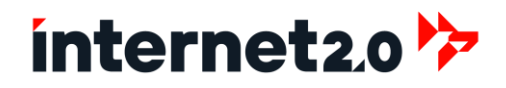

#### Firewall NAT Port Forward

NAT Port Forwarding, also known as port mapping, is a network address translation technique used to redirect communication requests from one address and port number combination to another. This method allows external devices to access services on a private network by mapping a specific external port to an internal IP address and port. Commonly utilized in scenarios where a device on a local network needs to be accessible from outside the network, such as hosting a web server, gaming server, or remote desktop service, NAT Port Forwarding enhances connectivity while maintaining the security of the internal network by not exposing the entire network infrastructure.

1. Go to Firewall > NAT > Port Forward

|   |      |          |                             | Source                         |       | Destination                   |                                    | NAT               |                                 |                                                                                      |               |
|---|------|----------|-----------------------------|--------------------------------|-------|-------------------------------|------------------------------------|-------------------|---------------------------------|--------------------------------------------------------------------------------------|---------------|
| • |      |          | Interface Proto             | Address                        | Ports | Address                       | Ports                              | IP                | Ports                           | Description                                                                          | + + • • •     |
|   |      |          | 10_LAN1 TCP                 |                                |       | 10_LAN1<br>address            | 22, 2000                           |                   |                                 | Anti-Lockout Rule                                                                    | 2             |
| • |      |          | 01_WAN1 UDP                 | WHITELIST_Trusted_Sites_IPv4   |       | 01_WAN1<br>address            | PORT_CFW_RemoteAdmin_VPN_FULL      | INTERFACE_11_LAN1 | PORT_CFW_RemoteAdmin_VPN_FULL   | Inbound—Allow Forward: Trusted Sites VPN for LAN1<br>Remote Access 😑                 |               |
| • |      |          | 01_WAN1 UDP                 | WHISTLIST_Trusted_Countries    |       | 01_WAN1<br>address            | PORT_CFW_RemoteAdmin_VPN_FULL<br>■ | INTERFACE_11_LAN1 | PORT_CFW_RemoteAdmin_VPN_FULL   | Inbound – Allow Forward: Trusted Countries VPN for LAN1<br>Remote Access             | <b>+/</b>     |
| • |      |          | 01_WAN1 UDP                 |                                |       | 01_WAN1<br>address            | PORT_CFW_RemoteAdmin_VPN_FULL-     | INTERFACE_11_LAN1 | PORT_CFW_RemoteAdmin_VPN_FULL   | Inbound – Allow Forward: From Any Where Full Tunnel VPN<br>for LAN1 Remote Access    | < / 1 C       |
| • |      |          | 01_WAN1 UDP                 |                                |       | <del>01_WAN1</del><br>address | PORT_CFW_RemoteAdmin_VPN_SPLIT-    | INTERFACE_11_LAN1 | PORT_CFW_RemoteAdmin_VPN_SPLIT- | Inbound – Allow Forward: From Any Where Split Tunnel<br>VPN for LAN1 Remote Access 🔴 | <b>~/</b> \$C |
| • |      |          | 01_WAN1 TCP/<br>UDP         | BLACKLIST_Sonctioned_Countries |       | 01_WAN1<br>address            |                                    |                   |                                 | Deny Inbound: Blacklist of Sanctioned Countries                                      |               |
| • |      |          | 01_WAN1 TCP/<br>UDP         | BLACKLIST_Badsites_IPv4_High 🔳 |       | 01_WAN1<br>address            |                                    |                   |                                 | Deny - Inbound: Blacklist of Suspected Bad sites IPv4                                | 10</th        |
| • |      |          | 01_WAN1 TCP/<br>UDP         | BLACKLIST_Recon_Scanners_IPv4  |       | 01_WAN1<br>address            |                                    |                   |                                 | Deny - Inbound: Blacklist of Recon Intel Scanners                                    |               |
|   |      | E<br>D   | nabled rule<br>isabled rule |                                |       | No red<br>Disable             | irect<br>2d no redirect            |                   | ↔ Linked r<br>↔ Disabled        | ule<br>I linked rule                                                                 |               |
|   | Alia | s (clicł | c to view/edit)             |                                |       |                               |                                    |                   |                                 |                                                                                      |               |

By Default, there Eight Rules that are used for Port Forwarding, most of which are disabled. Three rules that are enabled are to prevent a lookout of the WebGUI ("Anti-Lockout Rule") the two Denal rules for Suspected Bad Sites and Recon Intel Scanners. These two help to prevent unauthorized access via the NAT rules. If there are no port forwarding to be done, then these rules can be disabled.

The Rules:

- Anti-Lockout Rule:
  - To prevent being locked out from the Cloaking Firewall's WebGUI. Once the initial configuration has been completed and has tested the connections, then this rule can be disabled.
- Inbound Allow Forward: Trusted Sites VPN for LAN1 Remote Access:
  - This rule is to allow only VPN Full Tunnel connections from Whitelisted Trusted Sites.
- Inbound Allow Forward: Trusted Countries VPN for LAN1 Remote Access:
  - Similar to the above rule, but instead of Trusted Sites, this is dealing with Whitelisted Countries. This would be for example having remote employes to access the LAN from their homes. Since home based networks typically have dynamic IP Addressing, Whitelisted Trusted Sites normally cannot be used effectively.
- Inbound Allow Forward: From Any Where Full Tunnel VPN for LAN1 Remote Access
  - Should there be remote users from many parts of the world, or perhaps as travelling (i.e.: Road Warriors), then this rule allows for any location.
- Inbound Allow Forward: From Any Where Split Tunnel VPN for LAN1 Remote Access This is similar to the above rule but is for the Split-Tunnel VPN.
- Deny Inbound: Blacklist of Sanctioned Countries
  - This rule is to deny any IPs that are listed in the Blacklist of Sanctioned Countries Alias.
- Deny Inbound: Blacklist of Suspected Bad sites IPv4

This rule is to deny any IPs that are listed in the Blacklist of suspected malicious sites.

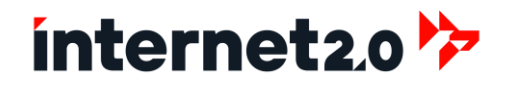

- Deny Inbound: Blacklist of Recon Intel Scanners
  - This rule is to deny any IPs that are listed in the Blacklist of sites that perform Internet scans.

Initially the Blacklist Rules have the lower precedence to avoid potential blocks from the initial installation. When the connections for remote access are working, then these blacklists can be moved upwards.

#### Enable a Rule

To enable a Rule, such as the Split-Tunnel rule, click on the grayed out Left-Right Arrow at the left hand side. Then click on the Apply Changes button.

#### **Disable a Rule**

To disable a Rule, such as the now enabled Split-Tunnel rule, click on the Green Left-Right Arrow at the left hand side. Then click on the Apply Changes button.

#### **Create a Split Tunnell Rule for Whitelisted Sites**

This is to allow for the VPN Split Tunnel to be forwarded to the LAN Interface from and not used at the WAN Interface.

2. Click on the Add button for a new rule

|    | a.       | Disabled:                | Unchecked                                                          |
|----|----------|--------------------------|--------------------------------------------------------------------|
|    | b.       | No RDR (NOT)             | Unchecked                                                          |
|    |          | NOTE: By checking this   | box, any IP that matches this rule is blocked from Port Forwarding |
|    | с.       | Interface:               | 01_WAN1                                                            |
|    | d.       | TCP/IP Version:          | IPv4                                                               |
|    | e.       | Protocol:                | UDP                                                                |
|    | f.       | Source:                  | WHITELISTED_Trusted_Sites_IPv4                                     |
|    | g.       | Destination:             | 01_WAN1 address                                                    |
|    | h.       | Destination Port:        | PORT_CFW_RemoteAccess_VPN                                          |
|    | i.       | Redirect Target IP:      | INTERFACE_01_LAN1                                                  |
|    | j.       | Redirect Target Port:    | PORT_CFW_RemoteAccess_VPN                                          |
|    | k.       | Log:                     | Checked                                                            |
|    | Ι.       | Category:                | VPN                                                                |
|    | m.       | Description:             | Inbound - Allow Forward: Trusted Sites VPN for LAN1 Remote Access  |
|    | n.       | Click on Save            |                                                                    |
| 3. | Click or | n the Add button for a n | ew rule                                                            |
|    | a.       | No RDR (NOT)             | Checked                                                            |
|    |          | NOTE: By checking this   | box, any IP that matches this rule is blocked from Port Forwarding |
|    | b.       | Interface:               | 01_WAN1                                                            |
|    | с.       | TCP/IP Version:          | IPv4                                                               |

- d. Protocol: TCP/UDP
- e. Source: BLACKLIST\_Sanctioned\_Countries
- f. Destination: 01 WAN1 address
- g. Destination Port: PORTS\_Protected\_Exposed\_Ports
- h. Log: Unchecked
- i. Category: Blacklist
- j. Description: Deny Inbound: Blacklist of Sanctioned Countries
- k. Click on Save

- 4. Copy the above rule
  - a. Source: BLACKLIST\_Recon\_Scanners\_IPv4
  - b. Description: Deny Inbound: Blacklist of Recon Intel Scanners
  - c. Click on Save
- 5. Copy the above rule
  - a. Source: BLACKLIST\_Bad\_IPv4\_CIDR\_High
  - b. Description: Deny Inbound: Blacklist of Suspected Bad sites IPv4
  - c. Click on Save
- 6. Copy the above rule
  - a. Source: BLACKLIST\_Suspected\_IPv4
  - b. Description: Deny Inbound: Blacklist of Suspected IPs from IDPS IPv4
  - c. Click on Save
- 7. Click on the Add button for a new rule
  - a. No RDR (NOT) Unchecked
  - b. Interface: 01\_WAN1
  - c. TCP/IP Version: IPv4
  - d. Protocol: UDP
  - e. Source: Any
  - f. Destination: 01\_WAN1 address
  - g. Destination Port: PORT\_CFW\_RemoteAccess\_VPN
  - h. Redirect target IP: Interface\_11\_LAN1\_IP
  - i. Redirect Target Port: PORT\_CFW\_RemoteAccess\_VPN
  - j. Log: Checked
  - k. Category: VPN
    - Description: Inbound Allow Forward: Roadwarrior VPN for LAN1 Remote Access
  - m. Click on Save
- 8. Click on Apply Changes

#### Firewall NAT Outbound

1

NAT Outbound Rules, also known as Source NAT (SNAT), are network address translation configurations that control how internal IP addresses are translated when they access external networks. These rules modify the source address of outbound traffic, typically changing private IP addresses to a public IP address, allowing devices within a private network to communicate with external networks, such as the internet. This process is crucial for managing multiple internal devices that share a single public IP address and helps in preserving the limited number of public IP addresses. NAT Outbound Rules enhance security by hiding internal IP addresses and enable proper routing of return traffic back to the originating internal device.

NAT Outbound rules can be skipped, unless to implement VPN Full Tunnel. If to enable VPN Full Tunnel, then the following steps are required. VPN Split-Tunnel does not require this.

- 1. Set Mode to Hybrid
- 2. Click on Save
- 3. At the Manual Rules section:
  - a. Click the Grayed out Arrow (pointing right) to enable the rule.
- 4. Click on Apply Changes

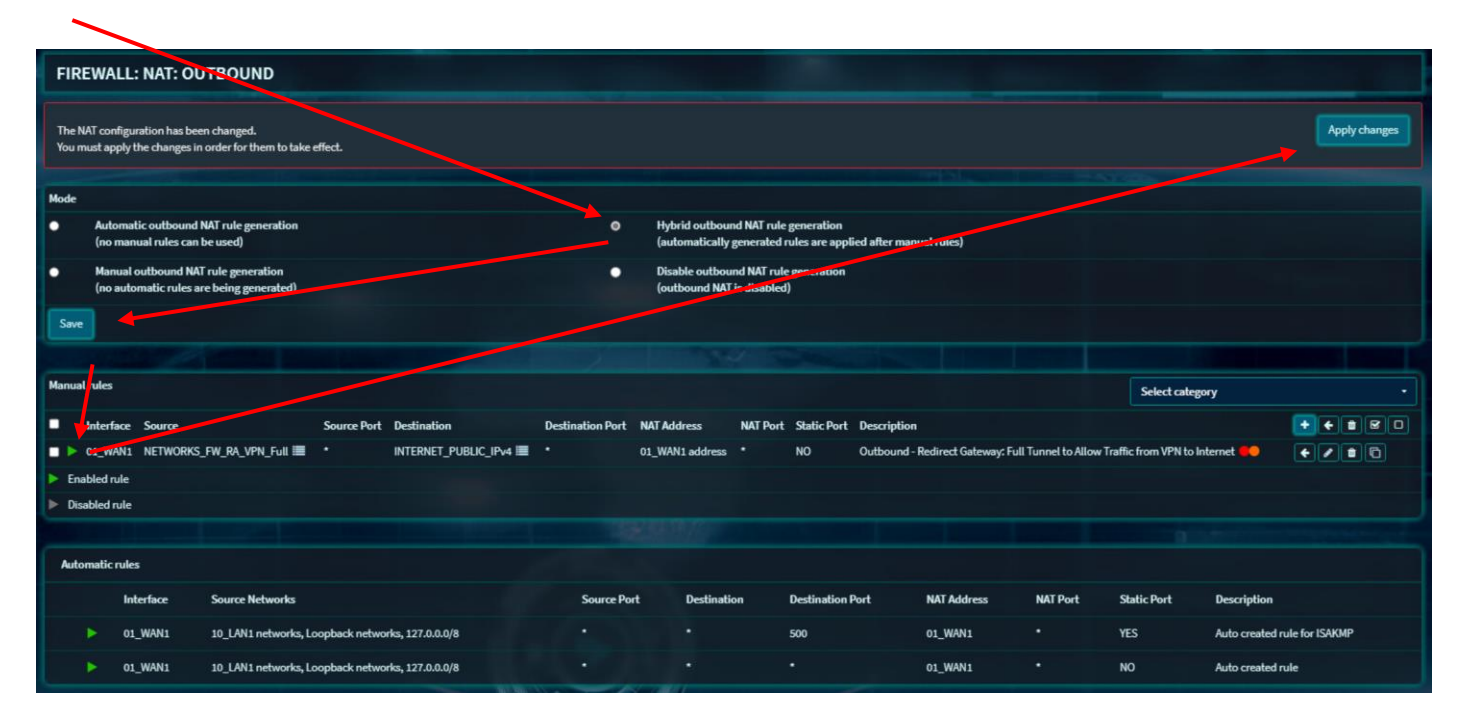

#### **Firewall Rules**

Firewall rules are essential components of network security configurations that define how traffic is managed and controlled within a network. These rules specify which types of traffic are allowed or denied based on various criteria such as IP addresses, port numbers, and protocols. By establishing these rules, administrators can control the flow of incoming and outgoing traffic, ensuring that only authorized connections are permitted while blocking potentially harmful or unauthorized access. Firewall rules are crucial for protecting network resources, preventing unauthorized access, mitigating threats, and maintaining the overall security and integrity of the network infrastructure.

#### **Floating Rules**

Floating firewall rules are advanced configurations that apply to multiple interfaces, overriding standard interfacebased rules. These rules provide flexible and powerful control over network traffic, allowing administrators to enforce consistent policies across different network segments.

The Rules:

- Deny ICMP: Prevent possible DoS Attack by PING Events to Logs:
  - This rule helps to prevent in the possible attempt to perform a Denial of Service (DoS) from ICMP PING packets. While the rule is set to Deny incoming packets to avoid detection, this rule further avoids logging the events. PING based attacks attempt to flood the logs causing tremendous number of Writes and Reads to the storage drives. The performance of the firewall may become sluggish, even when there is little amount of bandwidth in use. This is set to the WAN interface.
- Deny Inbound: Blacklist of Sanctioned Countries
  - This rule is to deny any IPs that are listed in the Blacklist of Sanctioned Countries Alias that are incoming to the firewall. This is set to disabled, until a source for GeoIP can be implemented. This is set to both the WAN and LAN interfaces.
- Deny Inbound: Blacklist of Suspected Bad sites IPv4
   This rule is to deny any IPs that are listed in the Blacklist of suspected malicious sites that are incoming to the firewall. This is set to both the WAN and LAN interfaces.
- Deny Inbound: Blacklist of Recon Intel Scanners
  - This rule is to deny any IPs that are listed in the Blacklist of sites that perform Internet scans that are incoming to the firewall. This is set to both the WAN and LAN interfaces.

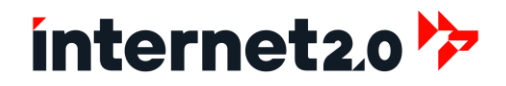

- Deny Outbound: Blacklist of Sanctioned Countries
  - This rule is to deny any IPs that are listed in the Blacklist of Sanctioned Countries Alias from leaving the firewall. This is set to disabled, until a source for GeoIP can be implemented. This is set to the WAN interface.
- Deny Inbound: Blacklist of Suspected Bad sites IPv4
  - This rule is to deny any IPs that are listed in the Blacklist of suspected malicious sites from leaving the firewall. This is set to the WAN interface.

#### 01\_WAN1 Rules

WAN-based firewall rules control the traffic entering and exiting a network through the Wide Area Network (WAN) interface. These rules are designed to manage and secure external connections, protecting the internal network from unauthorized access and potential threats from the internet.

1. Go to Firewall > Rules > 01\_WAN1

As of this time, there is no need for any additional WAN base rules. The four that are listed are associated with the previous NAT Port Forwarding rules.

#### 10\_LAN1 Rules

LAN-based firewall rules regulate the traffic within the Local Area Network (LAN), managing communication between internal devices and ensuring secure and efficient data flow. These rules help to control access to network resources, enforce internal security policies, and segment the network for improved performance and protection.

1. Go to Firewall > Rules > 11\_WAN1

The Rules:

• Allow – MAINT: Inbound – Allow: Any LAN1 IPv4 Endpoint to Access CFW WebGUI:

This rule is a Maintenance Rule, indicating that it should only be enabled when performing maintenance and disabled when no longer needed.

This rule allows for any device on the LAN to be able to access the Cloaking Firewall WebGUI. For best practice, the Cloaking Firewall WebGUI should be accessible by a designated Endpoint (specific IP Address) and/or VPN.

Allow – MAINT: Inbound – Allow: Any LAN1 IPv4 Endpoint to Access CFW SSH:

This rule is a Maintenance Rule, indicating that it should only be enabled when performing maintenance and disabled when no longer needed.

This rule allows for any device with an IPv4 Address on the LAN to be able to access to any other endpoint on the LAN and the Internet, essentially Anywhere. For best practice, devices on the LAN should not be allowed to communicate to Anywhere. This rule is useful when installing new endpoints and need to check for connectivity before locking down the rules.

• Allow – MAINT: Inbound - Allow: All LAN1 IPv6 Net Traffic to Any

This rule is a Maintenance Rule, indicating that it should only be enabled when performing ] maintenance and disabled when no longer needed.

This rule allows for any device with an IPv6 Address on the LAN to be able to access to any other endpoint on the LAN and the Internet, essentially Anywhere. For best practice, devices on the LAN should not be allowed to communicate to Anywhere. This rule is useful when installing new endpoints and need to check for connectivity before locking down the rules.

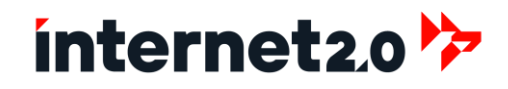

• Allow - Internal: ICMP IPv4 Traffic within LAN1 Net

This rule allows for any endpoint to PING to any other device within the LAN. This rule is useful for checking on the internal communications capability of the LAN. However, this rule should be disabled or modified to only allow designated endpoints to perform PING's to specified IP addresses.

- Allow Internal: TCP Any IPv4 Traffic within LAN1 Net (Asyn Traffic)
   This rule allows for TCP based traffic from any endpoint to communicate to any other endpoint within the LAN. The reason for the Asynchronous Traffic, is that all TCP based traffic must flow through the firewall's LAN interface and not directly to another device.
- Allow Internal: UDP Any IPv4 Traffic within LAN1 Net

This rule is similar to the above TCP rule in allowing for UDP based traffic from any endpoint to communicate to any other endpoint within the LAN. Due to the properties of UDP, Asynchronous Traffic control is not needed.

- Allow External: ICMP IPv4 Traffic from LAN1 Net to Internet This allows for LAN based endpoints to perform PINGs to the Internet. Should this not be required, this rule can then be disabled or modified as a Maintenance Rule.
- Allow External: TCP/UDP IPv4 Traffic from LAN1 Net to Internet This rule allows for LAN based endpoints to communicate out to the Internet.

#### **OpenVPN Rules**

OpenVPN firewall rules manage the traffic associated with OpenVPN connections, ensuring secure and controlled access for remote users. These rules regulate which types of traffic can pass through the VPN, providing protection and secure communication between remote clients and the internal network.

#### Note:

All of the VPN Rules are disabled by Default, to enable the click on the grayed out arrow(s) of the rule(s) to toggle to be Enabled (turns to Green). Once all of the rule or rules have been enabled, then click on Apply Changes.

1. Go to Firewall > Rules > OpenVPN

#### The Rules:

- Allow MAINT: Allow Inbound: All VPN Traffic to Anywhere
  - This rule is a Maintenance Rule, indicating that it should only be enabled when performing ] maintenance and disabled when no longer needed.

This rule allows for any connection on the Full Tunnel VPN to be able to access to any other endpoint Any Where. For best practice, this rule should be disabled after installation and connectivity checks.

- Allow MAINT: Allow Inbound: All VPN Traffic to Internet (Full Tunnel)
  - This rule is a Maintenance Rule, indicating that it should only be enabled when performing ] maintenance and disabled when no longer needed.

This rule allows for any connection on the Full Tunnel VPN to be able to access the Internet. This rule can be modified as a standard rule if the intent is to allow for users on the Full Tunnel VPN to access the Internet.

• Allow - MAINT: Allow - Inbound: All VPN Traffic to Anywhere (Split Tunnel)

This rule is a Maintenance Rule, indicating that it should only be enabled when performing ] maintenance and disabled when no longer needed.

This rule allows for any connection on the Split Tunnel VPN to be able to access to any other endpoint Any Where. For best practice, this rule should be disabled after installation and connectivity checks.

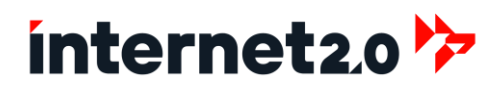

• Allow - MAINT: Allow - Inbound: All VPN Traffic to Internet (Split Tunnel)

This rule is a Maintenance Rule, indicating that it should only be enabled when performing ] maintenance and disabled when no longer needed.

This rule allows for any connection on the Split Tunnel VPN to be able to access the Internet. This is normally not possible as Split Tunnel VPNs generally only have access to the designated networks. This rule is included if there are modifications to the Split Tunnel to make it into a Full Tunnel.

- Allow Inbound: ICMP PING from VPN Net to LAN1 Net (Not Logged): This rule helps to prevent in the possible attempt to perform a Denial of Service (DoS) from ICMP PING packets within the Full Tunnel VPN, hence the PING events are not logged.
- Allow Inbound: TCP from VPN Net to access WebGUI: This rule allows for any connection on the Full Tunnel VPN to be able to access the Cloaking Firewall WebGUI.
- Allow Inbound: TCP from VPN Net to access SSH: This rule allows for any connection on the Full Tunnel VPN to be able to access the Cloaking Firewall via SSH.
- Allow Inbound: ICMP PING from VPN Net to LAN1 Net (Not Logged) (Split Tunnel): This rule helps to prevent in the possible attempt to perform a Denial of Service (DoS) from ICMP PING packets within the Split Tunnel VPN, hence the PING events are not logged.
- Allow Inbound: TCP from VPN Net to access WebGUI (Split Tunnel): This rule allows for any connection on the Split Tunnel VPN to be able to access the Cloaking Firewall WebGUI.
- Allow Inbound: TCP from VPN Net to access SSH (Split Tunnel): This rule allows for any connection on the Split Tunnel VPN to be able to access the Cloaking Firewall via SSH.

#### Disable the Anti-Lockout Rule

When all of the Firewall Rules have been completed, the Anti-Lockout Rule can be disabled.

- 1. Go to Firewall > Settings > Advanced
  - c. Scroll down towards the bottom.
  - d. Set Disable anti-lockout: Checked (To disable)
  - e. Click on Save

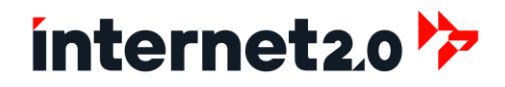

### **Configure RAIDEN**

RAIDEN is an autoblocking module that whenever a triggered event occurs, via Firewall Rules or IDPS, RAIDEN swings into action, barring the offending IP address for a specified duration. This mechanism imparts a "memory" to the system, logging IP addresses associated with nefarious activities. RAIDEN essentially enforces a period of exclusion for these malicious IPs, preventing them from interacting with the network during that time. This mechanism not only provides immediate remediation by stopping ongoing malicious activity but also serves as a deterrent, making the network a less appealing target for repeated malicious attempts.

1. Go to RAIDEN > Settings

| RAIDEN: SETTINGS |                         |                                   |
|------------------|-------------------------|-----------------------------------|
| RAIDEN           | Proble RAIDEN           |                                   |
|                  | Event Threshold         |                                   |
|                  | Ban Time     Time range |                                   |
|                  | O Whitelisted IPs       |                                   |
|                  | Reacked IPs             | Clear All Copy Paste Text         |
|                  |                         | 🛿 Clear All 🖓 Copy 🖺 Paste 🗎 Text |
|                  | Save                    |                                   |

- 2. At first, the RAIDEN GUI will appear with emptied fields. For now, click on the checkbox to Enable RAIDEN.
- 3. Then click on Save.
- 4. A new window will appear on the lefthand side, indicating to start the service. Click on the Start Service button.

| RAIDEN: SETTINGS                   |                 |                                   |
|------------------------------------|-----------------|-----------------------------------|
| RAIDEN                             |                 |                                   |
|                                    | Enable RAIDEN   |                                   |
|                                    | Event Threshold |                                   |
|                                    | Ban Time        |                                   |
|                                    | 1 Time range    |                                   |
|                                    | Whitelisted IPs |                                   |
| Settings saved.<br>Please save the |                 | S Clear All C Copy R Paste Text   |
| form again to start                | Blocked IPs     |                                   |
| on 'Start service'                 |                 | 😮 Clear All 🖓 Copy 🖪 Paste 📄 Text |
| Start service                      | Save            |                                   |

- 5. RAIDEN will now have settings with the following values:
  - a. Event Threshold:b. Ban Time:
- 10 Number of bandable events before IP Address is banned.
- 5400 Number of seconds to ban IP address

# ínternet2.0 🦻

| c. | Time Range:      | 3600     | Number of seconds to evaluate banned events for. For<br>example, if set to (default) 600, raiden will look at the last<br>10 minutes for the number of banable events.                                                                                                    |
|----|------------------|----------|----------------------------------------------------------------------------------------------------|
| d. | Whitelisted IPs: | 10.0.0.0 | 0/8, 192.168.0.0/16, 172.16.0.0/12, 127.0.0.1. 0.0.00<br>These are IP Addresses or IP Ranges to be excluded from<br>being blocked by RAIDEN. By Default, all Private IPs, Local<br>Host, and Broadcast are exempted. If accessing the firewall<br>remotely, then type in the Remote IPs and VPN IP Ranges.<br>This will help prevent accidental lockouts. The whitelist can<br>be modified to reduce the Private IP addresses, which can<br>then allow for internal systems to be blocked.<br>For example, if only having a single server behind the<br>firewall, then that server's IP can be whitelisted (ex:<br>192.168.10.10). Also include the firewall's LAN IP (ex:<br>192.168.10.1), so that if any other unauthorized device is<br>installed, it will be blocked. |
| e. | Blacklist IPs:   | [Blank]  | This will be the list of IPs that have been banned for<br>violating a Firewall or IDPS rule. These IPs can be individually<br>removed or all at once.<br>To remove a single IP from the Blacklist, click on the<br>respective "X" and then click on Save.                                                                                                    |

| RAIDEN: SETTINGS |                 |                                                                                                    |
|------------------|-----------------|----------------------------------------------------------------------------------------------------|
| RAIDEN           | ① Enable RAIDEN | 2                                                                                                    |
|                  | Event Threshold | 10                                                                                                    |
|                  | 🕄 Ban Time      | 5400                                                                                                  |
|                  | 1) Time range   | 3600                                                                                                  |
|                  | Whitelisted IPs | 10.0.0.0/8 ×         192.168.0.0/16 ×         172.16.0.0/12 ×           127.0.0.1 ×         0.0.0.0 × |
|                  |                 | 😣 Clear All 🖓 Copy <b>ြ</b> Paste 🖹 Text                                                              |
|                  | Blocked IPs     |                                                                                                    |
|                  |                 | 😫 Clear All 🖓 Copy 🚯 Paste 📄 Text                                                                     |
|                  | Save            |                                                                                                    |

By Default settings, an IP Address will be banned if it is not part of the Private IPs (local host and Broadcast) and has triggered 10 more events within 3600 seconds (1 hour). If so, this IP address will be on the Blacklist for 90 minutes. If this IP continues to trigger events within the 1 hour time range, its ban time will be reset to 90 minutes again.

- 6. For restrictive measures in stopping scans, these are the recommended settings to use:
  - a. Event Threshold:
  - 1 b. Ban Time: 600 (10 minutes) c. Time Range: 600 (10 minutes) d. Whitelisted IPs: Include the IPs for the following: Public or Private DNS servers (8.8.8.8, 9.9.9.9, 1.1.1.1) Partner or Vendor IPs **Network Timing Service Sites VPN Tunnel IP Ranges**

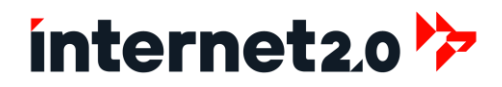

### **Tunable Settings:**

Tunables form the basis for specialized network capabilities. They are parameters that can be adjusted to modify the system's kernel behavior at runtime. These parameters provide administrators with the flexibility to optimize system performance, manage resource allocation, and enhance security settings according to specific network requirements and hardware capabilities. Tunables are instrumental in fine-tuning a system to achieve desired performance metrics, especially in environments where network traffic and security are critical concerns.

By adjusting tunables, system administrators can significantly impact how the system handles network connections, memory management, process scheduling, and more. For instance, network-related tunables can dictate how much memory is allocated to network buffers, or how the TCP/IP stack should handle packet processing and traffic prioritization. This ability to configure and optimize settings at such a granular level makes tunables a powerful tool in tailoring system operations to align perfectly with the operational demands and performance targets of enterprise-level networks and services.

In sense, the ability to "go under the hood" and make performance adjustments.

Due to the importance of Tuning the System for Optimal Performance, this section is dedicated to it. This is much like tuning up a car for best performance and speed. Also, some of these settings are based on the number of CPUs, RAM, and Bandwidth, and therefore adjustments may be needed.

1. Go to System > Settings > Tunables

The following setting is set for up to 10 Gbps throughput, which should satisfy most systems. If higher bandwidth is needed, such as 25Gbps or to go lower, the values are listed. Edit the value as needed.

| Tunable             | Value    | Description                                                                                                    |
|---------------------|----------|----------------------------------------------------------------------------------------------------|
| kern.ipc.maxsockbuf | 16777216 | Improved Performance: Maximum socket buffer size.<br>Default: 10 Gbps - 16777216 (16 MB)<br>1 Gbps - 2097152 (2 MB)<br>2 Gbps - 4262144 (4 MB)<br>5 Gbps - 8388608 (8 MB)<br>25 Gbps - 33554432 (32 MB) |

The following Tunables have been able to be configured if the provided Configuration File was imported.

Otherwise, if using the default configuration from the installation, the following tunables are recommended to be added to improve network and IDPS performance.

| Tunable                               | Value   | Description                                                                                                    |
|---------------------------------------|---------|----------------------------------------------------------------------------------------------------|
| dev.netmap.buf_num                    | 327680  | For use with the IDS set to IDPS Mode.                                                                                                    |
| dev.netmap.buf_size                   | 4096    | For use with the IDS set to IPS Mode. For Default, use 1024. For 4GB or Higher RAM, use 4096                                                         |
| kern.ipc.nmbclusters                  | 1000000 | Maximum number of mbuf clusters allowed                                                                                                    |
| kern.random.fortuna.minpoolsize       | 128     | Improved Performance: Improves the RNG entropy pool for VPNs.                                                                                        |
| kern.random.harvest.mask              | 351     | Entropy harvesting mask                                                                                                    |
| net.inet.carp.senderr_demotion_factor | 0       | Send error demotion factor adjustment                                                                                                    |
| net.inet.ip.check_interface           | 1       | DoS mitigation: verify packet arrives on correct interface (default 0)                                                                               |
| net.inet.ip.process_options           | 0       | DoS mitigation: ignore IP options in the incoming packets (default 1)                                                                                |
| net.inet.raw.recvspace                | 131072  | Maximum space for incoming raw IP datagrams                                                                                                    |
| net.inet.raw.maxdgram                 | 131072  | Maximum outgoing raw IP datagram size                                                                                                    |
| net.inet.tcp.abc_l_var                | 52      | Improved Performance: Improves efficiency while processing IP fragments.                                                                             |
| net.inet.tcp.minmss                   | 536     | Improved Performance: Configures the minimum segment<br>size, or smallest payload of data which a single IPv4<br>TCP segment will agree to transmit. |

| net.inet.tcp.msl                        | 5000    | DoS mitigation: Maximum Segment Lifetime is the time<br>a TCP segment can exist on the network and is used to<br>determine the TIME_WAIT interval, 2*MSL (default<br>30000 which is 60 seconds)                                                                                                    |
|-----------------------------------------|---------|----------------------------------------------------------------------------------------------------|
| net.inet.tcp.mssdflt                    | 1240    | Improved Performance: Improves efficiency while processing IP fragments.                                                                                                    |
| net.inet.tcp.path_mtu_discovery         | 0       | DoS mitigation: Disable MTU discovery since most ICMP<br>type 3 packets are dropped by others (default 1)<br>Set to 0 (Disable) for mtu=1500 as most paths drop<br>ICMP type 3 packets<br>Set to 1 (Enable) for mtu=9000                                                                                                    |
| net.inet.tcp.recvbuf_max                | 4194304 | Improved Performance: TCP Buffers: Larger buffers and<br>TCP Large Window Extensions (RFC1323) can help<br>alleviate the long fat network (LFN) problem caused<br>by insufficient window size.<br>Default - For environments that are to support a<br>large number of connections with low RAM should use:<br>4194304<br>For environments that are for performance, have high<br>RAM, then can use this setting:<br>16777216 |
| net.inet.tcp.rfc1323                    | 1       | Enables TCP extensions for high performance, such as<br>window scaling and timestamps, which are essential<br>for managing large TCP window sizes and improving<br>throughput.                                                                                                    |
| net.inet.tcp.sendbuf_max                | 4194304 | Improved Performance: TCP Buffers: Larger buffers and<br>TCP Large Window Extensions (RFC1323) can help<br>alleviate the long fat network (LFN) problem caused<br>by insufficient window size.<br>Default - For environments that are to support a<br>large number of connections with low RAM should use:<br>4194304<br>For environments that are for performance, have high<br>RAM, then can use this setting:<br>16777216 |
| net.inet.tcp.sendbuf_inc                | 65536   | Improved Performance: TCP Buffers: Larger buffers and<br>TCP Large Window Extensions (RFC1323) can help<br>alleviate the long fat network (LFN) problem caused<br>by insufficient window size.<br>Default - For environments that are to support a<br>large number of connections with low RAM should use:<br>65536<br>For environments that are for performance, have high<br>RAM, then can use this setting:<br>524288     |
| net.inet.tcp.soreceive stream           | 1       | Using soreceive_stream for TCP sockets                                                                                                    |
| net.inet.tcp.syncache.rexmtlimit        | 0       | Reduce the amount of SYN/ACKs the server will re-<br>transmit to an ip address who did not respond to the<br>first SYN/ACK. (Default 3)                                                                                                    |
| <pre>net.pf.source_nodes_hashsize</pre> | 1048576 | Improved Performance: Increases the packet filter<br>hash table size to allow more connections in the<br>table before performance deteriorates.                                                                                                    |
| net.pfsync.carp_demotion_factor         | 0       | pfsync's CARP demotion factor adjustment                                                                                                    |
| net.raw.recvspace                       | 65536   | Default raw socket receive space                                                                                                    |
| net.raw.sendspace                       | 65536   | Default raw socket send space                                                                                                    |
| net.route.netisr maxglen                | 1024    | Maximum routing socket dispatch queue length                                                                                                    |

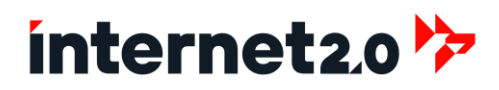

Security related and optional settings, there are recommended to be left with the default settings:

| Tunable                             | Value  | Description                                                                                                    |
|-------------------------------------|--------|----------------------------------------------------------------------------------------------------|
| hw.ibrs_disable                     | 0      | Disable Indirect Branch Restricted Speculation<br>(Specter V2 mitigation).<br>O (Default) is Disabled, 1 is Enabled<br>Intel Chips are likely to require this,<br>however, depends on the environment.<br>Performance may or may not be impacted if<br>enabled. |
| vm.pmap.pti                         | 0      | Page Table Isolation (Meltdown mitigation,<br>requires reboot.)<br>For Intel based CPUs, such as Xeons, this can<br>be disabled as they are not vulnerable.                                                                                                    |
| <pre>net.inet.tcp.recvbuf_inc</pre> | 524288 | Optional: Governs the receive window autotuning step size but may not be needed.                                                                                                    |

IF any additions or changes are made, then click on the Apply Change button.

NOTE: A reboot is required for the settings to take effect.

To Reboot, go to Power > Reboot, and click on Yes.

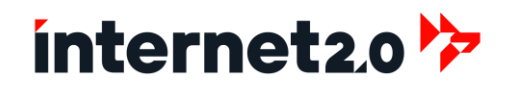

### **Download Site Configuration File**

Downloading the configuration file from this firewall involves accessing its administrative interface and navigating to the backup or export settings section. Here, users can find an option to download the current configuration file, which includes all the settings, rules, and policies configured on the firewall. This file is crucial for creating backups, performing migrations, or restoring settings in case of a system failure. The configuration file is downloaded in in XML format and should be stored securely to prevent unauthorized access. Proper management and safeguarding of this file ensure that critical network settings can be easily restored or transferred as needed..

- 1. Go to System > Configuration > Backups
- 2. Click on Download Configuration
- 3. Save the Configuration to the same location of the Backup Site Files

### Perform Reboot and System Checks

- 4. Go to Power > Reboot
- 5. Click on Yes to Reboot
- 6. Log in and review that the Cloaking Firewall is functioning properly.

Congratulations on completing the installation of your Cloaking Firewall! With the setup now finished, your network is equipped with enhanced security measures to protect against unauthorized access and potential threats. It is important to regularly update your firewall software, review and adjust your security policies, and monitor network traffic to maintain optimal performance and security. Additionally, consider creating regular backups of your configuration settings to ensure you can quickly restore your firewall in case of any issues. Your network is now more secure, and you can confidently manage and protect your digital assets.

## Troubleshooting

### Disable the Firewall in case of Lockout

Should a lockout occur, the following command may help in regaining access.

- 1. In AWS, go to the EC2 Serial Console of the Cloaking Firewall.
- 2. Log in as root.
- 3. Hit 8 and enter, to access the Shell.
- 4. To disable the firewall, type:

```
sysctl -d
```

- 5. Attempt to access the firewall and perform troubleshooting procedures to determine the cause of the incident.
- 6. A possible temporary fix is to enable a Maintenance rule that enables WebGUI access, such as with the WAN.
- 7. Every time Apply Changes are made, the lockout may continue. Go back to the console and run the command again to disable the firewall rules.
- 8. After changes are made and a lockout still seems in effect, try a reboot with the firewall.

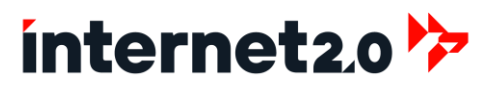

## **Resetting to Default Configuration**

To implement the Default Configuration (also known as Factory Reset) is done through the terminal as the only means of performing the reset to defaults as this is not possible through the WebGUI.

- 1. At the terminal, if not already logged in, please log in.
- 2. At the terminal menu, type "4" and press "Enter" to "Reset to factory defaults."
- 3. At the confirmation warning, type "y" and press "Enter".
- 4. The machine may power down, if so, go to physical device and power back on. If using a virtualized environment, then perform a power on for the virtual machine.
- 5. At the terminal log in screen, log in.
- 6. Let the Cloaking Firewall complete the bootup process until the Login prompt:
- 7. To log in, type:

Login: root

Password: internet2-0.com

8. The console menu will appear. Note that the interfaces have to be redone as the WAN has no field listed and the LAN has a 192.168.0.1/24 IP Address.

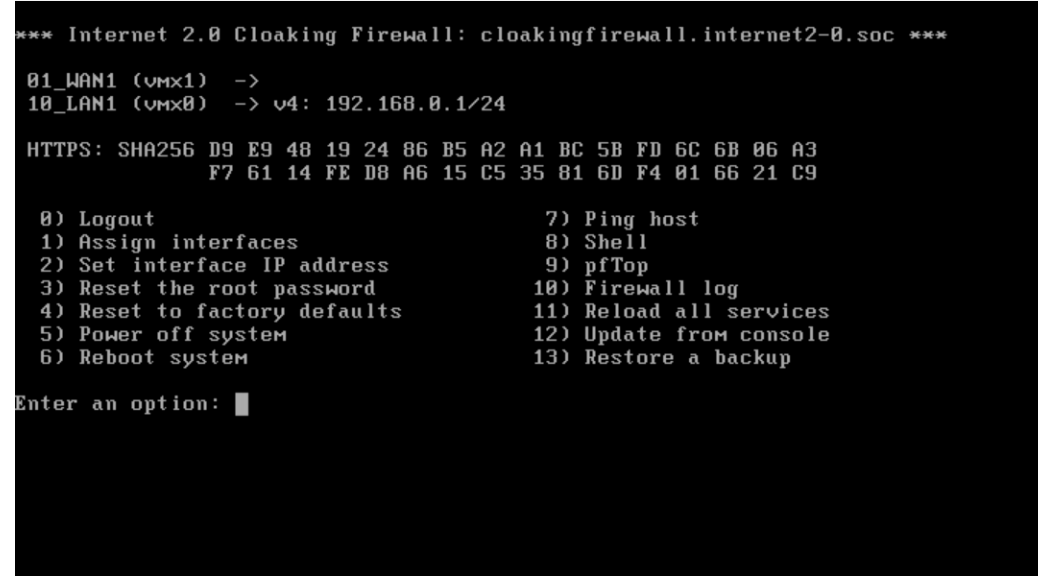

- 9. If the default LAN (10\_LAN1) interface IP Address is the correct address to be used, then please skip the following terminal steps and log into the WebGUI.
- 10. Otherwise, the interfaces will need to be configured first.
- 11. Enter "1" and then press "Enter" to assign the interfaces:
  - a. LAGGs: N (and then press "Enter")
  - b. VLANs: N (and then press "Enter")
  - c. There will be a listing of interfaces with their MAC physical addresses listed. Identify which interface will be used for the WAN and LAN.

| Enter an option: 1                                                                                                    |  |  |
|----------------------------------------------------------------------------------------------------|--|--|
| Do you want to configure LAGGs now? [y/N]: n<br>Do you want to configure VLANs now? [y/N]: n                                                                                            |  |  |
| Valid interfaces are:                                                                                                    |  |  |
| VMXØ 00:50:56:01:16:0d VMware VMXNET3 Ethernet Adapter<br>VMX1 00:50:56:01:16:0e VMware VMXNET3 Ethernet Adapter                                                                        |  |  |
| If you do not know the names of your interfaces, you may choose to use<br>auto-detection. In that case, disconnect all interfaces now before<br>hitting 'a' to initiate auto detection. |  |  |
| Enter the WAN interface name or 'a' for auto-detection:                                                                                                    |  |  |
| Shown above are two interfaces, this for with use in Vmware.                                                                                                    |  |  |

The WAN will be using vmx0, while the LAN will use vmx1.
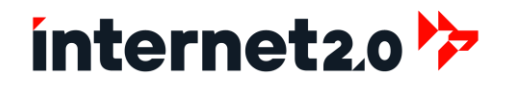

- d. For the WAN (which is normally the Internet facing interface), type in the interface identifier, then press "Enter" to continue.
- e. For the LAN (which would be for the private local network), type in the interface identifier, then press "Enter" to continue.

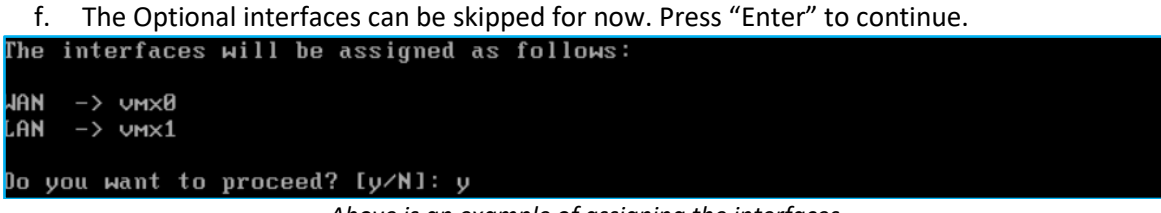

Above is an example of assigning the interfaces.

- g. If there are no typos, type in "y" and then press "Enter" to proceed.i. If there has been a mistake, hit CTRL-C to start again.
- 12. When the assignments have been completed, to set IP addresses of the 10\_LAN1, press "2" and then "Enter".

At this time, log back into the WebGUI.

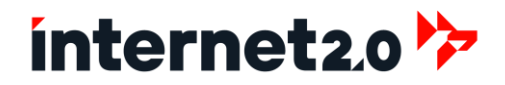

## **Errata**

## **Performing Additional Updates**

There is currently a software bug from performing updates, in which there will be showing of just the Base and Kernal with versions 23.10.1. There is no need to perform a second update due to these artifacts. If another update is performed, there is no effect, other than for a reboot.

| Status Settings | Changelog | Updates | Plugins    | Packages   |                                                          |                                         |            |
|-----------------|-----------|---------|------------|------------|----------------------------------------------------------|-----------------------------------------|------------|
| Package name    |           |         | Current ve | rsion      | New version                                              | Required action                         | Repository |
| base            |           |         | N/A        |            | 23.10.1                                                  | upgrade                                 | CloakingFW |
| kernel          |           |         | N/A        |            | 23.10.1                                                  | upgrade                                 | CloakingFW |
|                 |           |         | 🗸 Updat    | e X Cancel | There are 2 updates available, total download size is 14 | 42.5MiB. This update requires a reboot. |            |

## **Appendix A: Improve IDPS Performance**

The bandwidth throughput performance of the IDPS can be greatly improved by applying the following tunable settings.

These settings make use of Receive Side Scaling (RSS), which not all Network Interfaces support. However, these settings are very likely to improve throughput considerably when using the IDPS in Protection mode. There have been problems with DNS not working properly with pulling Updates. If such problems occur, then remove or disable these settings, or during performing updates.

- 1. Go to System > Settings > Tunables
- 2. Add the following Tunables and click Apply Changes. Reboot when completed.

| Tunable              | Value    | Description                                                                                                    |
|----------------------|----------|----------------------------------------------------------------------------------------------------|
| net.isr.bindthreads  | 1        | Improved Performance. Binds each of the ISR threads to 1 CPU core                                                                                                    |
| net.isr.dispatch     | deferred | Improved Performance. To "deferred" or "hybrid" is required to make the other net.isr tunables                                                                                                    |
| net.isr.maxthreads   | -1       | Improve performance. Uncaps the amount of CPU's which can be used for netisr processing.                                                                                                    |
| net.inet.rss.bits    | 2        | <pre>Improved Performance. Receive Side Scaling, this RSS value is based on the number of CPU cores of the virtual machine. 1 - for 2-core systems, 2 - for 4-core systems, 3 - for 8-core systems, 4 - for 16-core systems</pre> |
| net.inet.rss.enabled | 1        | Improved Performance. Receive Side Scaling, this RSS<br>setting improves parallel processing of network<br>traffic on multi-core systems.                                                                                         |

Notes about the settings:

#### • net.isr.bindthreads:

- **Effect**: Binds interrupt service routines (ISRs) to specific threads, which can improve CPU affinity and cache utilization.
- Impact: This can enhance performance on multi-core systems by reducing context switches and keeping ISR handling on the same CPU core.
- net.isr.dispatch: deferred

1

Ħ

- Effect: Defers the handling of ISRs to a later time, reducing the immediate processing burden.
- Impact: This can help in scenarios with high packet rates by spreading out the processing load, leading to better throughput.
- net.isr.maxthreads: -1
  - Effect: Allows the system to use as many threads as there are CPU cores.
  - **Impact**: This can maximize parallelism, especially on multi-core systems, leading to improved performance.
- net.inet.rss.bits:
  - #: Set this number to the number of available cores as listed in the table. For cores that are not listed, then use the next level higher. For example, a 6 core CPU will have a value of 3.
  - **Effect**: Sets the number of bits used for Receive Side Scaling (RSS), which helps distribute incoming network traffic across multiple CPU cores.
  - o Impact: Enhances parallel processing of network packets, which can improve throughput.
- net.inet.rss.enabled: 1
  - Effect: Enables RSS, which distributes network traffic to different CPU cores.
  - Impact: Improves load balancing and parallel processing, leading to better performance.

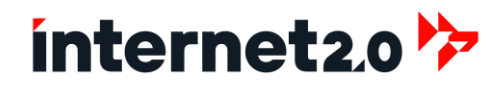

## **Appendix B: Implement Multi-Factor Authentication**

#### NOTE: Requires the use of Google or Microsoft Authenticators.

For use of Multi-Factor Authentication (MFA), a TOTP (Time-based One Time Password) server is enabled. An MFA TOTP Server will be set up for the use of logging in locally as a Firewall Administrator and for VPN Access (example: VPN Users).

To login (either for the VPN or WebGUI) for the password, the user will enter/paste the Password and then enter in the MFA Code from the Authenticator, using no spaces.

For example:

| Password is:                  | internet2-0.com       |
|-------------------------------|-----------------------|
| MFA Code at the give time is: | 123123                |
| Thus, the user will enter:    | internet2-0.com123123 |

#### Implementing the TOTP (Time-based One Time Password) server for access:

1. Go to System > Access > Servers

a. Descriptive Name:

2. Click on the Add button

a. Type:

| IVIFA TOTP Server |  | MFA | TOTP | Server |
|-------------------|--|-----|------|--------|
|-------------------|--|-----|------|--------|

Local + Timebased One Time Password

- b. Reverse token order: Checked
  - This allows for the password to be typed/pasted first, then enter in the MFA number.
- c. Leave all other settings as Defaults
- d. Click on Save

### Add in MFA for Administrative WebGUI Logins

- 1. Go to System > Settings > Administration
- 2. Scroll down to the Authentication section.
- 3. Change Server to:

MFA TOTP Server, Local Database This will be changed after the installation and added by other users.

4. Click on Save

## **Appendix C: Monit - Email Notifications for MS Office**

### **Microsoft Azure**

### **Create User Account**

- 1. Go to: https://portal.azure.com
- 2. Log in with an Admin Account

b. Mail Nickname:

- 3. Go to Users
- 4. Click to Add New User
  - a. User Principle Name:
- emailname@domain.ext
- Example: alerts@example.com
- Leave as default

Member

- c. Display Name: System Alerts
- d. Password: Password for the Email Address
- e. Account Enabled: Checked
- 5. Click on Next: Properties
  - a. First Name: System
  - b. Last Name: Alerts
  - c. User Type:
- 6. Click on Next: Assignments:
  - a. Ensure there are no Administrator Roles
  - b. Add groups if by organizational policies
- 7. Click on Next: Review and Create
- 8. After Reviewing, click on Create

### Set Usage Location

- 1. Scroll down and click on the newly created user account (System Alerts)
  - a. May need to refresh and/or wait
- 2. Click on Settings tab
  - a. Usage location: Country of the Organization
- 3. Click on Save

### Assign License

- 1. Click on Licenses (left side menu)
- 2. Add a new Assignment
- 3. Check the license to use (ex: Microsoft 365 Business Standard)
- 4. Select the license options allowed
  - a. Examples: Exchange Online (Plan 1)
- 5. Click on Save

### Exclude Multi-Factor Authentication (MFA)

- 1. Go to Home
- 2. Search for, or click on "Microsoft Entra ID"
- 3. Click on Security (Left side menu)
- 4. Click on Conditional Access (Left side menu)
- 5. Click on Policies (Left side menu)

# ínternet2.0 🦻

- 6. Search for "CA004: Require multifactor authentication for all users"
- 7. Click on "CA004: Require multifactor authentication for all users"
- 8. At left side, click on Users: "All users included, and specific users excluded"
- 9. Click on the Exclude tab
- 10. Under "Select excluded users and groups", click on the link that shows "# users"
- 11. Search for the new user account "System Alerts"
- 12. Check the box for "System Alerts"
- 13. Click on Select
- 14. Click on Save (Lower left corner)
- 15. Verify that the user account has been excluded.

## **Microsoft Office Admin Console**

### Enable SMTP for User's Mailbox

- 1. Go to: https://admin.microsoft.com
- 2. Expand Users (Left side menu)
- 3. Click on Active Users
- 4. Scroll down and click on the new user account "System Alerts"
  - a. At the flyout (right side), click on the Mail tab
  - b. Click on Manage email apps
  - c. Check "Authenticated SMTP"
- 5. Click on Save Changes

## Microsoft Exchange

### Add SMTP Email Address

- 1. Go to: https://admin.exchange.microsoft.com
- 2. Expand the Recipients menu (Left side menu)
- 3. Click on Mailboxes
- 4. Scroll down and click on the new user account (System Alerts)
- 5. At the flyout (right side), click on "Manage email address types"
- 6. Click on "Add email address type"
  - a. SMTP: Selected
    - b. Email Address: emailname@domain.onmicrosoft.com
    - i. Example: alerts@example.onmicrosoft.com
    - Click on Save с.

### **Microsoft Online**

### Log in with the New Account

- 1. Go to: https://login.microsoftonline.com
- 2. Enter in the login ID:

emailname@domain.ext alerts@example.com

- 3. Enter in the Password:
- 4. More information required window:
  - a. Click on Next
- 5. Pick an Account

# ínternet2.0 🦻

- a. The new account
- 6. Microsoft Authenticator window, click on Skip setup
- 7. Stayed signed in window, click on No
- 8. At the Splash screen, go through the Welcoming
- 9. Click on the Outlook icon (Left side menu)
- 10. Go through the process of logging into Outlook
  - a. Skip the Authenticator
  - b. Click on "No" to stay logged in.

### Setup Email Forwarding

- 1. Click on Settings (Gear icon, top right corner)
- 2. Click on Rules
- 3. Click on Add New Rule
  - a. Name:
  - b. Add a Condition:
  - c. From:

Alert Email Forwarding

New User Address (emailname@domain.ext) Example: alerts@example.com

New User Address (emailname@domain.ext)

Example: alerts@example.com

- i. To:
- ii. Subject Includes:
- iii. Message Body includes:
- d. Add an Action:
  - i. Forward to:
  - ii. Marked as Read
  - iii. Move to:

iv. Marked with Importance:

New Folder, Processed\_Alerts High Checked

**Monit Alert Notification** 

Add in the email addresses

[ALERT]

- 4. Click on Save
- 5. Close the Rules window
- 6. Log out of Outlook

### **Cloaking Firewall Monit Settings**

- 3. Log into the Cloaking Firewall
- 4. Go to Services > Monit > Settings
- 5. Set, "Advanced Mode" to Enable
  - a. Mail Server Address:
  - b. Mail Server Port:
  - c. Mail Server Username:
  - d. Mail Server Password:
  - e. Mail Server SSL Connection:
  - f. SSL Version:
  - g. Verify SSL Certificates:
  - h. Click on Save
- 6. Go to Alert Settings
  - a. Copy the Monit Event Template
- smtp.office365.com 587 emailname@domain.ext Example: alerts@example.com The password for the service account Checked TLSV12 Checked

e. Stop process more rules:

- b. Enable Alert:
- c. Recipient:

### Checked

Use the SMTP Address with .onmicrosoft emailname@domain.onmicrosoft.com Example: alerts@example.onmicrosoft.com Select the Event or Events Modify where needed. Set a description of the Alert

- d. Events:
- e. Mail Format:
- f. Description:
- g. Click on Save
- 7. Click on Apply

Example to Send Alerts based on Status Failure (for failure with Hard Drive Storage)

- a. Copy the Monit Event Template
- b. Enable Alert:
- c. Recipient:
- d. Events:
- e. Mail Format:

Checked emailname@domain.onmicrosoft.com Example: alerts@example.onmicrosoft.com Status Failure

From: emailname@domain.extReply-To: support@domain.extSubject: [ALERT] Instance ChangedMessage: Monit Alert Notification:Event:\$EVENT Service \$SERVICEDate:\$DATEAction:\$ACTIONHost:\$HOSTDescription:\$DESCRIPTION

f. Description:

Respectfully, Internet 2.0 CFW Notification Service Alert Status Failure

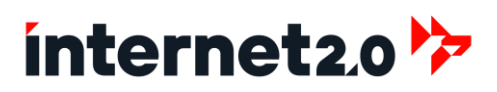

## **Appendix D: Cloaking Nginx (Reverse Proxy) from Scans**

Nginx, when used as a reverse proxy, acts as an intermediary between clients and backend servers, effectively protecting and optimizing websites. By routing client requests to the appropriate server, Nginx enhances security by masking the backend infrastructure and providing an additional layer of defense against attacks. It can also manage SSL/TLS encryption, ensuring secure communication, and distribute the load among multiple servers to improve performance and reliability. Utilizing Nginx as a reverse proxy helps safeguard websites from threats such as DDoS attacks, improves response times, and ensures seamless access to web applications.

These steps will allow for the Nginx Reverse Proxy to be protected by the IDPS. This will help to prevent its certificates, as the Secured\_Certificate from being discovered. Nginx will now only listen to an assigned Virtual IP on the Local Network(s). Traffic that comes the Internet is Port Forwarded to the new Nginx VIP.

## Install Nginx Plugin

- 1. Log into the Cloaking Firewall
- 2. Install Nginx, by going to System > Firmware > Plugins
- 3. Search for "cfw-nginx" and click on the Plus "+" to install Nginx.
- 4. The Updates tab will be shown and wait until the plugin has completed the installation.

## **Configure IDPS**

- When the plugin has been installed, verify IDPS has the VIP protected by going to IDPS > Administration > Settings
  - a. Click on the Advance Mode slider
  - b. Verify that the Nginx VIP is in the Home Networks or as part of the LAN CIDR.
    - i. If not, add in the Nginx VIP into the Home Networks and click on Apply

## **Configure Virtual IP**

- 1. Create a new Virtual IP (VIP) Address for Nginx to respond to.
  - a. Go to Interfaces > Virtual IPs > Settings
  - b. Click to add a new VIP

| I. IVIOUE. IP Allas | i. | Mode: | IP Alias |
|---------------------|----|-------|----------|
|---------------------|----|-------|----------|

- ii. Interface: 11\_LAN1
- iii. Network/Address: 172.24.10.253/32 (Example)
- iv. Deny Service binding: Unchecked
- v. VHID Group: Blank
- vi. Description: Nginx VIP
- c. Click on Save
- 2. Create a Firewall Alias:
  - a. Go to Firewall > Aliases
  - b. Click to add a new Alias
    - i. Enabled: Checked
    - ii. Name: HOST\_Nginx\_VIP
    - iii. Type: Host(s)
    - iv. Categories: CloakingFW
    - v. Content: The Nginx VIP (ex: 172.24.10.253)
    - vi. Statistics: Unchecked
    - vii. Description: The Virtual IP of Nginx Reverse Proxy
  - c. Click on Save
  - d. Click on Apply

## **Configure Nginx**

- 1. Configure Nginx Service, by going to Services > Nginx > Configuration
- 2. General Settings:
  - a. Click on the Advanced Mode slider
  - b. Enable nginx: Checked
  - c. Autoblock TTL (minutes): 60
- 3. Click on the General Settings dropdown menu and select Global HTTP Settings
  - a. Worker Processes 1
  - b. Worker Connections 1024
  - c. Enable sendfile Unchecked
  - d. Keepalive Timeout 60
  - e. Reset Timed Out Connections Unchecked
  - f. Default MIME-Type Blank
  - g. Hash Bucket Size Blank
  - h. Server Names Hash Max Size Blank
  - i. Autoban Response Code Blank
  - Enable Headers More module 403 Forbidden j.
- 4. Click on Apply

### **Download NAXSI WAF Rules**

- 5. Go to the HTTP(s) dropdown tab and select NAXSI WAF Policy
  - a. Click on the Download button to download the rules
  - b. Click on Accept and Download button

### Set up Server

- 6. Go to the Upstream dropdown tab and select Upstream Server
  - a. Click on the Plus "+" button to add a new Server.
  - b. Description: A description or name of the server. Ex: Windows Webserver
  - c. Server: The Private IP Address of the server. Ex: 10.0.20.100
  - d. Port: The port used for the server. Ex: 80 1
  - e. Server Priority:
  - f. Maximum Connections: Blank or set limit. Generally, 1 user is roughly equal to 4 connections
  - g. Maximum Failures: Blank or set a limit of failed attempts
  - h. Fail Timeout: Blank or set a time limit.
- 7. Click on Save

### Set up Server Group

- 8. Go to the Upstream dropdown tab and select Upstream
  - a. Click on the Plus "+" button to add a new Group.
    - b. Click on the Advanced mode slider
    - c. Description: Description or name of the server. Ex: Windows\_Webserver\_Group
    - Select the server (Ex: Windows\_Webserver) d. Server Entries
    - e. Load Balancing Algorithm Weighted Round Robin
    - f. PROXY Protocol Unchecked
    - g. Host header port Blank
    - h. XFH: Use original Host header Unchecked
    - i. Enable TLS (HTTPS) Checked
    - Secured Certificate j. TLS: Client Certificate
    - k. TLS: Servername override Secured\_Certificate
    - I. TLS: Supported Versions TLSv1.2, TLSv1.3

# ínternet2.0 🦻

- m. TLS: Session Reuse
- n. TLS: Trusted Certificate Nothing Selected
- Checked o. TLS: Verify Certificate
- p. TLS: Verify Depth

2

Checked

q. Store 9. Click on Save

Unchecked

- Set up Locations
  - 10. Go to the HTTP(s) dropdown tab and select Location

    - a. Click on the Plus "+" button to add a new location. b. Description: Provide description, such as "Windows\_Webserver\_Location" c. URL Pattern: / d. Match Type: None e. URL Rewriting: Nothing Selected f. **Enable Security Rules:** Checked g. Learning Mode: Unchecked (unless want to observe of what would be banned before implementing banning capability) h. Violate Error Page: None i. Block XSS Score: 4 4 j. Block SQL Injection Score: k. Customer Security Policy: Select All Policies (unless to choose certain ones) **Upstream Servers:** The Group that was created (Ex: Windows\_Webserver\_Group) Ι. m. Path Prefix: Blank n. Cache Directory: None o. Cache: Use Stale: Nothing Selected p. Cache: Minimum Uses: 1 g. Cache: Background Update Unchecked r. Cache: Lock Backend on Update Unchecked s. Cache: Revalidate Unchecked t. Cache: HTTP Verbs Nothing Selected Nothing Selected u. Limit Requests v. File System Root Blank w. Maximum Body Size Blank x. Body Buffer Size Blank y. Index File Blank z. Automatic Index Unchecked
    - aa. Basic Authentication Blank bb. Basic Credentials List None cc. Enable Advanced ACLs Unchecked dd. IP ACL None ee. Satisfy None ff. Force HTTPS Checked gg. Enable HTTP/2 Preloading Unchecked
    - hh. Pass Request To Unchecked Local PHP Interpreter / Threat Upstream As FastCGI
    - Blank ii. (PHP) Router Script Unchecked jj. Honeypot **Advanced Proxy Options** Unchecked

kk. WebSocket Support

| II. Proxy Read Timeout           | 180              |
|----------------------------------|------------------|
| mm. TLS SNI Forwarding           | Unchecked        |
| nn. Proxy Buffer Size (kB)       | 128              |
| oo. Proxy Buffers: Count         | 4                |
| pp. Proxy Buffers: Size (kB)     | 256              |
| qq. Proxy Busy Buffers Size (kB) | 356              |
| rr. Proxy Send Timeout           | Blank            |
| ss. Response Buffering           | Checked          |
| tt. Request Buffering            | Checked          |
| uu. Maximum Temporary File Size  | Blank            |
| vv. Ignore Client Abort          | Unchecked        |
| ww. Error Pages                  | Nothing Selected |

11. Click on Save

### Set up HTTP Server

- 12. Go to the HTTP(s) dropdown tab and select HTTP Server
- 13. Click on the Plus "+" button to add a HTTP Server
  - a. Click on the Advanced Mode slider

| b. | HTTP Listen Address:             | Provide the port to listen for HTTP                  |
|----|----------------------------------|------------------------------------------------------|
|    |                                  | Example: 80 or 8080                                  |
|    |                                  | If using IPv6, then use [::]: before the port        |
|    |                                  | Example: [::]:80 [::]:8080                           |
| с. | HTTPS Listen Address:            | Provide the port to listen for HTTPS                 |
|    |                                  | Example: 443 or 4443                                 |
|    |                                  | If using IPv6, then use [::]: before the port        |
|    |                                  | Example: [::]:443 [::]:4443                          |
| d. | Default Server:                  | Checked                                              |
| e. | Reject SSL Handshake             | Unchecked                                            |
| f. | SYSLOG targets                   | Nothing selected                                     |
| g. | PROXY Protocol                   | Unchecked                                            |
| h. | Trusted Proxies                  | Blank                                                |
| i. | Trusted Proxies (Firewall Alias) | None                                                 |
| j. | Real IP Source                   | None                                                 |
| k. | Server Name:                     | Add in the new Nginx VIP (Ex: 172.24.10.253)         |
| I. | Locations                        | Add in the Location (Ex: Windows_Webserver_Location) |
| m. | URL Rewriting                    | Nothing selected                                     |
| n. | File System Root                 | Blank                                                |
| 0. | Maximum Body Size                | Blank                                                |
| p. | Body Buffer Size                 | Blank                                                |
| q. | TLS Certificate                  | Secured_Certificate                                  |
| r. | Client CA Certificate            | None                                                 |
| s. | Verify Client Certificate        | Off                                                  |
| t. | Zero RTT                         | Unchecked                                            |
| u. | Access Log Format                | Default                                              |
| v. | Error Log Level                  | Error (default)                                      |
| w. | Enable                           | Checked                                              |
|    | Let's Encrypt Plugin Support     |                                                      |
| х. | Charset                          | utf-8                                                |
| у. | HTTPS Only                       | Checked                                              |

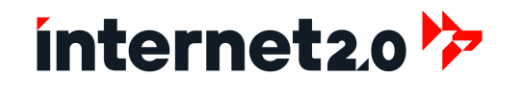

z. TLS Protocols

TLSv1.2, TLSv1.3

- aa. TLS Ciphers ECDHE-ECDSA-CAMELLIA256-GCM-SHA384:ECDHE-RSA-AES256-GCM-SHA384:ECDHE-RSA-CAMELLIA256-GCM-SHA384:ECDHE-ECDSA-CHACHA20-POLY1305:ECDHE-RSA-CHACHA20-POLY1305:ECDHE-ECDSA-AES128-GCM-SHA256:ECDHE-ECDSA-CAMELLIA128-GCM-SHA256:ECDHE-RSA-AES128-GCM-SHA256:ECDHE-RSA-CAMELLIA128-GCM-SHA256:ECDHE-ECDSA-AES256-SHA384:ECDHE-ECDSA-CAMELLIA256-SHA384:ECDHE-RSA-AES128-SHA256:ECDHE-RSA-CAMELLIA256-SHA384:ECDHE-ECDSA-AES128-SHA256:ECDHE-ECDSA-CAMELLIA128-SHA256:ECDHE-RSA-AES128-SHA256
- bb. ECDH curve Blank cc. Prefer server ciphers Checked dd. OCSP Stapling Unchecked Unchecked ee. OCSP Verify ff. Block Configuration Files Unchecked gg. Disable Bot Protection Unchecked hh. IP ACL None ii. Advanced ACL Local Database Authentication Backend jj. Satisfy None kk. Naxsi Trusted Source IPs Blank II. Extensive Naxsi Log Unchecked mm. Enable Sendfile Checked nn. Header Buffer Size (kB) 1 oo. Count Of Large Header Buffers 4 pp. Size Of Large Header Buffers 8 (kB) qq. Security Header None Nothing Selected rr. Limit Requests ss. Error Pages Nothing Selected
- 14. Click on Save

#### Set DDoS and Scan Limits

- 15. Go to the Access dropdown tab and select Limit Zone
- 16. Click on the Plus "+" button to add a new Zone

| a. | Description | Description or name of the Zone     |
|----|-------------|-------------------------------------|
|    |             | Ex: DDoS_Limit_Rate_Requests_Timing |
| b. | Кеу         | Remote IP Address                   |
| c. | Size (MB)   | 20                                  |
| d. | Rate        | 30                                  |
| e. | Rate Unit   | Request Per Minute                  |

- 17. Click on Save
- 18. Click on the Plus "+" button to add a new Zone

| f. | Description: | Description or name of the Zone     |
|----|--------------|-------------------------------------|
|    |              | Ex: Scan_Limit_Rate_Requests_Timing |
| g. | Кеу          | Remote IP Address                   |
| h. | Size (MB)    | 20                                  |
| i. | Rate         | 10                                  |
| j. | Rate Unit    | Request Per Second                  |

- 19. Click on Save
- 20. Go to the Access dropdown tab and select Connection Limits

21. Click on the Plus "+" button to add a new Limit

| k. | Description:         | Description or name of the Limit         |
|----|----------------------|------------------------------------------|
|    |                      | Ex: DDoS_Limit_Rate_Requests_Connections |
| I. | Limit Zone:          | DDoS_Limit_Rate_Requests_Timing          |
| m. | Connection Count     | 10                                       |
|    | (Streams Only)       |                                          |
| n. | Burst (HTTP Only)    | 20                                       |
| о. | No Delay (HTTP Only) | 1                                        |
|    |                      |                                          |

- 22. Click on Save
- 23. Go to the General Settings tab
- 24. Click on Apply

### **Configure Firewall**

### **Create Port Forwarding**

- 3. Create Firewall Rules (Port Forwarding):
  - a. Go to Firewall > NAT > Port Forward
  - b. Click to add a new Port Forwarding Rule
    - i. No RDR (NOT) Unchecked
    - ii. Interface: 01\_WAN1
    - iii. TCP/IP: IPv4
    - iv. Protocol: TCP/UDP
    - v. Source: Any
    - vi. Destination: 01\_WAN1 Address
    - vii. Destination Port: PORTS\_NGINX\_Protected
    - viii. Redirect Target IP: HOST\_Nginx\_VIP
    - ix. Redirect Target Port: PORTS\_NGINX\_Protected
    - x. Log: Checked:
    - xi. Category: Infrastructure
    - xii. Description: Inbound Allow Nginx: Internet Access to Nginx Reverse Proxy
    - xiii. Click on Save
  - c. Move the Port Forward Rule where needed if at current location is not acceptable.
  - d. Click on Apply Changes
  - e. Go to Firewall > Rules > 01\_WAN1
    - i. Verify that the position of the Firewall Rule of the Port Forwarding Rule is satisfactory.
      - 1. If not, move to the acceptable position and click Apply Changes

### **Create Floating Rule Forwarding**

- 1. Go to Firewall > Rules > Floating
- 2. Click to add a new Port Forwarding Rule
  - a. Action: Block b. Interface: 01\_WAN1, 10\_LAN1 c. Direction: In d. TCP/IP Version: IPv4+IPv6 e. Protocol: any f. Source: nginx\_autoblock Destination: g. any h. Destination Port: any i. Log: Checked Category: Blacklist j. k. Description:
    - Deny Inbound: Blacklist from Nginx Banned List

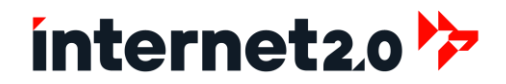

- I. Click on Save
- 3. Click on Apply Changes

#### Add TLS/SSL Certificate to Endpoint

If an endpoint does not have a TSL/SSL certificate than the Security\_Authority certificate can be used.

Please refer to the endpoint system of how to install the certificate.

#### SYN Based Scan Limitation and Mitigation

However, SYN based Scans will still be capable of detecting that the port is opened and using Nginx, just like a TCP Connect scan would, but still will not be able to gain information of the service and certificate.

To ensure that SYN based scans and perhaps others, will not work, then the 01\_WAN1 IP address needs to be included with the IDPS. Note, that this can impact performance as the IDPS is scanning two interfaces. To help with performance, if using a cloud provider Firewall, limit the number of opened ports.

Perform the following steps to allow for the IDPS to protect the WAN and thereby defeat SYN scans:

- 1. Go to IDPS > Administration > Settings
  - a. Click on the Advance Mode slider
  - b. Interfaces, add: 01\_WAN1
  - c. Home networks, add: Add WAN1's IP (ex: 172.24.0.254)
  - d. Click on Apply

## **Appendix E: Systems and Versions**

| Name                 | Version          | License           | Comment                                                        |
|----------------------|------------------|-------------------|----------------------------------------------------------------|
| base                 | 23.10.1          | BSD2CLAUSE        | FreeBSD userland set                                           |
| beep                 | 1.0_2            | BSD4CLAUSE        | Beeps a certain duration and pitch out of the PC Speaker       |
| Boost-libs           | 1,84.0           | BSL               | Free portable C++ libraries (without Boost.Python)             |
| ca_root_nss          | 3.93             | MPL20             | Root certificate bundle from the Mozilla Project               |
| cfw-raiden           | 0.1.1.0          | BSD2CLAUSE        | Internet 2.0's RAIDEN                                          |
| cfw-telegraf         | 1.12.10          | BSD2CLAUSE        | Agent for collecting metrics and data                          |
| cfw-wireguard        | 2.6              | BSD2CLAUSE        | Wireguard VPN service kernel implementation                    |
| choparp              | 20150613 1       | BSD3CLAUSE        | Simple proxy arp daemon                                        |
| cloakingfw-business  | 23.10.1 1063     | BSD2CLAUSE        | CloakingFW business release                                    |
| cloakingfw           | 23.7.0 1464      | BSD2CLAUSE        | CloakingFW community release                                   |
| cloakingfw-installer | 23.7             | BSD2CLAUSE        | CloakingFW installer scripts                                   |
| cpdup                | 1.22 1           | BSD2CLAUSE        | Comprehensive filesystem mirroring and backup program          |
| curl                 | 8.6.0            | MIT               | Command line tool and library for transferring data with URLs  |
| cyrus-sasl           | 2.1.28 4         | BSD4CLAUSE        | RFC 2222 SASL (Simple Authentication and Security Layer)       |
| cvrus-sasl-gssapi    | 2.1.28           | BSD4CLAUSE        | SASL GSSAPI authentication plugin                              |
| dhcp6c               | 20230530         | BSD3CLAUSE        | OPNsense WIDE-DHCPv6 client                                    |
| dhcprelay            | 0.3              | BSD3CLAUSE        | OpenBSD dhcprelay daemons                                      |
| dnsmasg              | 2.90 1,1         | GPLv2             | Lightweight DNS forwarder, DHCP, and TFTP server               |
| dpinger              | 3.3              | BSD2CLAUSE        | IP device monitoring tool                                      |
| e2fsprogs-libuuid    | 1.47.0           | BSD3CLAUSE        | UUID library from e2fsprogs package                            |
| easy-rsa             | 3.1.7            | GPLv2             | Small RSA key management package based on openssl              |
| expat                | 2.6.2            | MIT               | XML 1.0 parser written in C                                    |
| filterlog            | 0.7_1            | BSD3CLAUSE        | Parse pflog(4) output                                          |
| flock                | 2.37.2_1         | GPLv2             | Manage locks from shell scripts                                |
| flowd                | 0.9.1 5          | BSD2CLAUSE        | Small, fast, and secure NetFlow collector                      |
| gettext-runtime      | 0.22 5           | GPLv3+            | GNU gettext runtime libraries and programs                     |
| glib                 | 2.80.0,2         | LGPL20            | Some useful routines of C programming (current stable version) |
| gmp                  | 6.3.0            | LGPL3             | Free library for arbitrary precision arithmetic                |
| hostapd              | 2.10_10          | <b>BSD3CLAUSE</b> | IEEE 802.11 AP, IEEE 802.1X/WPA/WPA2/EAP/RADIUS Authenticator  |
| hyperscan            | 5.4.0            | BSD3CLAUSE        | High-performance multiple regex matching library               |
| icu                  | 74.2_1,1         | ICU               | International Components for Unicode (from IBM)                |
| ifinfo               | 13.0_1           | MIT               | Interface statistics reader                                    |
| iftop                | 1.0.p4_1         | GPLv2             | Display bandwidth usage on an interface by host                |
| indexinfo            | 0.3.1            | BSD2CLAUSE        | Utility to regenerate the GNU info page index                  |
| isc-dhcp44-server    | 4.4.3P1_1        | MPL20             | ISC Dynamic Host Configuration Protocol server                 |
| IVYKIS               | 0.43_1           | LGPL21            | Asynchronous I/O readiness notification library                |
| jansson              | 2.14             | MIT               | C library for encoding, decoding, and manipulating JSON data   |
| json-c               | 0.17             | MIT               | JSON (JavaScript Object Notation) implementation in C          |
| kea                  | 2.4.1_2          | MPL20             | Alternative DHCP implantation by ISC                           |
| kernel               | 23.10.1          | BSD3CLAUSE        | FreeBSD kernel set                                             |
| krb5                 | 1.21.2_3         | MIT               | MIT implementation of RFC 4120 network authentication service  |
| ldns                 | 1.8.3_!          | BSD3CLAUSE        | Library for programs conforming to DNS RFCs and drafts         |
| libargon2            | 20190702_1       | CC0-1.0           | Memory hard password hashing program and library               |
| libcbor              | 0.11.0           | MIT               | CBOR protocol implementation for C and others                  |
| libcjson             | 1.7.17           | MIT               | Ultralightweight JSON parser in ANSI C                         |
| libedit              | 3.1.20230828_1,1 | BSD2CLAUSE        | Command line editor library                                    |
| libevent             | 2.1.12           | <b>BSD3CLAUSE</b> | API for executing callback functions on events or timeouts     |
|                      |                  |                   |                                                                |

AUS: Level 1, 18 National Circuit, Barton, ACT, 2600, Australia USA: 211 N Union St, Suite 100, Alexandria, VA, 22314 internet ABN: 17 632 726 946 EIN: 86-1567068

| libtti                                                                                                    | 3.4.4_1                                                                                                    | MIT                                                                                                    | Foreign Function Interface                                                                                                    |
|----------------------------------------------------------------------------------------------------|----------------------------------------------------------------------------------------------------|----------------------------------------------------------------------------------------------------|----------------------------------------------------------------------------------------------------|
| libfido2                                                                                                    | 1.14.0                                                                                                    | BSD2CLAUSE                                                                                                    | Provides library functionality for FIDO 2.0                                                                                                    |
| libiconv                                                                                                    | 1.17_1                                                                                                    | GPLv3                                                                                                    | Character set conversion library                                                                                                    |
| libidn2                                                                                                    | 2.3.7                                                                                                    | GPLv3                                                                                                    | Implementation of IDNA2008 internationalized domain names                                                                                                    |
| libinotify                                                                                                    | 20211018_1                                                                                                    | MIT                                                                                                    | Kevent based inotify compatible library                                                                                                    |
| libltdl                                                                                                    | 2.4.7                                                                                                    | LGPL21                                                                                                    | System independent dlopen wrapper                                                                                                    |
| liblz4                                                                                                    | 1.9.4_1,1                                                                                                    | BSD2CLAUSE                                                                                                    | LZ4 compression library, lossless and very fast                                                                                                    |
| libmcrypt                                                                                                    | 2.5.8_4                                                                                                    | LGPL21+                                                                                                    | Multi-cipher cryptographic library (used in PHP)                                                                                                    |
| libnet                                                                                                    | 1.3,1                                                                                                    | BSD2CLAUSE                                                                                                    | C library for creating IP packets                                                                                                    |
| libnghttp2                                                                                                    | 1.60.0                                                                                                    | MIT                                                                                                    | HTTP/2.0 C Library                                                                                                    |
| libpfctl                                                                                                    | 0.10                                                                                                    | BSD2CLAUSE                                                                                                    | Library for interaction with pf(4)                                                                                                    |
| libpsl                                                                                                    | 0.21.5                                                                                                    | MIT                                                                                                    | C library to handle the Public Suffix List                                                                                                    |
| libsodium                                                                                                    | 1.0.18                                                                                                    | ISCL                                                                                                    | Library to build higher-level cryptographic tools                                                                                                    |
| libucl                                                                                                    | 0.9.1                                                                                                    | BSD2CLAUSE                                                                                                    | Universal configuration library parser                                                                                                    |
| libunistring                                                                                                    | 1.2                                                                                                    | GFDL                                                                                                    | Unicode string library                                                                                                    |
| libxml2                                                                                                    | 2.11.7                                                                                                    | MIT                                                                                                    | XML parser library for GNOME                                                                                                    |
| libyaml                                                                                                    | 0.2.5                                                                                                    | MIT                                                                                                    | YAML 1.1 parser and emitter written in C                                                                                                    |
| lighttpd                                                                                                    | 1.4.75                                                                                                    | BSD3CLAUSE                                                                                                    | Secure, fast, compliant, and flexible Web Server                                                                                                    |
| Log4cplus                                                                                                    | 2.1.1                                                                                                    | APACHE20                                                                                                    | Logging library for C++                                                                                                    |
| lzo2                                                                                                    | 2.10_1                                                                                                    | GPLv2                                                                                                    | Portable speedy, lossless data compression library                                                                                                    |
| monit                                                                                                    | 5.33.0_1                                                                                                    | AGPLv3                                                                                                    | Unix system management and proactive monitoring                                                                                                    |
| mpd5                                                                                                    | 5.9_18                                                                                                    | BSD3CLAUSE                                                                                                    | Multi-link PPP daemon based on netgraph(4)                                                                                                    |
| mpdecimal                                                                                                    | 4.0.0                                                                                                    | BSD2CLAUSE                                                                                                    | C/C++ arbitrary precision decimal floating point libraries                                                                                                    |
| nettle                                                                                                    | 3.9.1                                                                                                    | GPLv2+                                                                                                    | Low-level cryptographic library                                                                                                    |
| nspr                                                                                                    | 4.35                                                                                                    | MPL20                                                                                                    | Platform-neutral API for system level and libc like functions                                                                                                    |
|                                                                                                    |                                                                                                    |                                                                                                    |                                                                                                    |
| nss                                                                                                    | 3.98                                                                                                    | MPL20                                                                                                    | Libraries to support development of security-enabled applications                                                                                                    |
| nss<br>oniguruma                                                                                                    | 3.98<br>6.9.9                                                                                                    | MPL20<br>BSD2CLAUSE                                                                                                    | Libraries to support development of security-enabled applications<br>Regular expressions library compatible with POSIX/GNU/Perl                                                                                                    |
| nss<br>oniguruma<br>openIdap26-client                                                                                                    | 3.98<br>6.9.9<br>2.6.7                                                                                                    | MPL20<br>BSD2CLAUSE<br>OPENLDAP                                                                                                    | Libraries to support development of security-enabled applications<br>Regular expressions library compatible with POSIX/GNU/Perl<br>Open-source LDAP client implementation                                                                                                    |
| nss<br>oniguruma<br>openIdap26-client<br>openssh-portable                                                                                                    | 3.98<br>6.9.9<br>2.6.7<br>9.7.p_1,1                                                                                                    | MPL20<br>BSD2CLAUSE<br>OPENLDAP<br>OPENSSH                                                                                                    | Libraries to support development of security-enabled applications<br>Regular expressions library compatible with POSIX/GNU/Perl<br>Open-source LDAP client implementation<br>The portable version of OpenBSD's OpenSSH                                                                                                    |
| nss<br>oniguruma<br>openIdap26-client<br>openssh-portable<br>openssl                                                                                                    | 3.98<br>6.9.9<br>2.6.7<br>9.7.p_1,1<br>3.0.13_1,1                                                                                                    | MPL20<br>BSD2CLAUSE<br>OPENLDAP<br>OPENSSH<br>OpenSSL                                                                                                    | Libraries to support development of security-enabled applications<br>Regular expressions library compatible with POSIX/GNU/Perl<br>Open-source LDAP client implementation<br>The portable version of OpenBSD's OpenSSH<br>TLSv1.3 capable SSL and crypto library                                                                                                    |
| nss<br>oniguruma<br>openldap26-client<br>openssh-portable<br>openssl<br>openvpn                                                                                                    | 3.98<br>6.9.9<br>2.6.7<br>9.7.p_1,1<br>3.0.13_1,1<br>2.6.9                                                                                                    | MPL20<br>BSD2CLAUSE<br>OPENLDAP<br>OPENSSH<br>OpenSSL<br>GPLv2                                                                                                    | Libraries to support development of security-enabled applications<br>Regular expressions library compatible with POSIX/GNU/Perl<br>Open-source LDAP client implementation<br>The portable version of OpenBSD's OpenSSH<br>TLSv1.3 capable SSL and crypto library<br>Secure IP/Ethernet tunnel daemon                                                                                                    |
| nss<br>oniguruma<br>openldap26-client<br>openssh-portable<br>openssl<br>openvpn<br>opnsense-installer                                                                                                    | 3.98<br>6.9.9<br>2.6.7<br>9.7.p_1,1<br>3.0.13_1,1<br>2.6.9<br>23.7                                                                                                    | MPL20<br>BSD2CLAUSE<br>OPENLDAP<br>OPENSSH<br>OpenSSL<br>GPLv2<br>BSD2CLAUSE                                                                                                    | Libraries to support development of security-enabled applications<br>Regular expressions library compatible with POSIX/GNU/Perl<br>Open-source LDAP client implementation<br>The portable version of OpenBSD's OpenSSH<br>TLSv1.3 capable SSL and crypto library<br>Secure IP/Ethernet tunnel daemon<br>CloakingFW installer scripts                                                                                                    |
| nss<br>oniguruma<br>openldap26-client<br>openssh-portable<br>openssl<br>openvpn<br>opnsense-installer<br>opnsense-lang                                                                                                    | 3.98<br>6.9.9<br>2.6.7<br>9.7.p_1,1<br>3.0.13_1,1<br>2.6.9<br>23.7<br>23.7.11                                                                                                    | MPL20<br>BSD2CLAUSE<br>OPENLDAP<br>OPENSSH<br>OpenSSL<br>GPLv2<br>BSD2CLAUSE<br>BSD2CLAUSE                                                                                                    | Libraries to support development of security-enabled applications<br>Regular expressions library compatible with POSIX/GNU/Perl<br>Open-source LDAP client implementation<br>The portable version of OpenBSD's OpenSSH<br>TLSv1.3 capable SSL and crypto library<br>Secure IP/Ethernet tunnel daemon<br>CloakingFW installer scripts<br>OPNsense translations                                                                                                    |
| nss<br>oniguruma<br>openldap26-client<br>openssh-portable<br>openssl<br>openvpn<br>opnsense-installer<br>opnsense-lang<br>opnsense-update                                                                                                    | 3.98<br>6.9.9<br>2.6.7<br>9.7.p_1,1<br>3.0.13_1,1<br>2.6.9<br>23.7<br>23.7.11<br>23.10.1                                                                                                    | MPL20<br>BSD2CLAUSE<br>OPENLDAP<br>OPENSSH<br>OpenSSL<br>GPLv2<br>BSD2CLAUSE<br>BSD2CLAUSE                                                                                                    | Libraries to support development of security-enabled applications<br>Regular expressions library compatible with POSIX/GNU/Perl<br>Open-source LDAP client implementation<br>The portable version of OpenBSD's OpenSSH<br>TLSv1.3 capable SSL and crypto library<br>Secure IP/Ethernet tunnel daemon<br>CloakingFW installer scripts<br>OPNsense translations<br>CloakingFW update utilities                                                                                                    |
| nss<br>oniguruma<br>openldap26-client<br>openssh-portable<br>openssl<br>openvpn<br>opnsense-installer<br>opnsense-lang<br>opnsense-update<br>pam_opnsense                                                                                                    | 3.98<br>6.9.9<br>2.6.7<br>9.7.p_1,1<br>3.0.13_1,1<br>2.6.9<br>23.7<br>23.7.11<br>23.10.1<br>24.1                                                                                                    | MPL20<br>BSD2CLAUSE<br>OPENLDAP<br>OPENSSH<br>OpenSSL<br>GPLv2<br>BSD2CLAUSE<br>BSD2CLAUSE<br>BSD2CLAUSE                                                                                                    | Libraries to support development of security-enabled applications<br>Regular expressions library compatible with POSIX/GNU/Perl<br>Open-source LDAP client implementation<br>The portable version of OpenBSD's OpenSSH<br>TLSv1.3 capable SSL and crypto library<br>Secure IP/Ethernet tunnel daemon<br>CloakingFW installer scripts<br>OPNsense translations<br>CloakingFW update utilities<br>OPNsense shared authentication system using PAM                                                                                                    |
| nss<br>oniguruma<br>openldap26-client<br>openssh-portable<br>openssl<br>openvpn<br>opnsense-installer<br>opnsense-lang<br>opnsense-update<br>pam_opnsense<br>pcre                                                                                                    | 3.98<br>6.9.9<br>2.6.7<br>9.7.p_1,1<br>3.0.13_1,1<br>2.6.9<br>23.7<br>23.7.11<br>23.10.1<br>24.1<br>8.45_3                                                                                                    | MPL20<br>BSD2CLAUSE<br>OPENLDAP<br>OPENSSH<br>OpenSSL<br>GPLv2<br>BSD2CLAUSE<br>BSD2CLAUSE<br>BSD2CLAUSE<br>BSD2CLAUSE<br>BSD3CLAUSE                                                                                                    | Libraries to support development of security-enabled applications<br>Regular expressions library compatible with POSIX/GNU/Perl<br>Open-source LDAP client implementation<br>The portable version of OpenBSD's OpenSSH<br>TLSv1.3 capable SSL and crypto library<br>Secure IP/Ethernet tunnel daemon<br>CloakingFW installer scripts<br>OPNsense translations<br>CloakingFW update utilities<br>OPNsense shared authentication system using PAM<br>Perl Compatible Regular Expressions library                                                                                                    |
| nss<br>oniguruma<br>openldap26-client<br>openssh-portable<br>openssl<br>openvpn<br>opnsense-installer<br>opnsense-lang<br>opnsense-lang<br>opnsense-update<br>pam_opnsense<br>pcre                                                                                                    | 3.98<br>6.9.9<br>2.6.7<br>9.7.p_1,1<br>3.0.13_1,1<br>2.6.9<br>23.7<br>23.7.11<br>23.10.1<br>24.1<br>8.45_3<br>10.43                                                                                                    | MPL20<br>BSD2CLAUSE<br>OPENLDAP<br>OPENSSH<br>OpenSSL<br>GPLv2<br>BSD2CLAUSE<br>BSD2CLAUSE<br>BSD2CLAUSE<br>BSD2CLAUSE<br>BSD3CLAUSE                                                                                                    | Libraries to support development of security-enabled applicationsRegular expressions library compatible with POSIX/GNU/PerlOpen-source LDAP client implementationThe portable version of OpenBSD's OpenSSHTLSv1.3 capable SSL and crypto librarySecure IP/Ethernet tunnel daemonCloakingFW installer scriptsOPNsense translationsCloakingFW update utilitiesOPNsense shared authentication system using PAMPerl Compatible Regular Expressions library, version 2                                                                                                    |
| nss<br>oniguruma<br>openldap26-client<br>openssh-portable<br>openssl<br>openvpn<br>opnsense-installer<br>opnsense-lang<br>opnsense-update<br>pam_opnsense<br>pcre<br>pcre2<br>perl5                                                                                                    | 3.98<br>6.9.9<br>2.6.7<br>9.7.p_1,1<br>3.0.13_1,1<br>2.6.9<br>23.7<br>23.7.11<br>23.10.1<br>24.1<br>8.45_3<br>10.43<br>5.34.3_3                                                                                                    | MPL20<br>BSD2CLAUSE<br>OPENLDAP<br>OPENSSH<br>OpenSSL<br>GPLv2<br>BSD2CLAUSE<br>BSD2CLAUSE<br>BSD2CLAUSE<br>BSD2CLAUSE<br>BSD3CLAUSE<br>BSD3CLAUSE<br>ART10                                                                                                    | Libraries to support development of security-enabled applicationsRegular expressions library compatible with POSIX/GNU/PerlOpen-source LDAP client implementationThe portable version of OpenBSD's OpenSSHTLSv1.3 capable SSL and crypto librarySecure IP/Ethernet tunnel daemonCloakingFW installer scriptsOPNsense translationsCloakingFW update utilitiesOPNsense shared authentication system using PAMPerl Compatible Regular Expressions library, version 2Practical Extraction and Report Language                                                                                                    |
| nss<br>oniguruma<br>openldap26-client<br>openssh-portable<br>openssl<br>openvpn<br>opnsense-installer<br>opnsense-lang<br>opnsense-lang<br>opnsense-update<br>pam_opnsense<br>pcre<br>pcre2<br>perl5<br>pftop                                                                                                    | 3.98<br>6.9.9<br>2.6.7<br>9.7.p_1,1<br>3.0.13_1,1<br>2.6.9<br>23.7<br>23.7.11<br>23.10.1<br>24.1<br>8.45_3<br>10.43<br>5.34.3_3<br>0.10_1                                                                                                    | MPL20<br>BSD2CLAUSE<br>OPENLDAP<br>OPENSSH<br>OpenSSL<br>GPLv2<br>BSD2CLAUSE<br>BSD2CLAUSE<br>BSD2CLAUSE<br>BSD3CLAUSE<br>BSD3CLAUSE<br>ART10<br>BSD2CLAUSE                                                                                                    | Libraries to support development of security-enabled applicationsRegular expressions library compatible with POSIX/GNU/PerlOpen-source LDAP client implementationThe portable version of OpenBSD's OpenSSHTLSv1.3 capable SSL and crypto librarySecure IP/Ethernet tunnel daemonCloakingFW installer scriptsOPNsense translationsCloakingFW update utilitiesOPNsense shared authentication system using PAMPerl Compatible Regular Expressions library, version 2Practical Extraction and Report LanguageUtility for real-time display of statistics for pf                                                                                                    |
| nss<br>oniguruma<br>openldap26-client<br>openssh-portable<br>openssl<br>openvpn<br>opnsense-installer<br>opnsense-lang<br>opnsense-lang<br>opnsense-update<br>pam_opnsense<br>pcre<br>pcre2<br>pcre2<br>perl5<br>pftop                                                                                                    | 3.98<br>6.9.9<br>2.6.7<br>9.7.p_1,1<br>3.0.13_1,1<br>2.6.9<br>23.7<br>23.7.11<br>23.10.1<br>24.1<br>8.45_3<br>10.43<br>5.34.3_3<br>0.10_1<br>8.2.17                                                                                                    | MPL20<br>BSD2CLAUSE<br>OPENLDAP<br>OPENSSH<br>OpenSSL<br>GPLv2<br>BSD2CLAUSE<br>BSD2CLAUSE<br>BSD2CLAUSE<br>BSD3CLAUSE<br>BSD3CLAUSE<br>ART10<br>BSD2CLAUSE<br>PHP301                                                                                                    | Libraries to support development of security-enabled applications<br>Regular expressions library compatible with POSIX/GNU/Perl<br>Open-source LDAP client implementation<br>The portable version of OpenBSD's OpenSSH<br>TLSv1.3 capable SSL and crypto library<br>Secure IP/Ethernet tunnel daemon<br>CloakingFW installer scripts<br>OPNsense translations<br>CloakingFW update utilities<br>OPNsense shared authentication system using PAM<br>Perl Compatible Regular Expressions library<br>Perl Compatible Regular Expressions library, version 2<br>Practical Extraction and Report Language<br>Utility for real-time display of statistics for pf<br>PHP Scripting Language (8.2.X branch)                                                                                                    |
| nss<br>oniguruma<br>openldap26-client<br>openssh-portable<br>openssl<br>openvpn<br>opnsense-installer<br>opnsense-lang<br>opnsense-lang<br>opnsense-update<br>pam_opnsense<br>pcre<br>pcre2<br>pcre2<br>perl5<br>pftop<br>php82-ctype                                                                                                    | 3.98<br>6.9.9<br>2.6.7<br>9.7.p_1,1<br>3.0.13_1,1<br>2.6.9<br>23.7<br>23.7.11<br>23.10.1<br>24.1<br>8.45_3<br>10.43<br>5.34.3_3<br>0.10_1<br>8.2.17<br>8.2.17                                                                                                    | MPL20<br>BSD2CLAUSE<br>OPENLDAP<br>OPENSSH<br>OpenSSL<br>GPLv2<br>BSD2CLAUSE<br>BSD2CLAUSE<br>BSD2CLAUSE<br>BSD3CLAUSE<br>BSD3CLAUSE<br>BSD3CLAUSE<br>ART10<br>BSD2CLAUSE<br>PHP301<br>PHP301                                                                                                    | Libraries to support development of security-enabled applications<br>Regular expressions library compatible with POSIX/GNU/Perl<br>Open-source LDAP client implementation<br>The portable version of OpenBSD's OpenSSH<br>TLSv1.3 capable SSL and crypto library<br>Secure IP/Ethernet tunnel daemon<br>CloakingFW installer scripts<br>OPNsense translations<br>CloakingFW update utilities<br>OPNsense shared authentication system using PAM<br>Perl Compatible Regular Expressions library<br>Perl Compatible Regular Expressions library, version 2<br>Practical Extraction and Report Language<br>Utility for real-time display of statistics for pf<br>PHP Scripting Language (8.2.X branch)<br>The ctype shared extension for php                                                                                                    |
| nss<br>oniguruma<br>openldap26-client<br>openssh-portable<br>openssl<br>openvpn<br>opnsense-installer<br>opnsense-lang<br>opnsense-lang<br>opnsense-update<br>pam_opnsense<br>pcre<br>pcre2<br>pcre2<br>pcre2<br>perl5<br>pftop<br>php82<br>php82-ctype<br>php82-curl                                                                                                    | 3.98<br>6.9.9<br>2.6.7<br>9.7.p_1,1<br>3.0.13_1,1<br>2.6.9<br>23.7<br>23.7.11<br>23.10.1<br>24.1<br>8.45_3<br>10.43<br>5.34.3_3<br>0.10_1<br>8.2.17<br>8.2.17<br>8.2.17                                                                                                    | MPL20<br>BSD2CLAUSE<br>OPENLDAP<br>OPENSSH<br>OpenSSL<br>GPLv2<br>BSD2CLAUSE<br>BSD2CLAUSE<br>BSD2CLAUSE<br>BSD3CLAUSE<br>BSD3CLAUSE<br>BSD3CLAUSE<br>ART10<br>BSD2CLAUSE<br>PHP301<br>PHP301                                                                                                    | Libraries to support development of security-enabled applications<br>Regular expressions library compatible with POSIX/GNU/Perl<br>Open-source LDAP client implementation<br>The portable version of OpenBSD's OpenSSH<br>TLSv1.3 capable SSL and crypto library<br>Secure IP/Ethernet tunnel daemon<br>CloakingFW installer scripts<br>OPNsense translations<br>CloakingFW update utilities<br>OPNsense shared authentication system using PAM<br>Perl Compatible Regular Expressions library<br>Perl Compatible Regular Expressions library, version 2<br>Practical Extraction and Report Language<br>Utility for real-time display of statistics for pf<br>PHP Scripting Language (8.2.X branch)<br>The ctype shared extension for php<br>The curl shared extension for php                                                                                                    |
| nss<br>oniguruma<br>openldap26-client<br>openssh-portable<br>openssl<br>openvpn<br>opnsense-installer<br>opnsense-lang<br>opnsense-lang<br>opnsense-update<br>pam_opnsense<br>pcre<br>pcre2<br>pcre2<br>pcre2<br>pcre2<br>pftop<br>php82<br>php82-ctype<br>php82-curl<br>php82-dom                                                                                                    | 3.98<br>6.9.9<br>2.6.7<br>9.7.p_1,1<br>3.0.13_1,1<br>2.6.9<br>23.7<br>23.7.11<br>23.10.1<br>24.1<br>8.45_3<br>10.43<br>5.34.3_3<br>0.10_1<br>8.2.17<br>8.2.17<br>8.2.17                                                                                                    | MPL20<br>BSD2CLAUSE<br>OPENLDAP<br>OPENSSH<br>OpenSSL<br>GPLv2<br>BSD2CLAUSE<br>BSD2CLAUSE<br>BSD2CLAUSE<br>BSD3CLAUSE<br>BSD3CLAUSE<br>ART10<br>BSD2CLAUSE<br>PHP301<br>PHP301<br>PHP301<br>PHP301                                                                                                    | Libraries to support development of security-enabled applications<br>Regular expressions library compatible with POSIX/GNU/Perl<br>Open-source LDAP client implementation<br>The portable version of OpenBSD's OpenSSH<br>TLSv1.3 capable SSL and crypto library<br>Secure IP/Ethernet tunnel daemon<br>CloakingFW installer scripts<br>OPNsense translations<br>CloakingFW update utilities<br>OPNsense shared authentication system using PAM<br>Perl Compatible Regular Expressions library<br>Perl Compatible Regular Expressions library, version 2<br>Practical Extraction and Report Language<br>Utility for real-time display of statistics for pf<br>PHP Scripting Language (8.2.X branch)<br>The ctype shared extension for php<br>The curl shared extension for php                                                                                                    |
| nss<br>oniguruma<br>openldap26-client<br>openssh-portable<br>openssh<br>openvpn<br>opnsense-installer<br>opnsense-lang<br>opnsense-lang<br>opnsense-update<br>pam_opnsense<br>pcre<br>pcre2<br>pcre2<br>pcre2<br>pcre5<br>pftop<br>php82<br>php82-ctype<br>php82-curl<br>php82-curl<br>php82-filter                                                                                                    | 3.98<br>6.9.9<br>2.6.7<br>9.7.p_1,1<br>3.0.13_1,1<br>2.6.9<br>23.7<br>23.7.11<br>23.10.1<br>24.1<br>8.45_3<br>10.43<br>5.34.3_3<br>0.10_1<br>8.2.17<br>8.2.17<br>8.2.17<br>8.2.17<br>8.2.17                                                                                                    | MPL20<br>BSD2CLAUSE<br>OPENLDAP<br>OPENSSH<br>OpenSSL<br>GPLv2<br>BSD2CLAUSE<br>BSD2CLAUSE<br>BSD2CLAUSE<br>BSD3CLAUSE<br>BSD3CLAUSE<br>BSD3CLAUSE<br>ART10<br>BSD2CLAUSE<br>PHP301<br>PHP301<br>PHP301<br>PHP301<br>PHP301<br>PHP301<br>PHP301                                                                                                    | Libraries to support development of security-enabled applications<br>Regular expressions library compatible with POSIX/GNU/Perl<br>Open-source LDAP client implementation<br>The portable version of OpenBSD's OpenSSH<br>TLSv1.3 capable SSL and crypto library<br>Secure IP/Ethernet tunnel daemon<br>CloakingFW installer scripts<br>OPNsense translations<br>CloakingFW update utilities<br>OPNsense shared authentication system using PAM<br>Perl Compatible Regular Expressions library<br>Perl Compatible Regular Expressions library, version 2<br>Practical Extraction and Report Language<br>Utility for real-time display of statistics for pf<br>PHP Scripting Language (8.2.X branch)<br>The ctype shared extension for php<br>The curl shared extension for php<br>The dom shared extension for php                                                                                                    |
| nss<br>oniguruma<br>openldap26-client<br>openssh-portable<br>openssh<br>opensyn<br>opnsense-installer<br>opnsense-lang<br>opnsense-lang<br>op | 3.98<br>6.9.9<br>2.6.7<br>9.7.p_1,1<br>3.0.13_1,1<br>2.6.9<br>23.7<br>23.7.11<br>23.10.1<br>24.1<br>8.45_3<br>10.43<br>5.34.3_3<br>0.10_1<br>8.2.17<br>8.2.17<br>8.2.17<br>8.2.17<br>8.2.17<br>8.2.17<br>8.2.17                                                                                                    | MPL20<br>BSD2CLAUSE<br>OPENLDAP<br>OPENSSH<br>OpenSSL<br>GPLv2<br>BSD2CLAUSE<br>BSD2CLAUSE<br>BSD2CLAUSE<br>BSD3CLAUSE<br>BSD3CLAUSE<br>BSD3CLAUSE<br>BSD3CLAUSE<br>PHP301<br>PHP301<br>PHP301<br>PHP301<br>PHP301<br>PHP301<br>PHP301<br>PHP301<br>PHP301<br>PHP301<br>PHP301                                                                                                    | Libraries to support development of security-enabled applications<br>Regular expressions library compatible with POSIX/GNU/Perl<br>Open-source LDAP client implementation<br>The portable version of OpenBSD's OpenSSH<br>TLSv1.3 capable SSL and crypto library<br>Secure IP/Ethernet tunnel daemon<br>CloakingFW installer scripts<br>OPNsense translations<br>CloakingFW update utilities<br>OPNsense shared authentication system using PAM<br>Perl Compatible Regular Expressions library<br>Perl Compatible Regular Expressions library, version 2<br>Practical Extraction and Report Language<br>Utility for real-time display of statistics for pf<br>PHP Scripting Language (8.2.X branch)<br>The ctype shared extension for php<br>The curl shared extension for php<br>The dom shared extension for php<br>The dom shared extension for php<br>The filter shared extension for php<br>The filter shared extension for php<br>The gettext shared extension for php                                                                                                    |
| nss<br>oniguruma<br>openldap26-client<br>openssh-portable<br>openssh-portable<br>openssl<br>openvpn<br>opnsense-lang<br>opnsense-lang<br>opnsense-lang<br>opnsense-lang<br>opnsense-lang<br>opnsense-lang<br>opnsense-lang<br>opnsense-lang<br>opnsense-lang<br>opnsense-lang<br>opnsense-lang<br>opnsense-lang<br>opnsense-lang<br>opnse-lang<br>pam_opnsense<br>pcre<br>pbp82-class<br>php82-curl<br>php82-curl<br>php82-curl<br>php82-filter<br>php82-google-api-php-client                                                                                                    | 3.98<br>6.9.9<br>2.6.7<br>9.7.p_1,1<br>3.0.13_1,1<br>2.6.9<br>23.7<br>23.7,11<br>23.10.1<br>24.1<br>8.45_3<br>10.43<br>5.34.3_3<br>0.10_1<br>8.2.17<br>8.2.17<br>8.2.17<br>8.2.17<br>8.2.17<br>8.2.17<br>8.2.17<br>8.2.17<br>8.2.17<br>8.2.17<br>8.2.17<br>8.2.17<br>8.2.17<br>8.2.17<br>8.2.17<br>8.2.17<br>8.2.17<br>8.2.17<br>8.2.17<br>8.2.17<br>8.2.17<br>8.2.17<br>8.2.17<br>8.2.17<br>8.2.17<br>8.2.17                                                                                                    | MPL20<br>BSD2CLAUSE<br>OPENLDAP<br>OPENSSH<br>OpenSSL<br>BSD2CLAUSE<br>BSD2CLAUSE<br>BSD2CLAUSE<br>BSD2CLAUSE<br>BSD3CLAUSE<br>BSD3CLAUSE<br>BSD3CLAUSE<br>PHP301<br>PHP301<br>PHP301<br>PHP301<br>PHP301<br>PHP301<br>PHP301<br>PHP301<br>PHP301<br>PHP301<br>PHP301<br>PHP301<br>PHP301<br>PHP301<br>PHP301<br>PHP301                                                                                                    | Libraries to support development of security-enabled applications<br>Regular expressions library compatible with POSIX/GNU/Perl<br>Open-source LDAP client implementation<br>The portable version of OpenBSD's OpenSSH<br>TLSv1.3 capable SSL and crypto library<br>Secure IP/Ethernet tunnel daemon<br>CloakingFW installer scripts<br>OPNsense translations<br>CloakingFW update utilities<br>OPNsense shared authentication system using PAM<br>Perl Compatible Regular Expressions library<br>Perl Compatible Regular Expressions library, version 2<br>Practical Extraction and Report Language<br>Utility for real-time display of statistics for pf<br>PHP Scripting Language (8.2.X branch)<br>The ctype shared extension for php<br>The curl shared extension for php<br>The dom shared extension for php<br>The filter shared extension for php<br>The filter shared extension for php<br>The gettext shared extension for php<br>The gettext shared extension for php<br>The ldap shared extension for php                                                                                                    |
| nss<br>oniguruma<br>openldap26-client<br>openssh-portable<br>openssh-portable<br>openssl<br>opnsense-lang<br>opnsense-lang<br>opnsense-lang<br>opnsense-lang<br>pam_opnsense<br>pam_opnsense<br>pam_opnsense<br>pam_opnsense<br>pam_opnsense<br>ppre2<br>ppre2<br>ppre3<br>ppr82-closs<br>php82-clype<br>php82-curl<br>php82-curl<br>php82-curl<br>php82-filter<br>php82-google-api-php-client<br>php82-ldap                                                                                                    | 3.98<br>6.9.9<br>2.6.7<br>9.7.p_1,1<br>3.0.13_1,1<br>2.6.9<br>23.7<br>23.7.11<br>23.10.1<br>24.1<br>8.45_3<br>10.43<br>5.34.3_3<br>0.10_1<br>8.2.17<br>8.2.17<br>8.2.17<br>8.2.17<br>8.2.17<br>8.2.17<br>2.4.0<br>8.2.17                                                                                                    | MPL20<br>BSD2CLAUSE<br>OPENLDAP<br>OPENSSH<br>OpenSSL<br>BSD2CLAUSE<br>BSD2CLAUSE<br>BSD2CLAUSE<br>BSD2CLAUSE<br>BSD3CLAUSE<br>BSD3CLAUSE<br>BSD3CLAUSE<br>BSD3CLAUSE<br>PHP301<br>PHP301<br>PHP30<br>PHP301<br>PHP301<br>PHP30<br>PHP30<br>PHP30<br>PHP30<br>PHP30<br>PHP30<br>PHP30<br>PHP30 | Libraries to support development of security-enabled applications<br>Regular expressions library compatible with POSIX/GNU/Perl<br>Open-source LDAP client implementation<br>The portable version of OpenBSD's OpenSSH<br>TLSv1.3 capable SSL and crypto library<br>Secure IP/Ethernet tunnel daemon<br>CloakingFW installer scripts<br>OPNsense translations<br>CloakingFW update utilities<br>OPNsense shared authentication system using PAM<br>Perl Compatible Regular Expressions library<br>Perl Compatible Regular Expressions library, version 2<br>Practical Extraction and Report Language<br>Utility for real-time display of statistics for pf<br>PHP Scripting Language (8.2.X branch)<br>The ctype shared extension for php<br>The dom shared extension for php<br>The dom shared extension for php<br>The gettext shared extension for php<br>The filter shared extension for php<br>The gettext shared extension for php<br>The gettext shared extension for php<br>The dom shared extension for php<br>The dom shared extension for php<br>The dom shared extension for php<br>The dom shared extension for php<br>The dom shared extension for php<br>The dom shared extension for php<br>The dom shared extension for php<br>The dom shared extension for php<br>The dom shared extension for php<br>The dom shared extension for php<br>The dom shared extension for php<br>The dom shared extension for php<br>The dom shared extension for php<br>The dom shared extension for php                                                                                                    |
| nss<br>oniguruma<br>openldap26-client<br>openssh-portable<br>openssh-portable<br>openssl<br>opnsense-lang<br>opnsense-lang<br>opnsense-lang<br>opnsense-lang<br>opnsense-lang<br>opnsense-lang<br>opnsense-lang<br>opnsense-lang<br>opnsense-lang<br>opnsense-lang<br>opnsense-lang<br>opnsense-lang<br>opnsense-lang<br>opnsense-lang<br>opnsense-lang<br>opnse-lang<br>opnse-lang<br>pbp82-cupdate<br>php82-cupdate<br>php82-curd<br>php82-curd<br>php82-gotgle-api-php-client<br>php82-google-api-php-client<br>php82-nbstring                                                                                                    | 3.98<br>6.9.9<br>2.6.7<br>9.7.p_1,1<br>3.0.13_1,1<br>2.6.9<br>23.7<br>23.7<br>23.7.11<br>23.10.1<br>24.1<br>8.45_3<br>10.43<br>5.34.3_3<br>0.10_1<br>8.2.17<br>8.2.17 | MPL20<br>BSD2CLAUSE<br>OPENLDAP<br>OPENSSH<br>OpenSSL<br>GPLv2<br>BSD2CLAUSE<br>BSD2CLAUSE<br>BSD2CLAUSE<br>BSD3CLAUSE<br>BSD3CLAUSE<br>BSD3CLAUSE<br>BSD3CLAUSE<br>PHP301<br>PHP301<br>PHP301<br>PHP301<br>PHP301<br>PHP301<br>PHP301<br>PHP301<br>PHP301<br>PHP301<br>PHP301<br>PHP301<br>PHP301<br>PHP301<br>PHP301<br>PHP301<br>PHP301<br>PHP301<br>PHP301<br>PHP301<br>PHP301                                                                                                    | Libraries to support development of security-enabled applications<br>Regular expressions library compatible with POSIX/GNU/Perl<br>Open-source LDAP client implementation<br>The portable version of OpenBSD's OpenSSH<br>TLSv1.3 capable SSL and crypto library<br>Secure IP/Ethernet tunnel daemon<br>CloakingFW installer scripts<br>OPNsense translations<br>CloakingFW update utilities<br>OPNsense shared authentication system using PAM<br>Perl Compatible Regular Expressions library<br>Perl Compatible Regular Expressions library, version 2<br>Practical Extraction and Report Language<br>Utility for real-time display of statistics for pf<br>PHP Scripting Language (8.2.X branch)<br>The ctype shared extension for php<br>The curl shared extension for php<br>The dom shared extension for php<br>The filter shared extension for php<br>The gettext shared extension for php<br>The gettext shared extension for php<br>The gettext shared extension for php<br>The dap shared extension for php<br>The dap shared extension for php<br>The dap shared extension for php<br>The mbstring shared extension for php<br>The mbstring shared extension for php                                                                                                    |
| nss<br>oniguruma<br>openldap26-client<br>openssh-portable<br>openssh-portable<br>openssl<br>openvpn<br>opnsense-installer<br>opnsense-lang<br>opnsense-lang<br>opnsense-lang<br>opnsense-lang<br>opnsense-lang<br>opnsense-lang<br>opnsense-lang<br>opnsense-lang<br>opnsense-lang<br>opnsense-lang<br>opnsense-lang<br>opnse-lang<br>pam_opnsense<br>pore<br>pam_opnsense<br>pore<br>pam_opnsense<br>pore<br>pam_opnsense<br>pore<br>popse-update<br>opnse-lang<br>opnse-dom<br>php82-filter<br>php82-google-api-php-client<br>php82-ldap<br>php82-nctl<br>opns82-nctl                                                                                                    | 3.98<br>6.9.9<br>2.6.7<br>9.7.p_1,1<br>3.0.13_1,1<br>2.6.9<br>23.7<br>23.7,11<br>23.10.1<br>24.1<br>8.45_3<br>10.43<br>5.34.3_3<br>0.10_1<br>8.2.17<br>8.2.17                                                                                                    | MPL20<br>BSD2CLAUSE<br>OPENLDAP<br>OPENSSH<br>OpenSSL<br>BSD2CLAUSE<br>BSD2CLAUSE<br>BSD2CLAUSE<br>BSD2CLAUSE<br>BSD3CLAUSE<br>BSD3CLAUSE<br>BSD3CLAUSE<br>BSD3CLAUSE<br>PHP301<br>PHP301<br>PHP30   | Libraries to support development of security-enabled applications<br>Regular expressions library compatible with POSIX/GNU/Perl<br>Open-source LDAP client implementation<br>The portable version of OpenBSD's OpenSSH<br>TLSv1.3 capable SSL and crypto library<br>Secure IP/Ethernet tunnel daemon<br>CloakingFW installer scripts<br>OPNsense translations<br>CloakingFW update utilities<br>OPNsense shared authentication system using PAM<br>Perl Compatible Regular Expressions library<br>Perl Compatible Regular Expressions library, version 2<br>Practical Extraction and Report Language<br>Utility for real-time display of statistics for pf<br>PHP Scripting Language (8.2.X branch)<br>The ctype shared extension for php<br>The dom shared extension for php<br>The dom shared extension for php<br>The filter shared extension for php<br>The gettext shared extension for php<br>The gettext shared extension for php<br>The gettext shared extension for php<br>The dom shared extension for php<br>The dom shared extension for php<br>The gettext shared extension for php<br>The gettext shared extension for php<br>The gettext shared extension for php<br>The dap shared extension for php<br>The mbstring shared extension for php<br>The portl shared extension for php<br>The portl shared extension for php<br>The portl shared extension for php<br>The portl shared extension for php<br>The portl shared extension for php<br>The portl shared extension for php<br>The portl shared extension for php<br>The portl shared extension for php<br>The portl shared extension for php                                                                                                    |
| nss<br>oniguruma<br>openldap26-client<br>openssh-portable<br>openssh-portable<br>openssl<br>opnsense-lang<br>opnsense-lang<br>opnsense-lang<br>opnsense-update<br>pam_opnsense<br>pam_opnsense<br>pam_opnsense<br>pcre2<br>ppre2<br>ppr82-closs<br>php82-cliss<br>php82-ctype<br>php82-ctype<br>php82-curl<br>php82-curl<br>php82-filter<br>php82-google-api-php-client<br>php82-google-api-php-client<br>php82-ldap<br>php82-pcntl<br>php82-pcot                                                                                                    | 3.98<br>6.9.9<br>2.6.7<br>9.7.p_1,1<br>3.0.13_1,1<br>2.6.9<br>23.7<br>23.7.11<br>23.10.1<br>24.1<br>8.45_3<br>10.43<br>5.34.3_3<br>0.10_1<br>8.2.17<br>8.2.17<br>8.2.17<br>8.2.17<br>8.2.17<br>8.2.17<br>8.2.17<br>8.2.17<br>8.2.17<br>8.2.17<br>8.2.17<br>8.2.17<br>8.2.17<br>1.10.13                                                                                                    | MPL20<br>BSD2CLAUSE<br>OPENLDAP<br>OPENSSH<br>OpenSSL<br>BSD2CLAUSE<br>BSD2CLAUSE<br>BSD2CLAUSE<br>BSD2CLAUSE<br>BSD3CLAUSE<br>BSD3CLAUSE<br>BSD3CLAUSE<br>BSD3CLAUSE<br>PHP301<br>PHP301<br>PHP301<br>PHP301<br>PHP301<br>PHP301<br>PHP301<br>PHP301<br>PHP301<br>PHP301<br>PHP301<br>PHP301<br>PHP301<br>PHP301<br>PHP301<br>PHP301<br>PHP301<br>PHP301<br>PHP301<br>PHP301<br>PHP301<br>PHP301<br>PHP301<br>PHP301<br>PHP301<br>PHP301<br>PHP301                                                                                                    | Libraries to support development of security-enabled applications<br>Regular expressions library compatible with POSIX/GNU/Perl<br>Open-source LDAP client implementation<br>The portable version of OpenBSD's OpenSSH<br>TLSv1.3 capable SSL and crypto library<br>Secure IP/Ethernet tunnel daemon<br>CloakingFW installer scripts<br>OPNsense translations<br>CloakingFW update utilities<br>OPNsense shared authentication system using PAM<br>Perl Compatible Regular Expressions library<br>Perl Compatible Regular Expressions library, version 2<br>Practical Extraction and Report Language<br>Utility for real-time display of statistics for pf<br>PHP Scripting Language (8.2.X branch)<br>The ctype shared extension for php<br>The curl shared extension for php<br>The gettext shared extension for php<br>The gettext shared extension for php<br>The gettext shared extension for php<br>The gettext shared extension for php<br>The ldap shared extension for php<br>The ldap shared extension for php<br>The pont library for PHP<br>The pont shared extension for php<br>The pont shared extension for php<br>PEAR framework for PHP |

| php82-pecl-radius       | 1.4.0b1_2  | BSD3CLAUSE | Radius client library for PHP                                                       |
|-------------------------|------------|------------|-------------------------------------------------------------------------------------|
| php82-phalcon           | 5.6.2      | BSD3CLAUSE | Phalcon PHP Framework written in C-language                                         |
| php82-phpseclib         | 3.0.36     | MIT        | PHP Secure Communications Library                                                   |
| php82-session           | 8.2.17     | PHP301     | The session shared extension for php                                                |
| php82-simplexml         | 8.2.17     | PHP301     | The simplexml shared extension for php                                              |
| php82-sockets           | 8.2.17     | PHP301     | The sockets shared extension for php                                                |
| php82-sqlite3           | 8.2.17     | PHP301     | The sqlite3 shared extension for php                                                |
| php82-xml               | 8.2.17     | PHP301     | The xml shared extension for php                                                    |
| php82-zlib              | 8.2.17     | PHP301     | The zlib shared extension for php                                                   |
| pkcs11-helper           | 1.29.0 3   | BSD3CLAUSE | Helper library for multiple PKCS#11 providers                                       |
| pkg                     | 1.19.2 1   | BSD2CLAUSE | Package manager                                                                     |
|                         | 0.0.25     |            | Implementation of QUIC and HTTP/2                                                   |
| pyss-aloquic            | 0.9.25     | BSDSCLAUSE |                                                                                     |
| py39-anyio3             | 4.3.0      | MII        | High level compatibility layer for multiple asynchronous event loop implementations |
| py39-async_generator    | 1.10       | APACHE20   | Iny library to add async generators to Python 3.5                                   |
| py39-attrs              | 23.2.0     | MIT        | Python attributes without boilerplate                                               |
| py39-Babel              | 2.14.1     | BSD3CLAUSE | Collection of tools for internationalizing Python applications                      |
| py39-bottleneck         | 1.3.8      | BSD2CLAUSE | Collection of fast NumPy array functions written in Cython                          |
| py39-certifi            | 2024.2.2   |            | IVIO2IIId SSL Certificates                                                          |
| рузэ-стп                | 1.16.1     |            | Foreign Function Interface for Python calling C code                                |
| py39-charset-normalizer | 3.3.2      | MIT        | Real First Universal Charset Detector                                               |
| py39-cryptography       | 42.0.5_1,1 | APACHE20   | Cryptographic recipes and primitives for Python developers                          |
| py39-dateutil           | 2.9.0      | BSD3CLAUSE | Extensions to the standard Python datetime module                                   |
| py39-dnspython          | 2.6.1,1    | ISCL       | DNS toolkit for Python                                                              |
| py39-duckdb             | 0.10.1     | MIT        | In-process SQL OLAP database management system                                      |
| py39-exceptiongroup     | 1.2.0      | MIT        | Backport of PEP 654 (exception groups)                                              |
| py39-fail2ban           | 1.0.2_1    | GPLv2      | Scans log files and bans IP that makes too many password failures                   |
| py39-h2                 | 4.1.0      | MIT        | HTTP/2 State-Machine based protocol implementation                                  |
| py39-h11                | 0.14.0     | MIT        | Pure-Python, bring-your-own-I/O implementation of HTTP/1.1                          |
| py39-hpack              | 4.0.0      | MIT        | HTTP/2 header encoding (HPACK) logic implementation                                 |
| py39-httpcore           | 1.0.4_1    | BSD3CLAUSE | Minimal low-level HTTP client                                                       |
| py39-httpx              | 0.27.0     | BSD3CLAUSE | Next generation HTTP client                                                         |
| py39-hyperframe         | 6.0.0      | MIT        | Python module that decodes binary streams into HTTP/2 frames                        |
| py39-idna               | 3.6        | BSD3CLAUSE | Internationalized Domain Names in Applications (IDNA)                               |
| py39-Jinja2             | 3.1.3      | BSD3CLAUSE | Fast and easy to use stand-alone template engine                                    |
| py39-markupsafe         | 2.1.5      | BSD3CLAUSE | Implements XML/HTML/XHTML Markup safe string for Python                             |
| py39-netaddr            | 0.10.1     | BSD3CLAUSE | Manipulation of IPv4, IPv6, CIDR, EUI and MAC network addresses                     |
| py39-numexpr            | 2.9.0      | MIT        | Fast numerical array expression evaluator for Python and NumPy                      |
| py39-numpy              | 1.256,1    | BSD3CLAUSE | The New Numeric Extension to Python                                                 |
| py39-openssl            | 23.2.0,1   | APACHE20   | Python interface to the OpenSSL library                                             |
| py39-outcome            | 1.3.0      | APACHE20   | Capture the outcome of Python function calls                                        |
| Py3-packaging           | 23.2       | APACHE20   | Core utilities for Python packages                                                  |
| py39-pandas             | 2.0.3_1,1  | BSD3CLAUSE | Flexible, high-performance data analysis in Python                                  |
| Py39-pyasn1             | 0.5.0      | BSD3CLAUSE | ASN.1 toolkit for Python                                                            |
| Py39-pyasn1-modules     | 0.3.0      | BSD3CLAUSE | Collection of ASN.1 data structures for py-pyasn1                                   |
| py39-pycparser          | 2.21       | BSD3CLAUSE | C parser in Python                                                                  |
| py39-pyinotify          | 0.9.6      | MIT        | Python interface to (lib)inotify                                                    |
| py39-pysocks            | 1.7.1      | BSD3CLAUSE | Python SOCKS module                                                                 |
| py39-pytz               | 2024.1,1   | MIT        | World Timezone Definitions for Python                                               |
| py39-requests           | 2.31.0     | APACHE20   | Python HTTP for Humans                                                              |
| py39-service-identity   | 2.31.0     | MIT        | Service identity verification for pyOpenSSL & cryptography                          |
| py39-setuptools         | 63.1.0_1   | MIT        | Python packages installer                                                           |
| py39-six                | 1.16.0     | MIT        | Python 2 and 3 compatibility utilities                                              |
| py39-sniffio            | 1.3.1      | APACHE20   | Sniff out which async library your code is running under                            |
| py39-sortedcontainers   | 2.4.0      | APACHE20   | Python Sorted Container Types: SortedList, SortedDict, and SortedSet                |
| py39-sqlite3            | 3.9.18_7   | PSFL       | Standard Python binding to the SQLite3 library (Python 3.9)                         |
| py39-trio               | 0.25.0     | APACHE20   | Library for async concurrency and I/O                                               |
| Py29-typing-extensions  | 4.10.0     | PSFL       | Backported and Experimental Type Hints for Python 3.5+                              |

| py39-tzdata    | 2024.1         | APACHE20   | Provider of IANA time zone data                                       |
|----------------|----------------|------------|-----------------------------------------------------------------------|
| py39-ujson     | 5.9.0          | BSD3CLAUSE | Ultra-fast JSON encoder and decoder for Python                        |
| py39-urllib3   | 1.26.18,1      | MIT        | HTTP library with thread-safe connection pooling, file post, and more |
| py39-vici      | 5.9.11         | MIT        | Native Python interface for strongSwan's VICI protocol                |
| py39-yaml      | 6.0.1          | MIT        | Python YAML parser                                                    |
| python39       | 3.9.18_2       | PSFL       | Interpreted object-oriented programming language                      |
| radvd          | 2.19_3         | RADVD      | Linux/BSD IPv6 router advertisement daemon                            |
| readline       | 8.2.10         | GPLv3      | Library for editing command lines as they are typed                   |
| rrdtool        | 1.8.0_4        | GPLv2      | Round Robin Database Tools                                            |
| samplicator    | 1.3.8.r1_1     | GPLv2      | Receives UDP datagrams and redistributes them to a set of receivers   |
| sqlite3        | 3.45.0,1       | PD         | SQL database engine in a C library                                    |
| squid          | 6.8            | GPLv2      | HTTP Caching Proxy                                                    |
| strongswan     | 5.9.13_2       | GPLv2      | Open Source IKEv2 IPsec-based VPN solution                            |
| sudo           | 1.9.15p5_4     | sudo       | Allow others to run commands as root                                  |
| suricata       | 7.0.4          | GPLv2      | High Performance Network IDS, IPS and Security Monitoring engine      |
| syslog-ng      | 4.6.0_2        | GPLv2+     | Powerful syslogd replacement                                          |
| telegraf       | 1.30.0         | MIT        | Time-series data collection                                           |
| unbound        | 1.19.3         | BSD3CLAUSE | Validating, recursive, and caching DNS resolver                       |
| wireguard-kmod | 0.0.20220615_1 | MIT        | WireGuard implementation for the FreeBSD kernel                       |
| wpa_supplicant | 2.10_10        | BSD3CLAUSE | Supplicant (client) for WPA/802.1x protocols                          |
| zip            | 3.0_2          | BSD3CLAUSE | Create/update ZIP files compatible with PKZIP                         |